## 🚯 Sherpa RPA

### Оглавление

| Шаблонизатор Sherpa RPA2                                                                 |
|------------------------------------------------------------------------------------------|
| 1.Интерфейс Шаблонизатора3                                                               |
| 1.1 Основное меню Шаблонизатора4                                                         |
| 1.1.1 Меню «Файл»6                                                                       |
| 1.1.2 Меню «Обработка»7                                                                  |
| 1.1.3 Открыть исходный файл9                                                             |
| 1.1.4 Обработать документ10                                                              |
| 1.1.5 Проверить11                                                                        |
| 1.1.6 Добавить атрибут12                                                                 |
| 1.1.7 Выполнить полное сканирование13                                                    |
| 1.1.8 Умный помощник15                                                                   |
| 1.1.9 Масштаб                                                                            |
| 1.1.10 Меню «Отображать»17                                                               |
| 1.2 Центральная рабочая область Шаблонизатора18                                          |
| 1.3 Панель настроек                                                                      |
| 1.3.1 Настройки                                                                          |
| 1.3.2 Якоря                                                                              |
| 1.3.3 Атрибуты                                                                           |
| 1.3.4 Таблицы                                                                            |
| 1.3.5 Чертежи таблиц                                                                     |
| 2. Действия в Sherpa Designer после создания шаблона                                     |
| 2.1 Значения переменных                                                                  |
| 2.2 Работа с многостраничными документами                                                |
| 3. Примеры                                                                               |
| 3.1 Создание шаблона на примере документа «Справка о стоимости выполненных работ»        |
| 3.1.1 Предобработка документа67                                                          |
| 3.1.2 Создание шаблона                                                                   |
| 3.1.3 Работа с таблицами72                                                               |
| 3.1.4 Якоря                                                                              |
| 3.1.5 Создание атрибутов                                                                 |
| 3.2 Создание шаблона с фиксированными атрибутами на примере документа «Счет на оплату»95 |

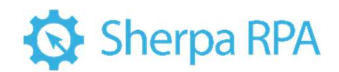

# Шаблонизатор Sherpa RPA

Шаблонизатор представляет собой инструмент создания шаблонов (визуальный редактор) и является неотъемлемой частью Дизайнера Sherpa RPA. Шаблонизатор не привязан к каким-либо облачным сервисам и входит в комплект поставки.

#### Основные возможности

• Определение типа документа (текстовый, табличный; одно- или многостраничный и т.д.). В случае, когда роботу требуется создать несколько шаблонов по различным типам документа (например, Акт отгрузки товара, Акт оказания услуг), Шаблонизатор автоматически подбирает наиболее подходящий шаблон из списка;

• Исправление перспективы и перекосов скан-копии (фото) обрабатываемого документа;

- Зонирование и сегментация документов;
- Автоматический поиск и разметка таблиц, в том числе без видимых

#### границ;

- Динамическая привязка содержимого;
- Проверка наличия печатей, подписей, рукописных текстов;
- Извлечение корректной информации из скан-копии/фото

документа.

#### Обработка сложных документов

Процесс обработки сложных документов выглядит следующим образом:

| № п/п | Этап обработки           | Описание                                                                                                    |
|-------|--------------------------|----------------------------------------------------------------------------------------------------|
| 1.    | Коррекция и<br>типизация | Определение типов документов, разбор по типам и<br>страницам Коррекция перекосов и перспективы<br>Зонирование и сегментация |

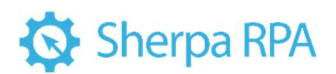

| 2. | Предобработка<br>Шаблонизатором | Большая часть шаблона создаётся автоматически<br>Автоподбор подходящего шаблона<br>Автоопределение границ таблиц |
|----|---------------------------------|----------------------------------------------------------------------------------------------------|
| 3. | Обработка OCR                   | Онлайн или офлайн 5 модулей (движков) на выбор<br>Внешние или встроенные в платформу                             |
| 4. | Постобработка<br>документа      | ML & NLP Man in the loop Проверка наличия подписей, печатей, галочек, рукописных текстов                         |
| 5. | Занесение в ИС                  | SAP Oracle R12 1С Битрикс 24 и другие                                                                            |

### 1. Интерфейс Шаблонизатора

Запуск Шаблонизатора осуществляется на верхней панели основного меню Дизайнера во вкладке «Разработка» — раздел «Запись» — «Извлечь по шаблону».

🕨 Отладка 🔹 🔳 Сто 6 Ð Ð € € 모 🖽 Sherpa Explorer D -0-Ŧ **O**(R ? 🔿 Шагвперёд 🕴 Шаг Git Commit • Опублик Помощ Точка останова • зная панель Быстрый Старт × Н Блоки Проект Биб. Добро пожаловать в Sherpa RPA! 📕 Роботы для Windows иска наберите название блока Новый проект0 Новый Открыть Новый проект проект... проект... Новый проект  $\bigcirc$ Клонировать проект из <u>Git</u> Windows КрестикиНолики Процес Tестовый пример Calc Example Открыть папку ToDo LOG Проект Calc Example <u>1С ПриходнаяНакладная</u> Print Certificates and Badges проектов Лог  $\Diamond$ WhatsappSend  $\mathbf{?}$ \$a = 1 Тестовый Присвоить значение переменно Switch/Case ٢ Цикл Для каждого (Список) Цикл Для каждого (Словарь)  $\Diamond$  $\Diamond$ (1) (B) Пауза 0 Им Началы Цикл Пока Тип Цикл C# Ş PS> полнить код Python олниті С# выражени PowerShe VB Глобал ۲ Выполнить код Try/Catc Контейне

При нажатии на кнопку «Извлечь по шаблону» открывается обработка «Генератор шаблонов» (далее Шаблонизатор).

Пользовательский интерфейс Шаблонизатора состоит из следующих основных областей:

1) Основное меню (верхняя панель);

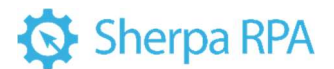

2) Центральная рабочая область – область для работы с шаблоном

обрабатываемого документа;

3) Панель настроек.

| 🐯 New pattern - Генератор шаблонов                                                                                                    | – 🗆 X                                                                                                    |
|----------------------------------------------------------------------------------------------------|----------------------------------------------------------------------------------------------------|
| Файл Обработка                                                                                                    |                                                                                                    |
| 🗑 🏷 1) Открыть исходный файл 🕨 2) Обработать документ 👻 🖪 Проверить 🕂 3) Добавить атрибут 🔁 4) Выполнить полное сканирование 🋞 Умный помощник |                                                                                                    |
| Image: 100%       ) Остображени: Опора (Атрибуты)       О Царона (С. П. К. К. К. К. К. К. К. К. К. К. К. К. К.                                | Истройки         ТезенасОСК           ОСК масшлаб         2           Явык распознавания         2           Явык распознавания         7           Примсе изовления и р         0           ОСК размер нейки пс 40         0           ОСК размер нейки пс 40         0           ОСК размер нейки пс 40         0           ОСК размер нейки пс 40         0           ОСК размер нейки пс 40         0           Фильтр поризовлать 15         3           Апотовераневание сту Тлие         Апотовераневание сту Тлие           Апотовераневание сту Тлие         Апотовераневание сту Тлие           Обрабатывать вся стр Fade         Синемать блоки           Обрабатывать вся стр Fade         Синемать блоки           Обрабатывать вся стр Fade         Собрабатывать вся стр Fade           Обрабатывать вся стр Fade         Собрабатывараспознавание           Тессть Табляма распознавание тессть         Тобнои превы           Процент изображения         Водать соторык будат производится распознавание           Мадать, которык будат производится распознавание         Маскизмой           В Пастройки         Водать           В Пастройки         Водать           В Пастройки         Водать           В Пасямы         Водаты |

#### 1.1 Основное меню Шаблонизатора

Верхняя панель основного меню позволяет увидеть данные, вычисленные встроенным OCR — модулем, а также предлагает основные действия для создания и обработки шаблонов.

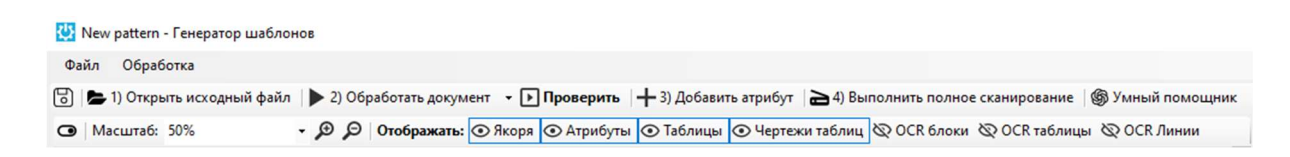

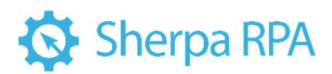

| Элементы | интерфейса | основного меню | Шаблонизатора. |
|----------|------------|----------------|----------------|
|          | 11         |                |                |

| № п/п | Элемент интерфейса                           | Описание элемента интерфейса                                                                                                    |
|-------|----------------------------------------------|----------------------------------------------------------------------------------------------------|
| 1.    | меню «Файл»                                  | Позволяет использовать базовые функции<br>по управлению файлами документов и<br>шаблонов.                                                                                                    |
| 2.    | меню «Обработка»                             | Позволяет производить основные действия по обработке документа.                                                                                                    |
| 3.    | кнопка «Открыть<br>исходный файл»            | Позволяет выбрать и открыть ранее<br>сохраненный сканированный документ,<br>который будет использоваться в качестве<br>образца при создании шаблона для<br>распознавания роботом определенного типа<br>документа.             |
| 4.    | кнопка «Обработать<br>документ»              | Позволяет запустить обработку документа<br>по выбранным параметрам для<br>отображения (Якоря, Атрибуты, Таблицы,<br>Чертежи таблиц, ОСК блоки, ОСК таблицы,<br>ОСК линии).                                                    |
| 5.    | кнопка «Проверить»                           | Позволяет визуально обновить макет<br>шаблона после обработки документа и<br>внесения каких-либо правок в шаблон<br>(создание/редактирование<br>якоря/атрибута/таблицы) без повторной<br>отправки документа на обработку OCR. |
| 6.    | кнопка «Добавить<br>атрибут»                 | Позволяет определить и обозначить области<br>документа, данные которых будут<br>распознаваться роботом и импортироваться<br>в таблицу «Результаты».                                                                           |
| 7.    | кнопка «Выполнить<br>полное<br>сканирование» | Позволяет выполнить полное сканирование.                                                                                                    |
| 8.    | кнопка «Умный<br>помощник»                   | Позволяет проанализировать документ и создать шаблон для документа.                                                                                                    |

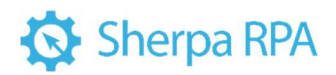

| 9.  | переключатель<br>«Масштаб» | Позволяет задать масштаб при работе со<br>сканированным документом.                                                                                           |
|-----|----------------------------|----------------------------------------------------------------------------------------------------|
| 10. | Меню «Отображать»          | Меню «Отображать» позволяет управлять<br>отображением якорей, атрибутов, таблиц и<br>чертежей таблиц, ОСК блоков, ОСК таблиц,<br>ОСК линий в рабочей области. |

#### 1.1.1 Меню «Файл»

Элементы интерфейса основного меню Шаблонизатора. Меню «Файл».

| № п/п | Элемент интерфейса                 | Описание элемента интерфейса                                                                                                    |
|-------|------------------------------------|----------------------------------------------------------------------------------------------------|
| 1.    | функция «Новый<br>шаблон»          | Позволяет создать новый шаблон.                                                                                                    |
| 2.    | функция «Открыть<br>исходный файл» | Позволяет выбрать исходный файл для<br>создания шаблона. При нажатии на кнопку<br>открывается окно для поиска исходного<br>файла с возможность указать путь и<br>название файла.                                                                                                    |
| 3.    | функция «Открыть<br>файл шаблона»  | Позволяет выбрать один из ранее созданных<br>шаблон по указанному пути.                                                                                                    |
| 4.    | функция «Сохранить<br>шаблон»      | Позволяет сохранить созданный шаблон по<br>указанному пути. Имя шаблона задается<br>вручную. Также, для сохранения можно<br>воспользоваться сочетанием клавиш Ctrl+S<br>или нажать на  в левом верхнем углу<br>панели основного меню.<br>Имя файла нужно указывать, исходя из<br>вида документа, например, «ТОРГ 12».<br>Расширение сохраняемого файла .json |
| 5.    | функция «Сохранить<br>как»         | Позволяет сохранить созданный шаблон по<br>указанному пути. Имя шаблона задается<br>вручную. Расширение сохраняемого файла<br>.json                                                                                                    |

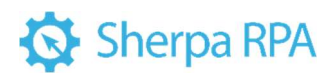

| 6. | функция «Последние<br>файлы»                                 | Позволяет выбрать один из ранее<br>сохраненных файлов из выпадающего<br>списка.                                                                                                    |
|----|--------------------------------------------------------------|----------------------------------------------------------------------------------------------------|
| 7. | функция<br>«Автоматическое<br>открытие<br>предыдущих файлов» | Позволяет включить автоматического<br>открытие предыдущих файлов. При<br>каждом открытии Шаблонизатора<br>автоматически открывает файл, с которым<br>велась работа до закрытия окна<br>Шаблонизатора. Для активации функции<br>необходимо кликнуть левой клавишей<br>мыши по строке до появления |
| 8. | функция «Выход»                                              | Позволяет выйти из Шаблонизатора.                                                                                                    |

| Φai | iл                                       | Обработка                 |                |
|-----|------------------------------------------|---------------------------|----------------|
| ₽.  | Новый шаблон                             |                           |                |
| 5   | Открыть исходный файл                    |                           |                |
| Э   | <ul> <li>Открыть файл шаблона</li> </ul> |                           |                |
| 0   | Co                                       | хранить шаблон            | Ctrl+S         |
|     | Co                                       | хранить как               |                |
|     | П                                        | оследние файлы            | •              |
| ~   | A                                        | томатическое открытие пре | дыдущих файлов |
| €   | Выход                                    |                           |                |

#### 1.1.2 Меню «Обработка»

Элементы интерфейса основного меню Шаблонизатора. Меню «Обработка».

| № п/п | Элемент интерфейса                  | Описание элемента интерфейса                                                                                                    |
|-------|-------------------------------------|----------------------------------------------------------------------------------------------------|
| 1.    | функция<br>«Обработать<br>документ» | Позволяет выполнить обработку текущего<br>файла по заданным инструментам и<br>атрибутам, выбранным в верхней панели<br>основного меню (Якоря, Атрибуты,<br>Таблицы, Чертежи таблиц, ОСК-блоки,<br>ОСК-таблицы, ОСК-линии). Также, для<br>обработки документа можно<br>воспользоваться сочетанием клавиш Ctrl+R. |

## Sherpa RPA

| 2. | функция<br>«Обработать<br>элементы»                                                | Позволяет выбрать один из ранее созданных<br>шаблонов по указанному пути для его<br>дальнейшей обработки по заданным<br>инструментам и атрибутам, выбранным в<br>верхней панели основного меню. Также, для<br>обработки элементов можно нажать F5.                                                                                                    |
|----|------------------------------------------------------------------------------------|----------------------------------------------------------------------------------------------------|
| 3. | функция «Выполнить<br>полное<br>сканирование»                                      | Позволяет выполнить полное сканирование.<br>После выполнения действия открывается<br>окно «Результат полного сканирования».                                                                                                    |
| 4. | функция<br>«Следующая<br>страница»                                                 | Позволяет перейти на следующую страницу<br>в случае, если документ многостраничный.<br>Также, для перехода на следующую<br>страницу можно воспользоваться<br>сочетанием клавиш Ctrl+Right.                                                                                                    |
| 5. | функция<br>«Предыдущая<br>страница»                                                | Позволяет перейти на предыдущую<br>страницу в случае, если документ<br>многостраничный. Также, для перехода на<br>следующую страницу можно<br>воспользоваться сочетанием клавиш<br>Ctrl+Left.                                                                                                    |
| 6. | функция «Перейти<br>на страницу»                                                   | Позволяет перейти на страницу по ее<br>номеру.<br>Также, для перехода на страницу по ее<br>номеру можно воспользоваться сочетанием<br>клавиш Ctrl+G.                                                                                                    |
| 7. | функция<br>«Автоматическая<br>обработка<br>документов на<br>следующей<br>странице» | Позволяет выполнить автоматическую<br>обработку следующей открытой страницы<br>по заданным инструментам и атрибутам,<br>выбранным в верхней панели основного<br>меню для текущей страницы.<br>Используется в случае, когда в одном файле<br>находится несколько однотипных<br>одностраничных документов, размещенных<br>на одной странице (например, документ<br>ТОРГ 12). При нажатии кнопки открывается<br>Следующая страница и распознается<br>следующий документ. |

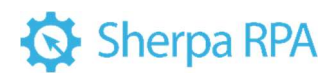

|  | При работе с многостраничным<br>документом, содержащим в себе разные<br>типы документации, не рекомендуем<br>использовать эту функцию, т.к. робот будет<br>распознавать все якоря, созданные на<br>каждой странице документа.<br>Многократный переход между страницами |
|--|----------------------------------------------------------------------------------------------------|
|  | может увеличивать время работы робота.                                                                                                    |

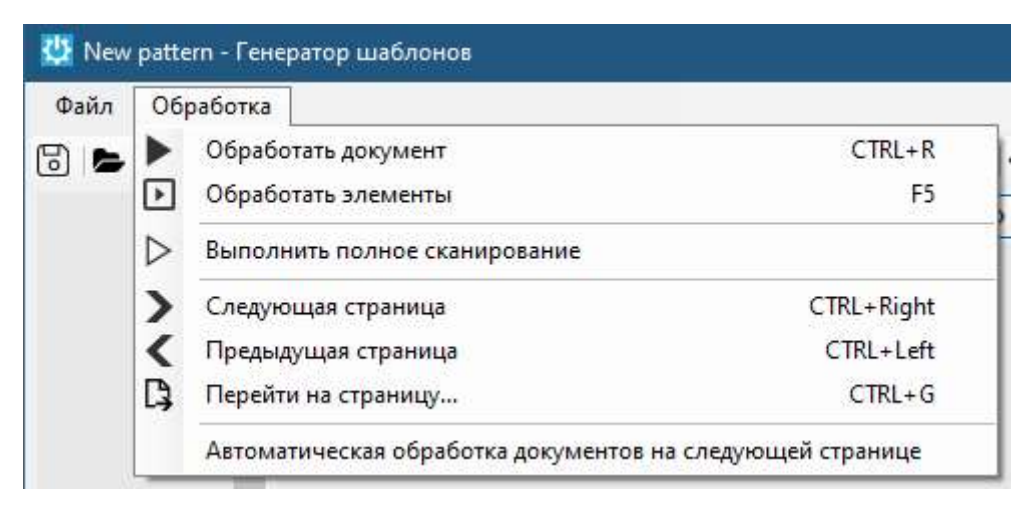

#### 1.1.3 Открыть исходный файл

Шаблонизатор позволяет выбрать и открыть ранее сохраненный сканированный документ, который будет использоваться в качестве образца при создании шаблона для распознавания роботом определенного типа документа.

Файл может быть представлен в одном из форматов: .pdf, .png, .jpeg, .jpg. Файл .pdf может быть многостраничным.

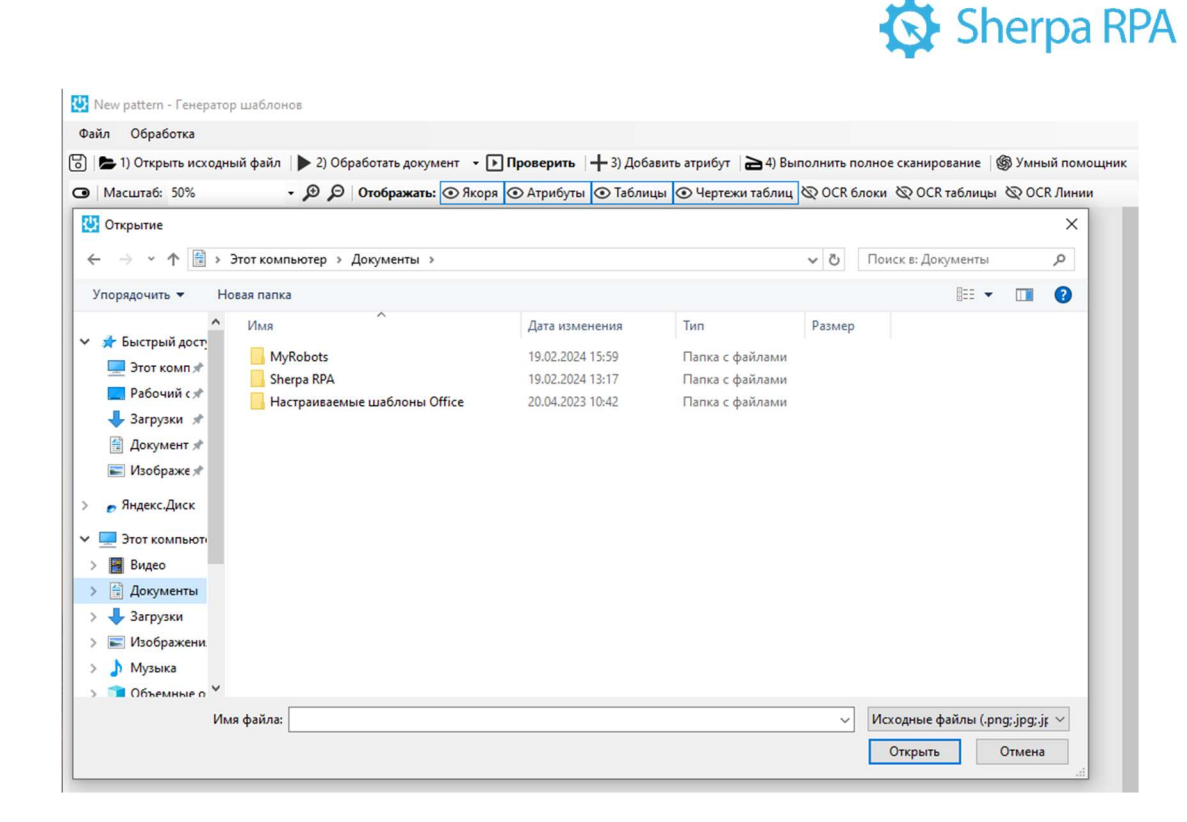

#### 1.1.4 Обработать документ

Кнопка «Обработать документ» позволяет запустить обработку документа по выбранным параметрам для отображения якорей, атрибутов, таблиц, чертежей таблиц, OCR блоков, OCR таблиц, OCR линий в рабочей области. Обработанный документ выглядит как показано на скриншоте.

| arrafi: 35% • 🗩 🖉 Orotip                                                                                                    | ажаты: 🕢 Якора 🔘 Атриб                                                | уты 👁 Таблицы           | <li>Черте</li> | ежи таблиц       | OCR 6noxx OCR                                               | таблиции 🕸 OCR Л            | terarut                    | Настройки                          |                  |
|----------------------------------------------------------------------------------------------------|-----------------------------------------------------------------------|-------------------------|----------------|------------------|-------------------------------------------------------------|-----------------------------|----------------------------|------------------------------------|------------------|
|                                                                                                    |                                                                       |                         |                |                  |                                                             |                             |                            | OCR MO SYTE                        | YandexVisi       |
|                                                                                                    |                                                                       | -                       | -              | 0.1              |                                                             |                             |                            | OCR Macuitat                       | 2                |
|                                                                                                    |                                                                       | AKT                     | верки          |                  |                                                             |                             |                            | History pactrophysics and property |                  |
|                                                                                                    | B3/JetMH                                                              | ых расчетов зап         | териод 9       | Mecallee 2       | 2023 1                                                      |                             |                            | Doctore witholware travets at PD   | No               |
|                                                                                                    | a Dufin                                                               | manager (and incomplete | Con color and  | crno"least       | title of our in "                                           |                             |                            | ОСЯ размер жейки по горизонта:     | NM 70            |
|                                                                                                    | ON DEPART                                                             | no goroeccy 202         | 302 of 0       | 3 02 2022        | LAPIN VILLE                                                 |                             |                            | ОСП размер инойки по вертикали     | 70               |
|                                                                                                    |                                                                       |                         |                |                  |                                                             |                             |                            | Фильтр горизонтальных личий        | 5                |
| The construction of the second second                                                                                                    | THE PROPERTY AND LODGE THE PLANE                                      | PERSONAL PROPERTY AND   |                | Paral Star Intel | Art "Linning" Linners                                       | An and Life Instantion of C | VOIDER PROVIDENT           | Антоповорот страницы               | True             |
| R Dufference in Canada Contractor                                                                                                    | акалонетной общество                                                  | Reservence              | wate is d      | participation .  | E apyroit choose                                            | COCTORNED HACTOR            | LIGHT DET CRECKS           | Автовыраение страница              | True             |
| B TOM INTO C OC TOBRANI B SAMARANA DOC                                                                                                    | Seton on damain vieta co                                              | Mayoure                 |                |                  | a serior stopone                                            | Contraction Production      | orthone many respectively. | Критерия дляны линии. Автосырая    | Educ             |
| Photosophi de Manager and                                                                                                    |                                                                       | and completely          | Pla minute     | - las multimates | AND DATURDURAD ARTICLES                                     | and "Designation of "       |                            | Displate islears for among and     | False            |
| in period in manufilling , pyo.                                                                                                    |                                                                       |                         | то дани        | and HADDING      | nun avrikowebieto opifieto                                  | Serviceous                  |                            | Склемвать блоки                    | False            |
| Дата Документ                                                                                                    | Дебет                                                                 | Кредит                  | Дята           |                  | Документ                                                    | Дебет                       | Кредит                     | Разделить блоки                    | Faise            |
| 03.02.23 Dootana (57.05.03.02.2023)                                                                                                    | 100 103 02                                                            |                         | Сальдо         | начальное        |                                                             |                             |                            | Игнорировать сцаи5ки вкорей        | False            |
| 21.02.23 Onnata (865 or 21.02.2023)                                                                                                    | 106 193,92                                                            | 108 193.9               | 2              |                  |                                                             |                             |                            | Удалить блоки прелышающие раз      | мер              |
| 28.02.23 Продажа (119 or 28.02.2023)                                                                                                    | 108 193,92                                                            |                         |                |                  |                                                             |                             |                            | Процент изображения для распоз     | Falsara<br>Falsa |
| 16.03.23 Onnets (1431 or 16.05.2023)                                                                                                    | 100 101 00                                                            | 108 193.9               | 2              | -                |                                                             | -                           |                            | nammine+atts                       | raise            |
| 25.04.23 Onvera (2412 or 25.04.2923)                                                                                                    | 100 193,92                                                            | 108 193.9               | 2              | -                |                                                             | -                           | -                          |                                    |                  |
| 30.04.23 Rpqgawa (242 or 30.04.2023)                                                                                                    | 108 193,82                                                            |                         |                |                  |                                                             |                             |                            |                                    |                  |
| 25.05.23 Oninata (3056 of 25.05.2023)                                                                                                    | 100 100 10                                                            | 108 193.9               | 2              | _                |                                                             | _                           |                            |                                    |                  |
| 21.05.23 (Dpogawa (305 dr 31.05.2023)<br>27.06.23 (Dpogra (3654 cr 27.06.2023)                                                                                                    | 108 192,92                                                            | 108 193 9               |                | -                |                                                             |                             |                            |                                    |                  |
| 30.06.23 Ppogawa (369 or 30.06.2023)                                                                                                    | 100 193,92                                                            | 100 (102.8              | -              |                  |                                                             |                             |                            |                                    |                  |
| 25.07.23 Onnata (4220 of 25.07.2023)                                                                                                    |                                                                       | 108 193,9               | 2              |                  |                                                             |                             |                            |                                    |                  |
| 31,07,23 (1pqgawa (435 or 31,07,2023)<br>29,08,23 (2pqara (4969 or 29,08,2023)                                                                                                    | 106 193,92                                                            | 104 193 9               | 2              | -                |                                                             | -                           | -                          |                                    |                  |
| 51.08.23 Ppogawa (500 or 31.08.2023)                                                                                                    | 108 193,92                                                            | 100.190,8               |                | -                |                                                             |                             |                            |                                    |                  |
| 28.09.23 Onneta (5462 or 28.09.2023)                                                                                                    |                                                                       | 108 193,9               | 2              |                  |                                                             |                             |                            |                                    |                  |
| 30.09.23 Opgawa (561 et 30.09.2023)                                                                                                    | 108 193,92                                                            | 865 551 3               | E Oforore      | A DE DROMOS      |                                                             | -                           | +                          |                                    |                  |
| Сальдо вонечное                                                                                                    | 108 193,92                                                            |                         | Canado         | ALL HER YORGE    |                                                             |                             |                            |                                    |                  |
| Падариений АОСЧалина?<br>ин 19.55.2022 задотнотичеств флости у АО<br>19.65.302 у убл. ССП в посемы такоты сти дан<br>ОСГАСТивлика?<br>(Завес тектовь токурального деректора по зис | C"Manesa)<br>annoctu tpik py5/rel 92 koneikul<br>provant a darnaschik | D                       | 100 garma      | nerod Galurond   | а алиулонеціной общаство. "За<br>приой общаство «Зампаника» | All Bryon, B                |                            | ОСЯ размер менйки по пертикал      | •                |
|                                                                                                    |                                                                       |                         |                |                  |                                                             |                             |                            |                                    |                  |
| -                                                                                                    | (Maanoe H.M.)                                                         |                         | normal la      |                  |                                                             |                             |                            |                                    |                  |
| MIL                                                                                                    |                                                                       |                         | MIL            |                  |                                                             |                             |                            |                                    |                  |
|                                                                                                    |                                                                       |                         |                |                  |                                                             |                             |                            |                                    |                  |
|                                                                                                    |                                                                       |                         |                |                  |                                                             |                             |                            | Hac gover                          |                  |
|                                                                                                    |                                                                       |                         |                |                  |                                                             |                             |                            | A Skepa                            |                  |
|                                                                                                    |                                                                       |                         |                |                  |                                                             |                             |                            | Т Атрибуты                         |                  |
|                                                                                                    |                                                                       |                         |                |                  |                                                             |                             |                            | Tativiai                           |                  |
|                                                                                                    |                                                                       |                         |                |                  |                                                             |                             |                            |                                    |                  |

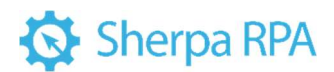

Также, можно выбрать один или несколько критериев на верхней панели основного меню Шаблонизатора.

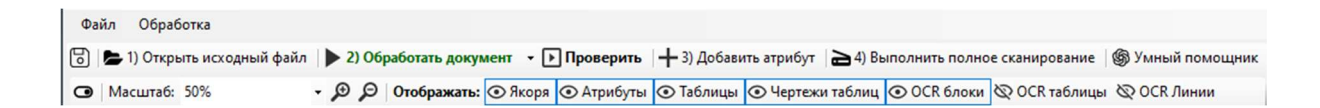

При нажатии на кнопку появляется возможность произвести обработку следующей страницы (Ctrl+Right) или предыдущей страницы (Ctrl+Left), перейти на страницу (Ctrl+G). Кнопка «Открыть страницу повторно» позволяет открыть исходный документ без внесенных изменений в настройках Шаблонизатора. Данная кнопка используется для проверки корректности заданных настроек в Шаблонизаторе. Таким образом можно проверить, например, срабатывает ли настройка «Автоповорот страницы». Если при нажатии кнопки «Открыть страницу повторно» мы видим, что документ изначально был неверно повернут, значит настройки Шаблонизатора были заданы верно и при обработке сработал Автоповорот страницы.

| 2  | ) Обработать документ | •          |
|----|-----------------------|------------|
| >  | Следующая страница    | Ctrl+Right |
| <  | Предыдущая страница   | Ctrl+Left  |
| Г. | Перейти на страницу   | Ctrl+G     |
| С  | Открыть страницу повт | орно       |

#### 1.1.5 Проверить

Кнопка «Проверить» позволяет проверить корректность отображения табличной части, из которой будут импортироваться данные. Также проверку можно запустить нажатием клавиши F5.

## 🐼 Sherpa RPA

|                                                                                                    |                                                                                                    | A DECEMBER OF A DECEMBER OF A |                                                                                                    | m. 1 + 3) /lofation and                                                 | nefor >0 Re                                                                                             |                                                                       | Autor of Autor and Autor and                                                                    | and the second second se |                                    |                                                                                                    |              |
|----------------------------------------------------------------------------------------------------|----------------------------------------------------------------------------------------------------|----------------------------------------------------------------------------------------------------|----------------------------------------------------------------------------------------------------|-------------------------------------------------------------------------|----------------------------------------------------------------------------------------------------|-----------------------------------------------------------------------|-------------------------------------------------------------------------------------------------|----------------------------------------------------------------------------------------------------|------------------------------------|----------------------------------------------------------------------------------------------------|--------------|
|                                                                                                    |                                                                                                    |                                                                                                    |                                                                                                    | N Same Street                                                           |                                                                                                    | 0                                                                     | antan SOCREAN SOCRE                                                                             | time to oce a                                                                                                    |                                    | Tofamore                                                                                                    |              |
| <form></form>                                                                                                    | <form></form>                                                                                                    | • Macu                                                                                                    | 1202 35% • <b>20 0100pascare</b>                                                                                                    | с фукора фукрабут                                                       | ai 💽 taquividar                                                                                         | CO HEPTERO                                                            | и таолиц фосколоки фоскта                                                                       | ounder & OCK 1                                                                                                    | neara                              |                                                                                                    |              |
|                                                                                                    |                                                                                                    | 1<br>2                                                                                                    | Мы, некеподписавляеся, Заместитель<br>иПубличное видоо                                                                                     | взанины<br>и Публич<br>по<br>генерального дарект<br>нерное общество "Зе | Акт с<br>х расчетов за п<br>между АО<br>ное акционерно<br>з договору 2023<br>тора по эконом<br>эмпянка" | верки<br>ериод 9 м<br>"Малина"<br>е общести<br>02 от 03.0<br>иже и фи | есяцев 2023 г.<br>10 "Земланика"<br>22 2022<br>нансам АО "Малина" Иванов И<br>с другой стороны, | зан Иванович, с<br>составили насто                                                                                                    | одной стороны,<br>иднай акт сверки | Total and the second second seco | 1 K. F 14000 |
| Image: Image:                                                                                                    | Image: Image:                             |                                                                                                    | To assess AO 'Manua' ord                                                                                                    | The garman y were crieg                                                 | divertee.                                                                                               | file name                                                             | и публиканого акционелного общества                                                             | "Jen#19/04/3"                                                                                                    | 1 1                                | Townee разениство изтонок False                                                                                                    |              |
| <ul> <li></li></ul>                                                                                                    | Image: Instantion       Image: Image: I                                      |                                                                                                    | the first of the second states                                                                                                    |                                                                         |                                                                                                    | I TO MANA                                                             | a openinento o antipioneginori o congectas                                                      | Jesecona                                                                                                    |                                    | Колонки на первой странице — False                                                                                                    |              |
| Image: Sing Sing Sing Sing Sing Sing Sing Sing                                                                                                    | A Discrete diversity of the discrete diversity of the discrete dive |                                                                                                    | Дата Документ<br>Сальдо начальное                                                                                                    | (Jaces                                                                  | Rpager                                                                                                  | Сальдо на                                                             | DORVMENT                                                                                        | Defer .                                                                                                    | Rptdel?                            | Оцибка если таблица пустан False                                                                                                    |              |
| Image: Distribution of the cost of the cost of                                                                                                    | Image: Normal of the state of the state                             |                                                                                                    | 03.02.23 Deosewa (57 or 03.02.2023)                                                                                                    | 108 193,92                                                              |                                                                                                    |                                                                       |                                                                                                 |                                                                                                    |                                    | > Колонеи Колонеи (8)                                                                                                    |              |
| Image: Normal Normal Normate Normal Normal Normal Normal Normal Norma                                                                                                    | Image: Normal Normal Normate Normal Normal Normal Normal Normal Norma                             |                                                                                                    | 21.02.23 Onnana (665 of 21.02.2023)<br>28.02.23 Destance (119.of 28.02.2023)                                                               | 100 103 02                                                              | 108 193,92                                                                                              |                                                                       |                                                                                                 |                                                                                                    |                                    |                                                                                                    |              |
| Image: Section 1 = 1 = 1 = 1 = 1 = 1 = 1 = 1 = 1 = 1                                                                                                    | 1       1       1       1       1       1       1       1       1       1       1       1       1       1       1       1       1       1       1       1       1       1       1       1       1       1       1       1       1       1       1       1       1       1       1       1       1       1       1       1       1       1       1       1       1       1       1       1       1       1       1       1       1       1       1       1       1       1       1       1       1       1       1       1       1       1       1       1       1       1       1       1       1       1       1       1       1       1       1       1       1       1       1       1       1       1       1       1       1       1       1       1       1       1       1       1       1       1       1       1       1       1       1       1       1       1       1       1       1       1       1       1       1       1       1       1       1       1       1                                                                                                          |                                                                                                    | 16.03.23 Onnava (1431 or 16.03.2023)                                                                                                    |                                                                         | 108 193.92                                                                                              |                                                                       |                                                                                                 |                                                                                                    |                                    |                                                                                                    |              |
|                                                                                                    | No.       Image: No. 100 (100 (100 (100 (100 (100 (100 (100                                                                                                    |                                                                                                    | 31.03.23 Продана (176 от 31.03.2023)                                                                                                    | 108 193,92                                                              |                                                                                                    |                                                                       |                                                                                                 |                                                                                                    |                                    |                                                                                                    |              |
| Image: Section 2013 (Section 2013)       Image: Section 2013 (Section 2013)       Image: Section 2013 (Section 2013)       Image: Section 2013 (Section 2013)       Image: Section 2013 (Section 2013)       Image: Section 2014 (Section 2013)       Image: Section 2014 (Section 2014)       Image: Section 2014 (Section 2014)       Image: Section                                                                                                    | Image: Normal Context (Section 1990)       Image: Normal Context (Section 1990)       Image: Normal Context (Section 1990)       Image: Normal Context (Section 1990)         Image: Normal Context (Section 1990)       Image: Normal Context (Section 1990)       Image: Normal Context (Section 1990)       Image: Normal Context (Section 1990)         Image: Normal Context (Section 1990)       Image: Normal Context (Section 1990)       Image: Normal Context (Section 1990)       Image: Normal Context (Section 1990)         Image: Normal Context (Section 1990)       Image: Normal Context (Section 1990)       Image: Normal Context (Section 1990)       Image: Normal Context (Section 1990)         Image: Normal Context (Section 1990)       Image: Normal Context (Section 1990)       Image: Normal Context (Section 1990)       Image: Normal Context (Section 1990)         Image: Normal Context (Section 1990)       Image: Normal Context (Section 1990)       Image: Normal Context (Section 1990)       Image: Normal Context (Section 1990)         Image: Normal Context (Section 1990)       Image: Normal Context (Section 1990)       Image: Normal Context (Section 1990)       Image: Normal Context (Section 1990)         Image: Normal Context (Section 1990)       Image: Normal Context (Section 1990)       Image: Normal Context (Section 1990)       Image: Normal Context (Section 1990)       Image: Normal Context (Section 1990)         Image: Normal Context (Section 1990)       Image: Normal Context (Section 1990)       Image: Normal Context (Section 1990)                                                                                                    |                                                                                                    | 30.04.25 Ppogama (242 or 30.04.2023)                                                                                                    | 108 193,92                                                              | 100 100.04                                                                                              |                                                                       |                                                                                                 |                                                                                                    |                                    |                                                                                                    |              |
| Image: State State Stat                                                                                                    | N/2       0       00.000       00.000       00.000       00.000       00.000       00.000       00.000       00.000       00.000       00.000       00.000       00.000       00.000       00.000       00.000       00.000       00.000       00.000       00.000       00.000       00.000       00.000       00.000       00.000       00.000       00.000       00.000       00.000       00.000       00.000       00.000       00.000       00.000       00.000       00.000       00.000       00.000       00.000       00.000       00.000       00.000       00.000       00.000       00.000       00.000       00.000       00.000       00.000       00.000       00.000       00.000       00.000       00.000       00.000       00.000       00.000       00.000       00.000       00.000       00.000       00.000       00.000       00.000       00.000       00.000       00.000       00.000       00.000       00.000       00.000       00.000       00.000       00.000       00.000       00.000       00.000       00.000       00.000       00.000       00.000       00.000       00.000       00.000       00.000       00.000       00.000       00.000       00.000       00.000       00.000 <td< td=""><td></td><td>25.05.23 Onnata (3056 or 25.05.2023)</td><td></td><td>108 193.92</td><td></td><td></td><td></td><td></td><td></td><td></td></td<>                                                                                                    |                                                                                                    | 25.05.23 Onnata (3056 or 25.05.2023)                                                                                                    |                                                                         | 108 193.92                                                                                              |                                                                       |                                                                                                 |                                                                                                    |                                    |                                                                                                    |              |
| Image: Image:                                                                                                    | 1021       Transmit Vision       104 100       104 100       104 100       104 100       104 100       104 100       104 100       104 100       104 100       104 100       104 100       104 100       104 100       104 100       104 100       104 100       104 100       104 100       104 100       104 100       104 100       104 100       104 100       104 100       104 100       104 100       104 100       104 100       104 100       104 100       104 100       104 100       104 100       104 100       104 100       104 100       104 100       104 100       104 100       104 100       104 100       104 100       104 100       104 100       104 100       104 100       104 100       104 100       104 100       104 100       104 100       104 100       104 100       104 100       104 100       104 100       104 100       104 100       104 100       104 100       104 100       104 100       104 100       104 100       104 100       104 100       104 100       104 100       104 100       104 100       104 100       104 100       104 100       104 100       104 100       104 100       104 100       104 100       104 100       104 100       104 100       104 100       104 100       104 100       104 100       104 100 </td <td></td> <td>27.06.23 Centatia (208.07.27.06.2023)</td> <td>106.193,92</td> <td>108 193 92</td> <td></td> <td></td> <td></td> <td></td> <td></td> <td></td>                                                                                                    |                                                                                                    | 27.06.23 Centatia (208.07.27.06.2023)                                                                                                    | 106.193,92                                                              | 108 193 92                                                                                              |                                                                       |                                                                                                 |                                                                                                    |                                    |                                                                                                    |              |
| Image: Section 100 (String 100 (String 100 (Str                                                                                                    | Image: Distance of the state of the state of the sta                             |                                                                                                    | 30.06.23 Opogena (309 or 30.06.2023)                                                                                                    | 108 193,92                                                              |                                                                                                    |                                                                       |                                                                                                 |                                                                                                    |                                    |                                                                                                    |              |
| Image: State State Stat                                                                                                    | 101321       10112101       10112101       10112101       10112101       10112101       10112101       10112101       10112101       10112101       10112101       10112101       10112101       10112101       10112101       10112101       10112101       10112101       10112101       10112101       10112101       10112101       10112101       10112101       10112101       10112101       10112101       10112101       10112101       10112101       10112101       10112101       10112101       10112101       10112101       10112101       10112101       10112101       10112101       10112101       10112101       10112101       10112101       10112101       10112101       10112101       10112101       10112101       10112101       10112101       10112101       10112101       10112101       10112101       10112101       10112101       10112101       10112101       10112101       10112101       10112101       10112101       10112101       10112101       10112101       10112101       10112101       10112101       10112101       10112101       10112101       10112101       10112101       10112101       10112101       10112101       10112101       10112101       10112101       10112101       10112101       10112101111111       10112101111111111111111111111111111111                                                                                                    |                                                                                                    | 25.07.23 Onviana (4220 or 25.07 2023)                                                                                                    | 300 893 82                                                              | 108 193,92                                                                                              |                                                                       |                                                                                                 |                                                                                                    |                                    |                                                                                                    |              |
| 133       Depares 00 100 2033       00 100 203       00 100 203       00 100 203       00 100 203       00 100 203       00 100 203       00 100 203       00 100 203       00 100 203       00 100 203       00 100 203       00 100 203       00 100 203       00 100 203       00 100 203       00 100 203       00 100 203       00 100 203       00 100 203       00 100 203       00 100 203       00 100 203       00 100 203       00 100 203       00 100 203       00 100 203       00 100 203       00 100 203       00 100 203       00 100 203       00 100 203       00 100 203       00 100 203       00 100 203       00 100 203       00 100 203       00 100 203       00 100 203       00 100 203       00 100 203       00 100 203       00 100 203       00 100 203       00 100 203       00 100 203       00 100 203       00 100 203       00 100 203       00 100 203       00 100 203       00 100 203       00 100 203       00 100 203       00 100 203       00 100 203       00 100 203       00 100 203       00 100 203       00 100 203       00 100 203       00 100 203       00 100 203       00 100 203       00 100 203       00 100 203       00 100 203       00 100 203       00 100 203       00 100 203       00 100 203       00 100 203       00 100 203       00 100 203       00 100 203       00 100 203       00 100 203<                                                                                                    | Image: Display and State of 100 2001       image: Display and State of 100 2001       image: Display and State of 100 2001 <td></td> <td>29.58.23 Cenata (4969 or 29.58 2023)</td> <td>100 102,02</td> <td>108 193.92</td> <td></td> <td></td> <td></td> <td></td> <td></td> <td></td>                                                                                                    |                                                                                                    | 29.58.23 Cenata (4969 or 29.58 2023)                                                                                                    | 100 102,02                                                              | 108 193.92                                                                                              |                                                                       |                                                                                                 |                                                                                                    |                                    |                                                                                                    |              |
| Image: Strategie (Strategie (Strate                                                                                                    | 1     100.100.00     100.100.00     100.100.00     100.100.00     100.100.00     100.100.00     100.100.00     100.100.00     100.100.00     100.100.00     100.100.00     100.100.00     100.100.00     100.100.00     100.100.00     100.100.00     100.100.00     100.100.00     100.100.00     100.100.00     100.100.00     100.100.00     100.100.00     100.100.00     100.100.00     100.100.00     100.100.00     100.100.00     100.100.00     100.100.00     100.100.00     100.100.00     100.100.00     100.100.00     100.100.00     100.100.00     100.100.00     100.100.00     100.100.00     100.100.00     100.100.00     100.100.00     100.100.00     100.100.00     100.100.00     100.100.00     100.100.00     100.100.00     100.100.00     100.100.00     100.100.00     100.100.00     100.100.00     100.100.00     100.100.00     100.100.00     100.100.00     100.100.00     100.100.00     100.100.00     100.100.00     100.100.00     100.100.00     100.100.00     100.100.00     100.100.00     100.100.00     100.100.00     100.100.00     100.100.00     100.100.00     100.100.00     100.100.00     100.100.00     100.100.00     100.100.00     100.100.00     100.100.00     100.100.00     100.100.00     100.100.00     100.100.00     100.100.00     100.100.00 <t< td=""><td></td><td>31.06.23 Opigawa (500 or 31.08.2023)</td><td>108 193,92</td><td></td><td></td><td></td><td></td><td></td><td></td><td></td></t<>                                                                                                    |                                                                                                    | 31.06.23 Opigawa (500 or 31.08.2023)                                                                                                    | 108 193,92                                                              |                                                                                                    |                                                                       |                                                                                                 |                                                                                                    |                                    |                                                                                                    |              |
| Objective in transmit       277 140 ml       481 053 20 000000 mit membra         Objective in transmit       181 053 20 000000 mit membra       181 053 20 000000 mit membra         Programmed u0 20 0000000 mit membra       Dispenses (Pydenove superspects dispetts) "Destruct"       181 052 pid (250 membra)         Programmed u0 20 0000000 mit membra       Dispenses (Pydenove superspects dispetts) "Destruct"       181 052 pid (250 membra)         Programmed u0 20 0000000 mit membra       Dispenses (Pydenove superspects dispetts) "Destruct"       181 052 pid (250 membra)         Programmed u0 20 00000000 mit membra       Dispetts) Programmed under superspects dispetts "Destruct"       181 052 pid (250 membra)         Programmed u0 20 00000000000000000000000000000000                                                                                                    | Distance in regional     0.27 14/28     Objective in meeting       Channel of Visconer <sup>1</sup> Fill Status of Name       Programme Status of Visconer <sup>1</sup> Fill Status of Name       Status of Visconer <sup>1</sup> Fill Status of Name       Status of Visconer <sup>1</sup> Fill Status of Name       Status of Name     Ort Optionent augusupport dupits "Statuscone"       Status of Name     Ort Optionent augusupport dupits "Statuscone"       Status of Name     Ort Optionent augusupport dupits "Statuscone"       Status of Name     Ort Optionent augusupport dupits "Statuscone"       Status of Name     Ort Optionent augusupport dupits "Statuscone"       Mill     Mill                                                                                                    |                                                                                                    | 30.09.23 Optigasia (561 et 30.09.2023)                                                                                                    | 108 193,92                                                              | 108.193.92                                                                                              |                                                                       |                                                                                                 |                                                                                                    |                                    |                                                                                                    |              |
| Image: charge charges       100 00.021       Franking charges       Image: charge charges       Image: charge charges       Image: charge charges       Image: charge charge       Image: charge charge       Image: charge charge       Image: charge charge       Image: charge charge       Image: charge charge       Image: charge charge       Image: charge charge       Image: charge charge       Image: charge charge       Image: charge charge charge       Image: charge charge                                                                                                    | Image: Status definitions       100 30.31       Creating definitions       Image: Status definitions         Programme definitions       Programme definitions       Programme definitions       Image: Status definitions         Programme definitions       Or Definitions and programme definitions       Or Definitions and programme definitions       Image: Status definitions         Definitions       Definitions       Definitions       Or Definitions and programme definitions       Image: Status definitions       Image: Status definitions         Mathematic definitions       Mathematic definitions       Mathematic definitions       Mathematic definitions       Image: Status definitions       Image: Status definitions         Mathematic definitions       Mathematic definitions       Mathematic definitions       Mathematic definitions       Image: Status definitions       Image: Status definitions         Mathematic definitions       Mathematic definitions       Mathematic definitions       Mathematic definitions       Image: Status definitions         Mathematic definitions       Mathematic definitions       Mathematic definitions       Image: Status definitions       Image: Status definitions         Mathematic definitions       Mathematic definitions       Image: Status definitions       Image: Status definitions       Image: Status definitions         Image: Status definitions       Image: Status definitions       Im                                                                                                    |                                                                                                    | Обороты за переод                                                                                                    | 973 745,25                                                              | 865 551,35                                                                                              | Обороты н                                                             | а период                                                                                        |                                                                                                    |                                    |                                                                                                    |              |
| h gansa fridowni saganspon digens Transmar"<br>h gansa fridowni saganspon digens Transmar"<br>h 1930 fridowni saganspon digens Transmar"<br>h 1930 fridowni saga                                                                                                    | In general Of Vitery <sup>1</sup><br>is 19,329 pd, for some states or generating up offer to Teaching <sup>1</sup> In februe an auguspaper duget to "Teaching <sup>1</sup> Inference       Or AD Vitery <sup>1</sup><br>is 19,329 pd, for some states or generating up offer to Teaching <sup>1</sup> Or Inference auguspaper duget to "Teaching <sup>1</sup> Inference       Description     Or Inference auguspaper duget to "Teaching <sup>1</sup> Or Inference auguspaper duget to "Teaching <sup>1</sup> Inference       Description     (Mancie KR)                                                                                                    |                                                                                                    | Сальдо конеченое                                                                                                    | 108 193,92                                                              |                                                                                                    | Сальдо ко                                                             | 40-404.54                                                                                       |                                                                                                    |                                    |                                                                                                    |              |
| Энистопах педералат уфински                                                                                                    | Jamman Samana Jamman                                                                                                    |                                                                                                    | По динные АО "Идлина"<br>на 30.05.2023 задолженность в польсу АО "Маля<br>108 193.32 руб. (Сто восемь тысяч сто деявност<br>От АО "Идлина" | ина"<br>о три рубля 12 колейия).                                        |                                                                                                    | По данным<br>От Публичен                                              | Публичное акционерное общество "Эвнг<br>ое акционерное общество "Эвнглиния"                     | theory g                                                                                                    |                                    | Tadionala                                                                                                    |              |
| M. M. M.<br>N. M. M.<br>M. M.<br>M. M.<br>T. Applying<br>T. Applying<br>T. Ap                                                                                                    | Officient 0.000       Officient 0.000       Officient 0.000       Officient 0.000         MIL       MIL       MIL       Image: Control of the control of the control                                                                                                    |                                                                                                    | Заместитеть тенерального директора по экономия                                                                                             | и финански                                                              |                                                                                                    |                                                                       | -                                                                                               |                                                                                                    |                                    | Takinka o monomin or                                                                                                    |              |
| NA. NA.<br>Property States of the second second secon                                                                                                    | MA.         MA.         Increasion         Increasion                                                                                                    |                                                                                                    |                                                                                                    | (Neiamoe N.N.)                                                          |                                                                                                    |                                                                       | L                                                                                               |                                                                                                    |                                    |                                                                                                    |              |
| Prope     Prope     Prope     Prope     Prope     Prope     Prope     Prope     Prope     Propertment     Propertment     Propertment                                                                                                    | Hampshar     Hampshar     Hampshar     Hampshar     Hampshar     Totage     Totage     Hampshar     Hampshar     Hampshar     Hampshar     Hampshar     Hampshar                                                                                                    |                                                                                                    | M.D.                                                                                                    |                                                                         |                                                                                                    | м.п.                                                                  |                                                                                                 |                                                                                                    |                                    |                                                                                                    |              |
| Interprint     Interprint     Interprint     Interprint     Interprint     Interprint     Interprint     Interprint     Interprint     Interprint     Interprint     Interprint     Interprint                                                                                                    | Harpohe     Harpohe     H   |                                                                                                    |                                                                                                    |                                                                         |                                                                                                    |                                                                       |                                                                                                 |                                                                                                    |                                    |                                                                                                    |              |
| A Prope     T Annotan     T Annotan     T     Totalan     T     Totalan     T     Totalan     T     Totalan     T     Totalan     T                                                                                                    | Anger      T Angelyne      T Angelyne      Totrage      Tetrage      Vegetrere totfass      Vegetrere totfass                                                                                                    |                                                                                                    |                                                                                                    |                                                                         |                                                                                                    |                                                                       |                                                                                                 |                                                                                                    |                                    | C Hactpolior                                                                                                    |              |
| T Appendix<br>T Appendix<br>T Appe | Augusta      Augusta     Augusta        |                                                                                                    |                                                                                                    |                                                                         |                                                                                                    |                                                                       |                                                                                                 |                                                                                                    |                                    | 1                                                                                                    |              |
| T Analyu  Totay  Totay                                                                                                    | T Andrinu<br>T Andrinu<br>Titinas<br>Venturi talau<br>Venturi talau                                                                                                    |                                                                                                    |                                                                                                    |                                                                         |                                                                                                    |                                                                       |                                                                                                 |                                                                                                    |                                    | sis 780ps                                                                                                    |              |
| Teloney-                                                                                                    | E Tolinas<br>September tologia<br>September tologia                                                                                                    |                                                                                                    |                                                                                                    |                                                                         |                                                                                                    |                                                                       |                                                                                                 |                                                                                                    |                                    |                                                                                                    |              |
| 🖉 Vegruns rafası                                                                                                    | - Veptron tallou                                                                                                    |                                                                                                    |                                                                                                    |                                                                         |                                                                                                    |                                                                       |                                                                                                 |                                                                                                    |                                    | Т Альнбулы                                                                                                    |              |
| List table to the second second s                                                                                                    |                                                                                                    |                                                                                                    |                                                                                                    |                                                                         |                                                                                                    |                                                                       |                                                                                                 |                                                                                                    |                                    | T Arputynu<br>Tafonus                                                                                                    |              |
|                                                                                                    |                                                                                                    |                                                                                                    |                                                                                                    |                                                                         |                                                                                                    |                                                                       |                                                                                                 |                                                                                                    |                                    | T Arpadynu<br>Tatovuju<br>Tatovuju                                                                                                    |              |

#### 1.1.6 Добавить атрибут

Атрибуты позволяют определить и обозначить области документа, данные из которых будут распознаваться роботом и импортироваться в таблицу «Результаты».

Существует несколько способов добавления Атрибута:

1) Нажатием кнопки на верхней панели Основного меню.

| арыть исходный фай |                                                                                                    |                                   |                      |            |                                    |                                                                                                    |                 |                             |              |
|--------------------|----------------------------------------------------------------------------------------------------|-----------------------------------|----------------------|------------|------------------------------------|----------------------------------------------------------------------------------------------------|-----------------|-----------------------------|--------------|
| зыть исходный фай  |                                                                                                    |                                   | -                    |            |                                    |                                                                                                    |                 |                             |              |
|                    | и 2) Обработать документ • • Прове                                                                                                    | фить + 3) Добавить :              | прибут 🚔 4) Вы       | олнить по  | пное сканирование (В) Умный пол    | ющник                                                                                                    |                 |                             |              |
| Magun              | таб: 35% - Ø Ø Отоблажа                                                                                                    | De O Berra O Arrowf               | Martin Co Tatinguese | Q Henrew   | a tañasu 🖏 OCR 6.0008 🖏 OCR ta     | Annual KO OCR /h                                                                                                    | enter           | Атрибуты                    |              |
| 1.000 Land         |                                                                                                    | the based of a second and         |                      |            |                                    |                                                                                                    |                 |                             |              |
|                    |                                                                                                    |                                   |                      |            |                                    |                                                                                                    |                 | + T + 41 II / Ipusaska      | S S T Y      |
|                    |                                                                                                    |                                   | A 107 0              | a num      |                                    |                                                                                                    |                 | Arpedyr :                   | Без имени    |
|                    |                                                                                                    |                                   | ANTC                 | зерки      |                                    |                                                                                                    |                 | Има                         | bed stretest |
|                    |                                                                                                    | E33MMP                            | ых расчетов за п     | pwog 9 M   | есяцев 2023 г.                     |                                                                                                    |                 | Якорные привязки            | Приянски (0) |
|                    |                                                                                                    |                                   | между АО             | "Малина"   |                                    |                                                                                                    |                 | Ограничение личнями         | None         |
|                    |                                                                                                    | и Публі                           | чное акционерис      | е общести  | ю "Земляника"                      |                                                                                                    |                 | Корректировать усол         | False        |
|                    |                                                                                                    |                                   | по договору 2023     | J2 01 03.0 | 2.2022                             |                                                                                                    |                 | Привнака области            |              |
|                    |                                                                                                    |                                   |                      |            |                                    |                                                                                                    |                 | Ofinacte                    | 0.0.0        |
|                    | Мы нижеводнисавшиеся Заместител                                                                                                    | ь генерального лисе               | ctopa no akonom      | же и фи    | нансам АО "Малина" Иванов Ив       | ан Иванович, с                                                                                                    | одной стороны.  | Ман количество синиволов    | 0            |
|                    | и Публичное ака                                                                                                    | онерное общество "                | leansea"             |            | C DIVIDA CTODORNA                  | осталили настоя                                                                                                    | LINK AKT CRECKS | Terr dareas a               | Test         |
|                    | B TOM, NTO COCTORISIE BRANNING RACINETO                                                                                                    | on no dalella volita co           | envouee'             |            |                                    |                                                                                                    |                 | PopMat snakestra            |              |
|                    | the search of the second second                                                                                                    | of the parents of the tarter      | etthroates.          |            |                                    |                                                                                                    |                 | Одибка если значение пустое | False        |
|                    | По данных АО "Малина", руб.                                                                                                    |                                   |                      | По данных  | а публичного акционерного общества | Земпяника                                                                                                    |                 | Проверять экорные привязки  | False        |
|                    |                                                                                                    |                                   | Krieturr             | Data       | Conversion                         | Defer                                                                                                    | Kontor?         | Режим работы                | Default      |
|                    | Data Document                                                                                                    | Deter                             |                      |            |                                    | and an and a state of the state of the state |                 | Onicalise                   |              |
|                    | Дата Документ<br>Сальдо и мальное                                                                                                    | Deter                             |                      | Сальдо нач | AAAAAAA                            |                                                                                                    |                 |                             |              |
|                    | Дата Документ<br>Сальдо на пальное<br>03.02.23. Проданна (57 от 03.02.2023)                                                                                                    | Дебет<br>108 193,92               |                      | Cambao H   | (07546)¢                           |                                                                                                    |                 |                             |              |
|                    | Дата Дохумент<br>Сальдо на чальное<br>01.02.23 Продания (157 от 03.02.2023)<br>21.02.23 Октанта (165 от 21.02.2023)                                                                                                    | Дебет<br>108 193.92               | 108 193,92           | Сальдо нач | ianumise                           |                                                                                                    |                 |                             |              |
|                    | Дата Долимент<br>Сальдо на пальное<br>03.05.23. Продежа (57 от 03.03.2023)<br>27.02.23. Осната (665 от 21.02.2023)<br>28.02.23. Продежа (119 от 28.02.2023)                                                                                                    | Deber<br>108 193.92<br>106 193.62 | 108 193,92           | Сальдо нач | anunit                             |                                                                                                    |                 |                             |              |
|                    | Aarta         Approximation           Compage in second second | Deter<br>108 193,92<br>108 193,92 | 108 193,92           | Сальдо нач | 6034404                            |                                                                                                    |                 |                             |              |

2) Нажатием кнопки + на правой рабочей панели меню во вкладке «Атрибуты».

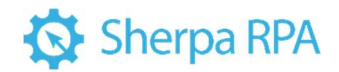

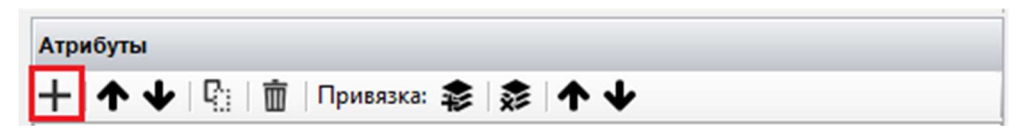

#### 1.1.7 Выполнить полное сканирование

Кнопка «Выполнить полное сканирование» позволяет выполнить полное сканирование документа. После нажатия на кнопку открывается окно «Результат полного сканирования», в котором отображаются распознанные данные из документа в виде заполненной таблицы. Если при проверке обнаружены неточности, то их, в любой момент, можно исправить.

| Файл | Обработка                |            |     |               |         |                              |                             |            |                 |                     |                  |
|------|--------------------------|------------|-----|---------------|---------|------------------------------|-----------------------------|------------|-----------------|---------------------|------------------|
| 6    | 1) Открыть исходный файл | <b>2</b> ) | 06p | аботать докум | ент 🔹 🕨 | Проверить                    | 🕂 3) Добави                 | ть атрибут | 🔁 4) Выполнить  | полное сканирование | 🛞 Умный помощник |
| Ma   | асштаб: 50%              | • ,0       | ø   | Отображать:   | • Якоря | <ul> <li>Атрибуты</li> </ul> | <ul> <li>Таблицы</li> </ul> | • Чертеж   | ки таблиц 🗞 ОСК | блоки 🛇 ОСК таблиц  | ы 🗞 ОСК Линии    |

#### 1.1.7.1 Результат полного сканирования

Результат полного сканирования представляет собой окно с результатами, полученными в процессе работы робота со сканированным документом по созданному шаблону. В появившейся форме отображаются все атрибуты и таблицы, обнаруженные в документе.

| existing bag | Оты Простой режни - О Обновит                                                                                                    | T Tose   | ри всех окон                                     |     |         |                  |           |                        |
|--------------|----------------------------------------------------------------------------------------------------|----------|--------------------------------------------------|-----|---------|------------------|-----------|------------------------|
| Агрибуты     |                                                                                                    | Tatireue | 0                                                |     |         |                  |           |                        |
| ther         | Surveyor                                                                                                    | Ho-      | Намменование посковых контона.com                |     |         | Barrio Sweetenax |           |                        |
| -            | Гентодрядник) 000 г Москва Трофинова 8(49) 4912131                                                                                                    | Mepho    | этапка объектов, акоса выполненных работ.        | Koa | Lin-a   | py6.a            | Crownooth | Коннество              |
| Инвестор     | ОООВиктории Москва Краснопрологарская                                                                                                    | 00:      | оторудовании, затрат                             | -   |         | 1101210 (023     | 1202.000  | -                      |
| Намер        | 14                                                                                                    |          | денкантажные работы по сноку падсобных помещения | -   | 100 000 | 100 000          | 100 000   | -                      |
| Date         | 31.06.2016                                                                                                    |          | иситах межномнатных парагородон                  |     | 60 000  | 60.000           | 60 000    |                        |
| enter o      | Construction of the second second sec |          | общая станность стройнатерналов                  |     | 120 000 | 120 000          | 120 000   |                        |
|              |                                                                                                    |          | 1                                                |     |         |                  |           | _                      |
|              |                                                                                                    |          |                                                  |     |         | Viterrar         | 250 000   |                        |
|              |                                                                                                    |          |                                                  |     |         | Сумна НДС        | 50.400    |                        |
|              |                                                                                                    |          |                                                  |     | Scero   | c yvenow HDC     | 330 400   |                        |
|              |                                                                                                    | 1.0      |                                                  | 10  |         |                  |           | And and a state of the |

Окно с результатами поделено на две табличные части:

 Атрибуты (слева) – в данной табличной части отображаются данные, полученные роботом по заданным Атрибутам и Якорям. Чаще всего, это общая информация о Заказчике, Подрядчике, Инвесторе, например, наименование и реквизиты. Также в Атрибутах указываются Номер и Дата документа.

### 🐼 Sherpa RPA

 Таблица (справа) – в табличной части отображаются данные, содержащиеся в таблицах сканированного документа, полученные роботом в результате работы по созданному шаблону при помощи ОСR-модулей.

Эти данные могут быть числового формата, например, цена, стоимость, сумма и т.д.

По умолчанию указан режим «Простое сканирование».

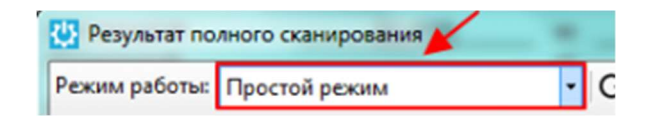

При работе с многостраничными документами (если файл содержит в себе два и более документа), на одной из страниц которого указан якорь «LastPage», необходимо использовать «Режим полного распознавания».

| 🛂 Результат по | лного сканирования          |   |
|----------------|-----------------------------|---|
| Режим работы:  | Режим полного распознавания | ٠ |

При этом будет отображаться выходной параметр – количество страниц, которые участвовали в работе Шаблонизатора.

| Режим работы: | Режим полного распознавания | - |
|---------------|-----------------------------|---|
| Атрибуты      | /                           |   |
| Имя 🖊         | Значение                    |   |
| CountPages    | 1                           |   |

Полное распознавание будет проводиться с текущей страницы до момента, пока не будет найден якорь «LastPage».

В случае, если мы запускаем «Полное сканирование», находясь не на первой странице многостраничного документа, и, если на одной из страниц указан якорь «LastPage», Шаблонизатор выдаст окно с запросом: «Вы хотите выполнить распознавание с первой страницы?».

### 🐼 Sherpa RPA

При нажатии кнопки «Да» — алгоритм Шаблонизатора будет распознавать документ с первой страницы документа до момента, пока не будет найден якорь «LastPage».

При нажатии кнопки «Нет» — алгоритм Шаблонизатора будет распознавать документ с текущей страницы документа до момента, пока не будет найден якорь «LastPage».

| Macunat: 47%                                                                                                    | ogeniā ģaža 🕨 2) Olgadoraru gonguner → [<br>- Ø Ø Orotpanaru: © facça © | ≥ <b>Провереть</b> + 31 Добленть из<br>Аграфуты © Tatanaus © Чарто                                                                                                    | pellyr 👌 👌 Demonstra fizikos cale<br>ne raforeg © OCA tonne © OCA raf                                                                                                    | esposaeee<br>Servaar SQ-COL/beeser                                                                                                    | Berga                                                                                                    |  |
|----------------------------------------------------------------------------------------------------|-------------------------------------------------------------------------|----------------------------------------------------------------------------------------------------|----------------------------------------------------------------------------------------------------|----------------------------------------------------------------------------------------------------|----------------------------------------------------------------------------------------------------|--|
|                                                                                                    | war and physical densities                                              | Participan                                                                                                    |                                                                                                    | James And                                                                                                    | + - 12 1 Принна 8 8 + +                                                                                                    |  |
| Decement op<br>Jamma in span<br>Temp strategy<br>Jamma date<br>Jamma date<br>Department<br>Jamma date<br>Jamma date |                                                                         | Being With Yook and House and House | анаруулаан алаан алаан алаан алаан алаан алаан алаан алаан алаан алаан алаан алаан алаан алаан алаан алаан алаа<br>Элий талаан алаан алаан алаан алаан алаан алаан алаан алаан алаан алаан алаан алаан алаан алаан алаан алаан алаа<br>алаан биликин алаан алаан алаан алаан алаан алаан алаан алаан алаан алаан алаан алаан алаан алаан алаан алаан а | Alterethi.<br>Annual Transmission (age of the second second | Auge     Auge     Auge |  |

#### 1.1.8 Умный помощник

Кнопка «Умный помощник» позволяет проанализировать документ и создать шаблон для документа.

| Файл | Обработка                                 |                                                                                                    |
|------|-------------------------------------------|----------------------------------------------------------------------------------------------------|
| 6    | <ol> <li>Открыть исходный файл</li> </ol> | 🕨 2) Обработать документ 🔹 🕞 Проверить 🛛 🕂 3) Добавить атрибут 🛛 🔁 4) Выполнить полное сканирование 🏼 🎯 Умный помощник |
| • N  | Ласштаб: 50%                              | 🔸 🔎 🔎 Отображать: 💿 Якоря 💿 Атрибуты 💿 Таблицы 💿 Чертежи таблиц 🗞 ОСК блоки 🗞 ОСК таблицы 🗞 ОСК Линии                  |

#### При нажатии на кнопку «Умный помощник» доступны следующие

настройки.

Элементы интерфейса основного меню Шаблонизатора. Умный помощник. Настройки.

| № п/п | Элемент интерфейса                               | Описание элемента интерфейса                                                              |
|-------|--------------------------------------------------|-------------------------------------------------------------------------------------------|
| 1.    | настройка «Извлечь<br>атрибуты<br>автоматически» | Позволяет роботу определить значения<br>атрибутов автоматически, без прямого<br>указания. |

### 🚯 Sherpa RPA

| 2. | настройка «Извлечь    | Позволяет задать определенные атрибуты    |
|----|-----------------------|-------------------------------------------|
|    | только указанные      | для извлечения их из документа            |
|    | атрибуты»             | (например, «покупатель» или «продавец»).  |
| 3. | Настройка «Извлечь    | Позволяет указать прямо атрибуты,         |
|    | указанные и           | необходимые для извлечения, а также       |
|    | автоматические        | позволить роботу самому определить поля,  |
|    | определенные          | которые присутствуют в анализируемом      |
|    | атрибуты»             | документе.                                |
| 4. | флаг «Также извлекать | Позволяет извлечь заголовки таблицы из    |
|    | таблицы»              | документа. Если флаг не стоит, то таблица |
|    |                       | в документе рассматриваться не будет.     |
| 5. | флаг «Очистить        | Позволяет при каждом запуске очистить в   |
|    | шаблон»               | шаблоне Якоря, Атрибуты, Чертежи,         |
|    |                       | Чертежи таблиц.                           |

| 🔱 Умный помощник                                                                                                    | ×   |
|----------------------------------------------------------------------------------------------------|-----|
| "Умный помощник" проанализирует и автоматически создаст умный шаблон для<br>текущей страницы документа.                                                                           |     |
| Вы можете написать названия атрибутов, которые "Умный помощник" должен<br>извлечь из документа. Также "Умный помощник" может извлечь названия полей и<br>документа автоматически. | 13  |
| 🖲 Извлечь атрибуты автоматически 🖂 Также извлекать таблиць                                                                                                    | с I |
| О Извлечь только указанные атрибуты                                                                                                    |     |
| О Извлечь указанные и автоматически определенные атрибуты                                                                                                    |     |
| Атрибуты для извлечения:                                                                                                    |     |
|                                                                                                    |     |
|                                                                                                    |     |
|                                                                                                    |     |
|                                                                                                    | ,   |
| Этот процесс может занять некоторое время. Вы готовы начать?                                                                                                    |     |
| ✓ Очистить шаблон Да Нет                                                                                                    |     |

Умный помощник поможет в работе с Шаблонизатором: он покажет, как анализируется документ и создается шаблон.

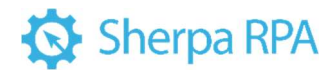

#### 1.1.9 Масштаб

Переключатель «Масштаб» позволяет задать масштаб при работе со сканированным документом. Размер изображения может быть задан несколькими способами:

- Выбрать значение из выпадающего списка;
- Указать значение вручную;
- Увеличить или уменьшить масштаб при помощи лупы.

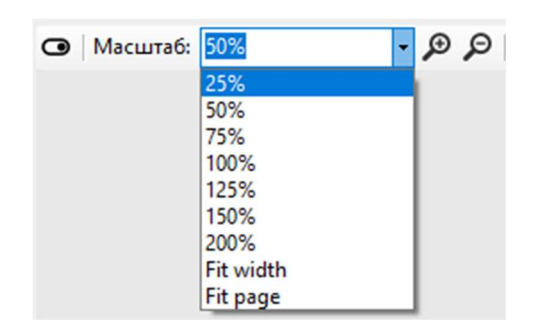

#### 1.1.10 Меню «Отображать»

Меню «Отображать» позволяет управлять отображением якорей, атрибутов, таблиц и чертежей таблиц, ОСК блоков, ОСК таблиц, ОСК линий в рабочей области.

| Файл | Обработка               |           |               |          |            |             |                 |                 |                |               |      |
|------|-------------------------|-----------|---------------|----------|------------|-------------|-----------------|-----------------|----------------|---------------|------|
| 6 ►  | 1) Открыть исходный фай | л 🕨 2) Об | работать доку | мент 🗕 🕨 | Проверить  | 🕂 3) Добави | ть атрибут 👌 4) | Выполнить полно | е сканирование | 🛞 Умный помоц | цник |
| • Ma | асштаб: 50%             | • @ Ø     | Отображать:   | • Якоря  | • Атрибуты | 👁 Таблицы   | ⊙ Чертежи табли | ц 💿 ОСК блоки   | OCR таблицы    | ○ ОСК Линии   |      |

Элементы интерфейса основного меню Шаблонизатора. Меню «Отображать».

| № п/п | Элемент интерфейса | Описание элемента интерфейса            |
|-------|--------------------|-----------------------------------------|
| 1.    | Якоря              | Отображает точки на сканированном       |
|       |                    | документе, с помощью которых робот      |
|       |                    | определяет, в какой части документа     |
|       |                    | размещаются определенные данные.        |
|       |                    | Якорей может быть сколь угодно много, в |
|       |                    | зависимости от типа документа.          |

## 🐼 Sherpa RPA

| 2. | Атрибуты       | Отображает области документа, данные из<br>которых будут распознаваться роботом и<br>импортироваться в таблицу «Результаты». |
|----|----------------|----------------------------------------------------------------------------------------------------|
| 3. | Таблицы        | Отображает границы таблиц, данные из<br>которых будут распознаваться роботом и<br>импортироваться в таблицу «Результаты».    |
| 4. | Чертежи таблиц | Отображает чертежи таблиц.                                                                                                   |
| 5. | OCR блоки      | Отображает блоки, распознанные OCR-<br>модулем.                                                                              |
| 6. | OCR таблицы    | Отображает таблицы, распознанные OCR-<br>модулем.                                                                            |
| 7. | OCR линии      | Отображает линии, распознанные OCR-<br>модулем.                                                                              |

Кнопки Якоря, Атрибуты, Таблицы и Чертежи таблиц относятся напрямую к шаблону. Данные, отображаемые по ним, являются вычисленными после обработки шаблона.

| Фа | іл Обработка            |                         |                      |                       |                      |                |                  |
|----|-------------------------|-------------------------|----------------------|-----------------------|----------------------|----------------|------------------|
| 6  | 늘 1) Открыть исходный ф | айл 🕨 2) Обработать док | умент 👻 🕨 Проверить  | 🕂 3) Добавить атрибут | 🔁 4) Выполнить полно | е сканирование | 🛞 Умный помощник |
| •  | Масштаб: 50%            | • 🔎 🔎 Отображати        | . 💿 Якоря 💿 Атрибуты | 👁 Таблицы 💿 Чертежи   | и таблиц 💿 ОСК блоки | OCR таблицы    | OCR Линии        |

Кнопки ОСК блоки, ОСК таблицы и ОСК линии используются перед обработкой шаблона для настройки шаблона. Они отображают данные, полученные после обработки документа ОСК модулем.

```
Файл Обработка

        Файл
        Обработка

        Проверить
        + 3) Добавить атрибут

        Анаситаб:
        50%

        Э
        Обработать документ

        Э
        Масштаб:

        50%
        Э

        Э
        Обработать документ

        Э
        Масштаб:

        50%
        Э

        Э
        Обработать документ

        Э
        Масштаб:

        50%
        Э

        Э
        Обработать документ

        Э
        Масштаб:

        50%
        Э

        Э
        Остравание

        Э
        Остравание

        Э
        Остравание

        Э
        Остравание

        Э
        Э

        Э
        Э

        Э
        Э

        Э
        Э

        Э
        Э

        Э
        Э

        Э
        Э

        Э
        Э

        Э
        Э

        Э
        Э

        Э
        Э

        Э
        Э

        Э
        Э
```

#### 1.2 Центральная рабочая область Шаблонизатора

Область для работы с шаблоном обрабатываемого документа. Здесь

отображается исходный файл/сканированный документ, по которому создается шаблон для дальнейшей работы робота.

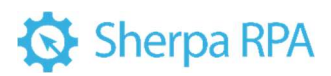

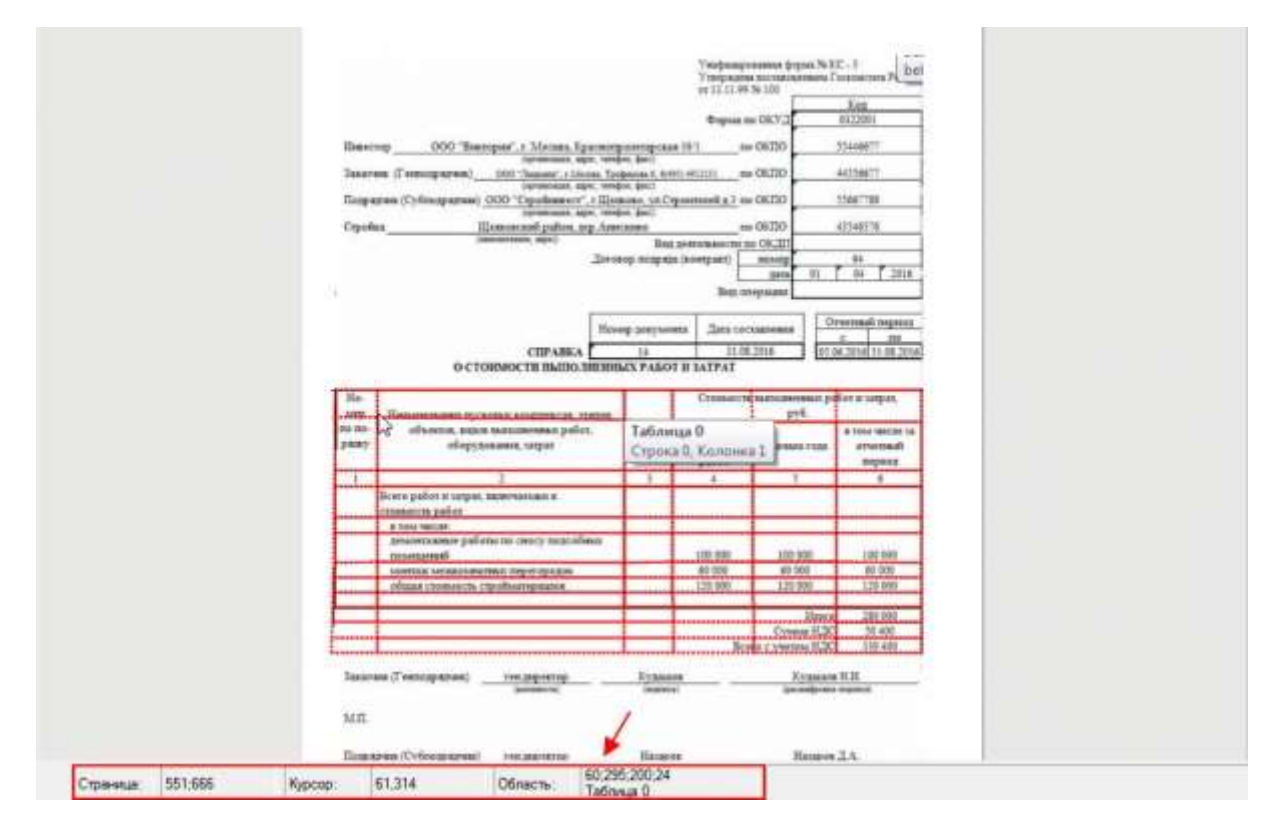

При наведении курсора на нижней панели отображаются координаты страницы, курсора и области. Это удобно, когда нужно проверить или скорректировать координаты какого-либо атрибута.

В центральной рабочей области отображаются результаты всех манипуляций, которые мы производим на верхней панели основного меню и на боковой панели настроек Шаблонизатора.

#### 1.3 Панель настроек

В правой панели основного меню Шаблонизатора находятся 5 основных блоков для создания и настройки шаблона:

- Настройки;
- Якоря;
- Атрибуты;
- Таблицы;
- Чертежи таблиц.

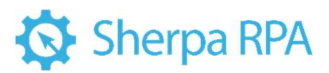

| стите дуле                                                                                                  | TesseractOCR                             |
|----------------------------------------------------------------------------------------------------|------------------------------------------|
| DCR масштаб                                                                                                 | 2                                        |
| Азык распознавания                                                                                          |                                          |
| Азык распознавания для якорей                                                                               |                                          |
| Трямое извлечение текста из PDF                                                                             | No                                       |
| ОСR размер ячейки по горизонтали                                                                            | 40                                       |
| CR размер ячейки по вертикали                                                                               | 20                                       |
| Рильтр горизонтальных линий                                                                                 | 5                                        |
| втоповорот страницы                                                                                         | True                                     |
| втовыравнивание страницы                                                                                    | True                                     |
| (ритерий длины линии. Автовыравние                                                                          | вани 10                                  |
| Обрабатывать Pdf аннотации                                                                                  | False                                    |
| Обрабатывать все страницы                                                                                   | False                                    |
| Склеивать блоки                                                                                             | False                                    |
| азделить блоки                                                                                              | False                                    |
| Ігнорировать ошибки якорей                                                                                  | False                                    |
| далить блоки превышающие размер                                                                             | 0                                        |
| Іроцент изображения для распознав                                                                           | ания                                     |
| айти печать                                                                                                 | False                                    |
|                                                                                                    |                                          |
| К модуль<br>иль, которым будет производится рас<br>льным механизмом                                         | спознавание текста. Таблицы распознаются |
| <b>К модуль</b><br>иль, которым будет производится рас<br>льным механизмом                                  | спознавание текста. Таблицы распознаются |
| К модуль<br>иль, которым будет производится рас-<br>льным механизмом<br>Настройки                           | спознавание текста. Таблицы распознаются |
| Кодуль<br>ль. которым будет производится рас<br>льным механизмом<br>Настройки<br>Якоря                      | спознавание текста. Таблицы распознаются |
| <b>К модуль</b><br>ль, которым будет производится рас<br>льным механизмом<br>Настройки<br>Якоря<br>Атрибуты | спознавание текста. Таблицы распознаются |

#### 1.3.1 Настройки

Шаблонизатор использует несколько видов модулей для извлечения данных из исходных файлов.

#### **ОС** модуль

*ОСR модуль* – модуль, которым будет производиться распознавание текста.

В платформу Sherpa RPA интегрированы несколько ОСR-модулей. Два из них поставляются вместе с роботом: Tesseract OCR и Microsoft OCR. Данные модули могут работать офлайн, без подключения к интернету).

*Tesseract OCR* — это движок оптического распознавания символов (OCR) с открытым исходным кодом, является самой популярной и качественной OCRбиблиотекой. OCR использует нейронные сети для поиска и распознавания текста на изображениях.

*Yandex Vision и ABBYY OCR* – онлайн-модули, которые используют функции соответствующих облачных сервисов.

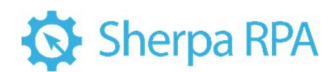

*Yandex Handwriting* — модуль, позволяющий распознавать рукописный текст.

*Microsoft OCR* — модуль, позволяющий распознавать текст на изображениях и сканированных документах с помощью оптического распознавания символов (OCR).

*OCR Space* — модуль, позволяющий распознавать кириллический шрифт на изображениях формата .jpg.

*ABBYY FineReader* – это коммерческий оффлайн-модуль, использование которого требует отдельной лицензии.

Платформа Sherpa RPA позволяет настроить работу сценария с распознаванием изображений и переключаться между этими OCR-модулями в любой момент времени.

| Hac | тройки                |                   |        |
|-----|-----------------------|-------------------|--------|
|     | OCR модуль            | TesseractOCR      | $\sim$ |
|     | OCR масштаб           | TesseractOCR      |        |
|     | Язык распознавания    | YandexVision      |        |
|     | Язык распознавания д  | YandexHandwriting |        |
|     | Прямое извлечение тек | MicrosoftOCR      |        |
|     | ОСR размер ячейки по  | OCRSpace          |        |
|     | ОСR размер ячейки по  | AbbyyOCR          |        |
|     | Фильтр горизонтальны  | FineReader        |        |
|     |                       |                   |        |

#### ОСК масштаб

ОСК масштаб — параметр, позволяющий улучшить качество распознавания, если документы имеют плохое разрешение.

В случае высокого и среднего качества сканированного документа рекомендуется оставить значение масштаба равное «2».

| Настройки   |              |
|-------------|--------------|
| OCR модуль  | TesseractOCR |
| OCR масштаб | 2            |

### 🐼 Sherpa RPA

Язык распознавания – параметр, позволяющий увеличить точность распознавания документа. Также, можно задать несколько языков, использовав в качестве разделителя запятые.

При выборе настройки «Язык распознавания» открывается выпадающий список, в нем с помощью флагов можно отметить нужные для распознавания языки.

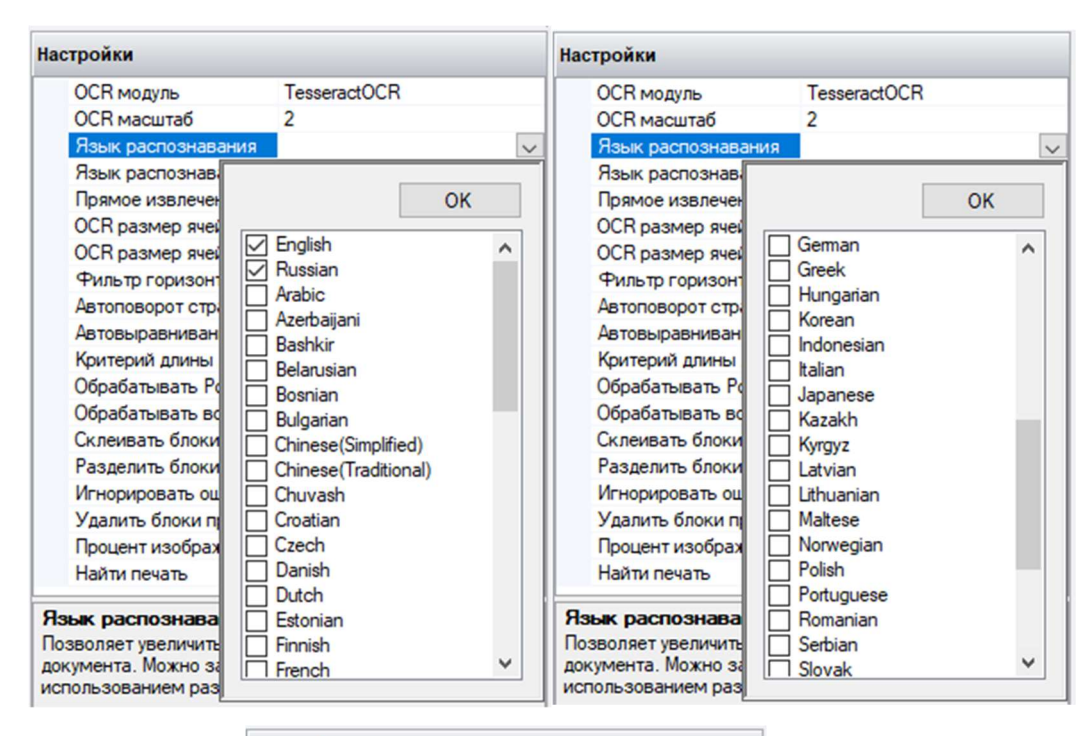

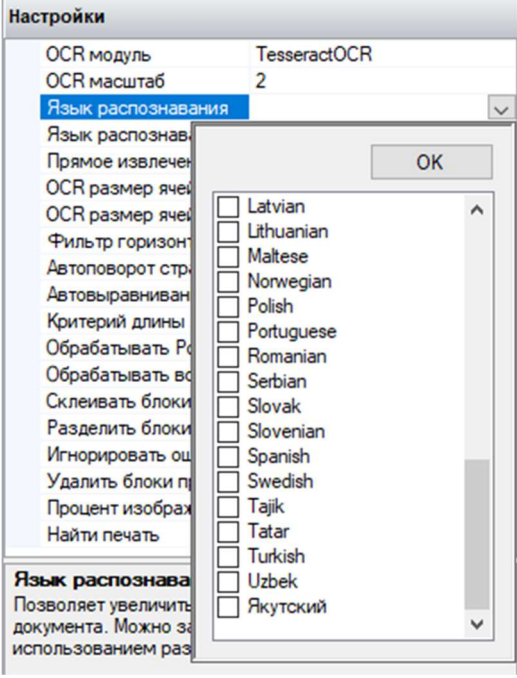

Язык распознавания для якорей

### 🐼 Sherpa RPA

Язык распознавания – параметр, позволяющий указывать конкретный язык распознавания для якорей. Также, можно задать несколько языков, использовав в качестве разделителя запятые.

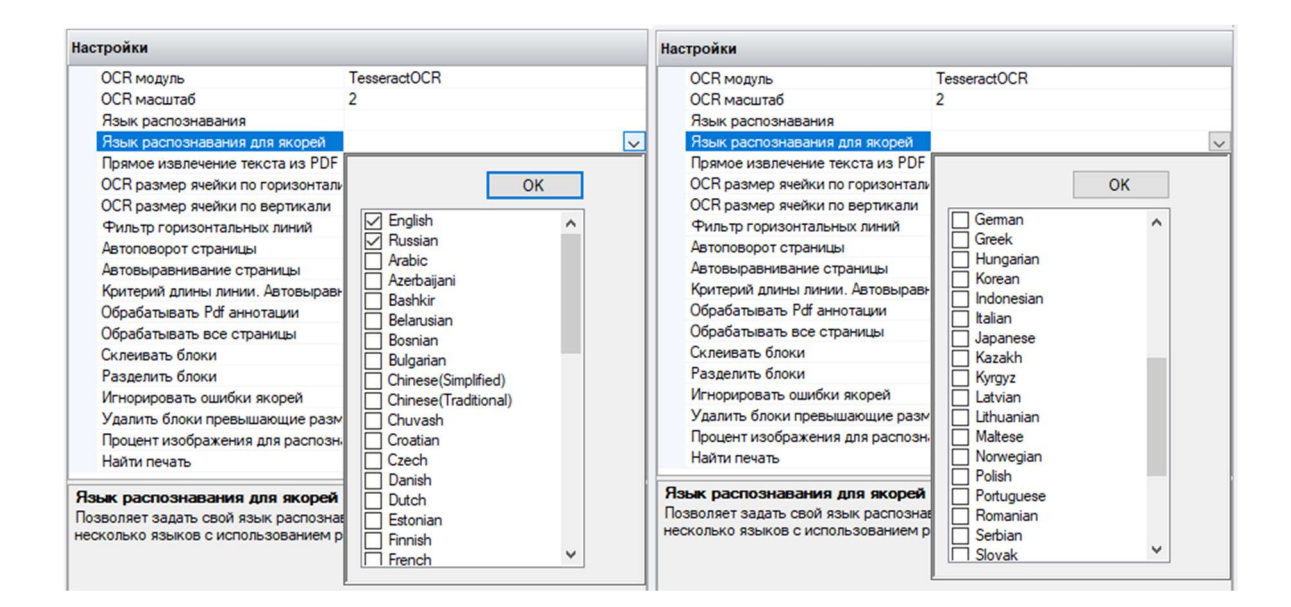

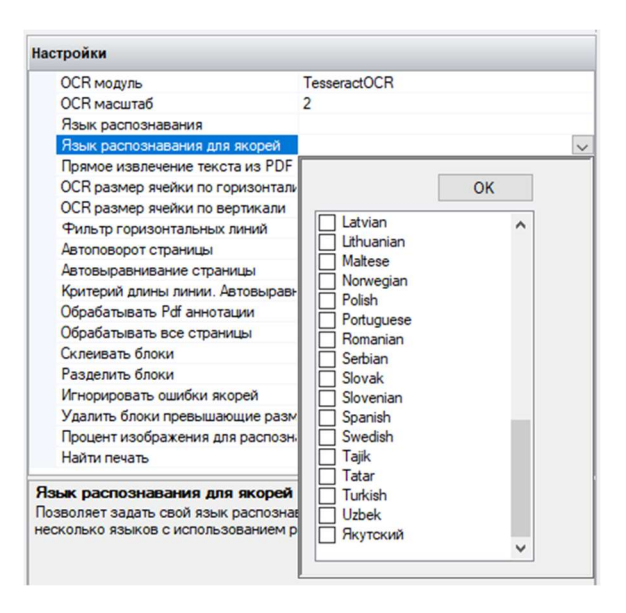

#### Прямое извлечение текста из PDF

Прямое извлечение текста из PDF – параметр, позволяющий управлять прямым извлечением текста со страницы.

Возможные значения:

- No отключено;
- Yes используется только прямое извлечение текста;

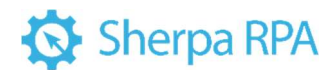

• Auto - автоматический режим (если на странице нет текста, то будет

реализовано распознавание текста с заданным ОСК модулем).

| Настройки                       |              |        |
|---------------------------------|--------------|--------|
| OCR модуль                      | TesseractOCR |        |
| OCR масштаб                     | 2            |        |
| Язык распознавания              |              |        |
| Язык распознавания для якорей   |              |        |
| Прямое извлечение текста из PDF | No           | $\sim$ |
| ОСЯ размер ячейки по горизонтал | I No         |        |
| ОСЯ размер ячейки по вертикали  | Yes          |        |
| Фильтр горизонтальных линий     | Auto         |        |
|                                 | INIE         |        |

#### ОС**R** размер ячейки по горизонтали

ОСП размер ячейки по горизонтали – параметр, позволяющий указать делитель по горизонтали, по которому определяются ячейки таблиц на странице. Значение должно быть больше или равно 1.

Размер ячейки определяется как размер изображения, деленное на это значение.

Шаблонизатор использует два параметра (по горизонтали и по вертикали) для более точного определения таблиц.

| астройки                         |              |
|----------------------------------|--------------|
| OCR модуль                       | TesseractOCR |
| OCR масштаб                      | 2            |
| Язык распознавания               |              |
| Язык распознавания для якорей    |              |
| Прямое извлечение текста из PDF  | No           |
| ОСЯ размер ячейки по горизонтали | 40           |
| ОСR размер ячейки по вертикали   | 20           |

По умолчанию заданы параметры:

40 - OCR размер ячейки по горизонтали

Это значение является оптимальным при распознавании документов со стандартными (или близкими к стандартным) размерами ячеек таблиц.

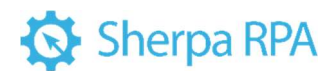

Рекомендуем оставлять эти значения без изменений и менять их только в случае некорректного распознавания (после проверки).

Если при заданных параметрах (значение по горизонтали 40) таблица не будет распознана, то алгоритм Шаблонизатора увеличит это значение на 10 автоматически и осуществит попытку повторно.

#### ОСК размер ячейки по вертикали

ОСП размер ячейки по вертикали – параметр, позволяющий указать делитель по вертикали, по которому определяются ячейки таблиц на странице. Значение должно быть больше или равно 1.

Размер ячейки определяется как размер изображения, деленное на это значение.

Шаблонизатор использует два параметра (по горизонтали и по вертикали) для более точного определения таблиц.

| астройки                         |              |
|----------------------------------|--------------|
| OCR модуль                       | TesseractOCR |
| OCR масштаб                      | 2            |
| Язык распознавания               |              |
| Язык распознавания для якорей    |              |
| Прямое извлечение текста из PDF  | No           |
| OCR размер ячейки по горизонтали | 40           |
| ОСЯ размер ячейки по вертикали   | 20           |

По умолчанию заданы параметры:

20 – OCR размер ячейки по вертикали.

Это значение является оптимальным при распознавании документов со стандартными (или близкими к стандартным) размерами ячеек таблиц.

Рекомендуем оставлять эти значения без изменений и менять их только в случае некорректного распознавания (после проверки).

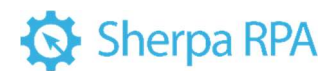

Если при заданных параметрах (значение по вертикали 20) таблица не будет распознана, то алгоритм Шаблонизатора увеличит это значение на 10 автоматически и осуществит попытку повторно.

#### Фильтр горизонтальных линий

Фильтр горизонтальных линий – параметр, указывающий процент, меньше которого линии будут проигнорированы. Определяется как отношение горизонтальной линии к ширине изображения. Данный параметр используется для атрибутов.

| астройки                         |              |
|----------------------------------|--------------|
| OCR модуль                       | TesseractOCR |
| OCR масштаб                      | 2            |
| Язык распознавания               |              |
| Язык распознавания для якорей    |              |
| Прямое извлечение текста из PDF  | No           |
| OCR размер ячейки по горизонтали | 40           |
| ОСR размер ячейки по вертикали   | 20           |
| Фильтр горизонтальных линий      | 5            |
|                                  | _            |

По умолчанию значение данного параметра равно 5.

Часто в сканированных документах присутствуют линии, не являющиеся границами таблиц (различные артефакты, которые необходимо отфильтровать). При заданном параметре все лишние артефакты (линии, нарисованные ручкой или линии, появившиеся при некачественном сканировании) будут проигнорированы.

#### Автоповорот страницы

Автоматический поворот страницы – параметр, позволяющий автоматически разворачивать страницы на угол, кратный 90 градусам (90, 180 и 270). Автоповорот страницы не разворачивает документ на малые углы. По умолчанию значение параметра «True», рекомендуем оставлять его без изменения.

# Sherpa RPA

| Настройки                            |              |
|--------------------------------------|--------------|
| OCR модуль                           | TesseractOCR |
| OCR масштаб                          | 2            |
| Язык распознавания                   |              |
| Язык распознавания для якорей        |              |
| Прямое извлечение текста из PDF      | No           |
| OCR размер ячейки по горизонтали     | 40           |
| ОСR размер ячейки по вертикали       | 20           |
| Фильтр горизонтальных линий          | 5            |
| Автоповорот страницы                 | True 🗸       |
| Автовыравнивание страницы            | True         |
| Критерий длины линии. Автовыравниван | False        |
| Обрабатывать Pdf аннотации           | raise        |

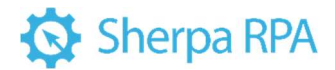

#### Автовыравнивание страницы

Автоматическое выравнивание страницы – параметр, позволяющий выравнивать содержимое страницы при некорректном сканировании листа. В отличие от Автоповорота страницы, Автовыравнивание разворачивает документ на малые углы.

| тройки                             |              |
|------------------------------------|--------------|
| OCR модуль                         | TesseractOCR |
| OCR масштаб                        | 2            |
| Язык распознавания                 |              |
| Язык распознавания для якорей      |              |
| Прямое извлечение текста из PDF    | No           |
| ОСR размер ячейки по горизонтали   | 40           |
| ОСR размер ячейки по вертикали     | 20           |
| Фильтр горизонтальных линий        | 5            |
| Автоповорот страницы               | True         |
| Автовыравнивание страницы          | True         |
| Критерий длины линии. Автовыравнив | ar True      |
| Обрабатывать Pdf аннотации         | False        |
| Обрабатывать все страницы          |              |

При автовыравнивании страницы распознается самая длинная ОСК линия, имеющаяся на странице (чаще всего это линия из таблицы или атрибута) и определяет угол ее наклона относительно горизонтали. После этого происходит разворот документа, чтобы найденная линия стала параллельна линии горизонта.

По умолчанию значение параметра «True», рекомендуем оставлять его без изменения.

Этот параметр нежелательно использовать в случае, если сканированный документ сильно повернут и угол поворота составляет более 40, в этом случае Шаблонизатор не сможет распознать, в какую сторону нужно выровнять документ и выдаст ошибку. В такой ситуации можно использовать параметр «Корректировка угла».

#### Критерий длины. Автовыравнивание страницы

Критерий длины. Автовыравнивание страницы – параметр, позволяющий ограничивать длину линии. Данный параметр используется как делитель для ширины страницы. Если длина линии меньше вычисленного значения, то она

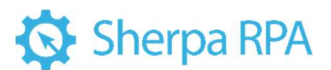

пропускается в алгоритме. Если страница изначально сильно повернута, то следует указать или большее значение или 0 для отключения параметра. По умолчанию значение равно 10.

| łастройки                                       |              |
|-------------------------------------------------|--------------|
| OCR модуль                                      | TesseractOCR |
| ОСЯ масштаб                                     | 2            |
| Язык распознавания                              |              |
| Язык распознавания для якорей                   |              |
| Прямое извлечение текста из PDF                 | No           |
| ОСR размер ячейки по горизонтали                | 40           |
| ОСВ размер ячейки по вертикали                  | 20           |
| Фильтр горизонтальных линий                     | 5            |
| Автоповорот страницы                            | True         |
| Автовыравнивание страницы                       | True         |
| Критерий длины линии. Автовыравнивание страницы | 10           |

#### Обрабатывать PDF аннотации

Обрабатывать PDF аннотации – параметр, позволяющий включить обработку аннотаций PDF-файла.

| OCR модуль                             | TesseractOCR |
|----------------------------------------|--------------|
| OCR масштаб                            | 2            |
| Язык распознавания                     |              |
| Язык распознавания для якорей          |              |
| Прямое извлечение текста из PDF        | No           |
| ОСЯ размер ячейки по горизонтали       | 40           |
| ОСR размер ячейки по вертикали         | 20           |
| Фильтр горизонтальных линий            | 5            |
| Автоповорот страницы                   | True         |
| Автовыравнивание страницы              | True         |
| Критерий длины линии. Автовыравнивание | 10           |
| Обрабатывать Pdf аннотации             | False 🗸      |
| Обрабатывать все страницы              | True         |
| Склеивать блоки                        | False        |
| Разлелить блоки                        |              |

#### Обрабатывать все страницы

Обрабатывать все страницы – параметр, позволяющий включить обработку всех страниц в документе. Этот режим не делает проверку якоря LastPage.

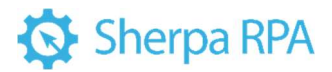

| lастройки                              |              |
|----------------------------------------|--------------|
| OCR модуль                             | TesseractOCR |
| OCR масштаб                            | 2            |
| Язык распознавания                     |              |
| Язык распознавания для якорей          |              |
| Прямое извлечение текста из PDF        | No           |
| OCR размер ячейки по горизонтали       | 40           |
| OCR размер ячейки по вертикали         | 20           |
| Фильтр горизонтальных линий            | 5            |
| Автоповорот страницы                   | True         |
| Автовыравнивание страницы              | True         |
| Критерий длины линии. Автовыравнивание | 10           |
| Обрабатывать Pdf аннотации             | False        |
| Обрабатывать все страницы              | False 🗸      |
| Склеивать блоки                        | True         |
| Разделить блоки                        | False        |
| Иснорировать онибии акорей             |              |

#### Склеивать блоки

Склеивать блоки – параметр, позволяющий склеивать рядом стоящие блоки в один блок.

| ОСК масштаб         2           Язык распознавания            Язык распознавания для якорей            Прямое извлечение текста из PDF         No           ОСК размер ячейки по горизонтали         40           ОСК размер ячейки по вертикали         20           Фильтр горизонтальных линий         5           Автоповорот страницы         Тгце           Автовыравнивание страницы         True           Критерий длины линии. Автовыравнивание         10           Обрабатывать Рdf аннотации         False           Окневать блоки         False           Разделить блоки         True | OCR модуль                             | TesseractOCR |
|----------------------------------------------------------------------------------------------------|----------------------------------------|--------------|
| Язык распознавания     Язык распознавания для якорей       Прямое извлечение текста из PDF     No       ОСК размер ячейки по горизонтали     40       ОСК размер ячейки по вертикали     20       Фильтр горизонтальных линий     5       Автоповорот страницы     True       Автовыравнивание страницы     True       Критерий длины линии. Автовыравнивание     10       Обрабатывать Pdf аннотации     False       Обрабатывать все страницы     False       Склеивать блоки     True                                                                                                    | OCR масштаб                            | 2            |
| Язык распознавания для якорей       Прямое извлечение текста из PDF     No       ОСR размер ячейки по горизонтали     40       ОСR размер ячейки по вертикали     20       Фильтр горизонтальных линий     5       Автоповорот страницы     True       Автовыравнивание страницы     True       Критерий длины линии. Автовыравнивание     10       Обрабатывать Pdf аннотации     False       Обрабатывать все страницы     False       Склеивать блоки     True                                                                                                    | Язык распознавания                     |              |
| Прямое извлечение текста из PDF No<br>OCR размер ячейки по горизонтали 40<br>OCR размер ячейки по вертикали 20<br>Фильтр горизонтальных линий 5<br>Автоповорот страницы True<br>Автовыравнивание страницы True<br>Критерий длины линии. Автовыравнивание 10<br>Обрабатывать Pdf аннотации False<br>Обрабатывать все страницы False<br>Склеивать блоки False<br>Разделить блоки True                                                                                                    | Язык распознавания для якорей          |              |
| ОСR размер ячейки по горизонтали 40<br>ОСR размер ячейки по вертикали 20<br>Фильтр горизонтальных линий 5<br>Автоповорот страницы True<br>Автовыравнивание страницы True<br>Критерий длины линии. Автовыравнивание 10<br>Обрабатывать Pdf аннотации False<br>Обрабатывать все страницы False<br>Склеивать блоки False<br>Разделить блоки True                                                                                                    | Прямое извлечение текста из PDF        | No           |
| ОСR размер ячейки по вертикали         20           Фильтр горизонтальных линий         5           Автоповорот страницы         Тгце           Автовыравнивание страницы         Тгце           Критерий длины линии. Автовыравнивание         10           Обрабатывать Pdf аннотации         False           Обрабатывать все страницы         False           Склеивать блоки         False                                                                                                    | ОСR размер ячейки по горизонтали       | 40           |
| Фильтр горизонтальных линий         5           Автоповорот страницы         Тгце           Автовыравнивание страницы         Тгце           Критерий длины линии. Автовыравнивание         10           Обрабатывать Pdf аннотации         False           Обрабатывать все страницы         False           Склеивать блоки         False                                                                                                    | ОСR размер ячейки по вертикали         | 20           |
| Автоповорот страницы Тгче<br>Автовыравнивание страницы Тгче<br>Критерий длины линии. Автовыравнивание 10<br>Обрабатывать Pdf аннотации False<br>Обрабатывать все страницы False<br>Склеивать блоки False<br>Разделить блоки Тгче                                                                                                    | Фильтр горизонтальных линий            | 5            |
| Автовыравнивание страницы Тгче<br>Критерий длины линии. Автовыравнивание 10<br>Обрабатывать Pdf аннотации False<br>Обрабатывать все страницы False<br>Склеивать блоки False<br>Разделить блоки Тгче                                                                                                    | Автоповорот страницы                   | True         |
| Критерий длины линии. Автовыравнивание 10<br>Обрабатывать Pdf аннотации False<br>Обрабатывать все страницы False<br>Склеивать блоки False<br>Разделить блоки Тгце                                                                                                    | Автовыравнивание страницы              | True         |
| Обрабатывать Pdf аннотации False<br>Обрабатывать все страницы False<br>Склеивать блоки False<br>Разделить блоки Тгце                                                                                                    | Критерий длины линии. Автовыравнивание | 10           |
| Обрабатывать все страницы False<br>Склеивать блоки False<br>Разделить блоки Тгие                                                                                                    | Обрабатывать Pdf аннотации             | False        |
| Склеивать блоки False<br>Разделить блоки Тгие                                                                                                    | Обрабатывать все страницы              | False        |
| Разделить блоки Тгие                                                                                                    | Склеивать блоки                        | False        |
|                                                                                                    | Разделить блоки                        | True         |

#### Разделить блоки

Разделить блоки – параметр, позволяющий разделить блоки содержащие пробелы на блоки без пробелов.

### 🚯 Sherpa RPA

| стройки                                |              |
|----------------------------------------|--------------|
| OCR модуль                             | TesseractOCR |
| OCR масштаб                            | 2            |
| Язык распознавания                     |              |
| Язык распознавания для якорей          |              |
| Прямое извлечение текста из PDF        | No           |
| OCR размер ячейки по горизонтали       | 40           |
| ОСR размер ячейки по вертикали         | 20           |
| Фильтр горизонтальных линий            | 5            |
| Автоповорот страницы                   | True         |
| Автовыравнивание страницы              | True         |
| Критерий длины линии. Автовыравнивание | e 10         |
| Обрабатывать Pdf аннотации             | False        |
| Обрабатывать все страницы              | False        |
| Склеивать блоки                        | False        |
| Разделить блоки                        | False        |
| Игнорировать ошибки якорей             | True         |
| Удалить блоки превышающие размер       | False        |
| Процент изображения для распознавания  |              |

#### Игнорировать ошибки якорей

Игнорировать ошибки якорей – параметр, позволяющий отключить генерацию ошибок, если якори (любые) не найдены. В этом случае, область якоря считается нулевой.

| OCR модуль                             | TesseractOCR |
|----------------------------------------|--------------|
| OCR масштаб                            | 2            |
| Язык распознавания                     |              |
| Язык распознавания для якорей          |              |
| Прямое извлечение текста из PDF        | No           |
| ОСR размер ячейки по горизонтали       | 40           |
| ОСR размер ячейки по вертикали         | 20           |
| Фильтр горизонтальных линий            | 5            |
| Автоповорот страницы                   | True         |
| Автовыравнивание страницы              | True         |
| Критерий длины линии. Автовыравнивание | 10           |
| Обрабатывать Pdf аннотации             | False        |
| Обрабатывать все страницы              | False        |
| Склеивать блоки                        | False        |
| Разделить блоки                        | False        |
| Игнорировать ошибки якорей             | False 🗸      |
| Удалить блоки превышающие размер       | True         |
| Процент изображения для распознавания  | False        |
| Найти печать                           | Faise        |

#### Удалить блоки превышающие размер

Удалить блоки превышающие размер – параметр, позволяющий удалить блоки превышающие указанный размер. Поле для ввода расположено рядом с наименованием параметра. Если указать одно число, то будут удалены блоки, у которых ширина или высота будут больше этого значения. Также, можно указать значения через запятую в формате: ширина, высота.

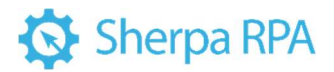

| стройки                                |              |
|----------------------------------------|--------------|
| OCR модуль                             | TesseractOCR |
| OCR масштаб                            | 2            |
| Язык распознавания                     |              |
| Язык распознавания для якорей          |              |
| Прямое извлечение текста из PDF        | No           |
| ОСЯ размер ячейки по горизонтали       | 40           |
| ОСЯ размер ячейки по вертикали         | 20           |
| Фильтр горизонтальных линий            | 5            |
| Автоповорот страницы                   | True         |
| Автовыравнивание страницы              | True         |
| Критерий длины линии. Автовыравнивание | 10           |
| Обрабатывать Pdf аннотации             | False        |
| Обрабатывать все страницы              | False        |
| Склеивать блоки                        | False        |
| Разделить блоки                        | False        |
| Игнорировать ошибки якорей             | False        |
| Удалить блоки превышающие размер       |              |

#### Процент изображения для распознавания

Процент изображения для распознавания – параметр, позволяющий указать процент изображения, который пойдет на распознавание ОСR движком. Поле для ввода расположено рядом с наименованием параметра. Значение необходимо записывать как одно число или два числа через тире.

Например:

30 (0-30) - будет распознано 0-30% изображения;

30-70 - будет распознана часть изображения;

70-100 - будет распознано нижние 30% изображения.

| OCR модуль                             | TesseractOCR |
|----------------------------------------|--------------|
| OCR масштаб                            | 2            |
| Язык распознавания                     |              |
| Язык распознавания для якорей          |              |
| Прямое извлечение текста из PDF        | No           |
| ОСR размер ячейки по горизонтали       | 40           |
| ОСR размер ячейки по вертикали         | 20           |
| Фильтр горизонтальных линий            | 5            |
| Автоповорот страницы                   | True         |
| Автовыравнивание страницы              | True         |
| Критерий длины линии. Автовыравнивание | 10           |
| Обрабатывать Pdf аннотации             | False        |
| Обрабатывать все страницы              | False        |
| Склеивать блоки                        | False        |
| Разделить блоки                        | False        |
| Игнорировать ошибки якорей             | False        |

#### Найти печать

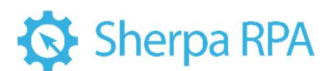

Найти печать – параметр, позволяющий включить поиске печатей на документе. В атрибуты будет добавлен ключ "Stamps", который возвратит массив объектов StampItem со свойствами X, Y, Width, Height, PageIndex.

| ОСК масштаб         2           Язык распознавания                                                                                                    | OCR модуль                           | TesseractOCR |  |
|----------------------------------------------------------------------------------------------------|--------------------------------------|--------------|--|
| Язык распознавания            Язык распознавания для якорей            Прямое извлечение текста из PDF         No           OCR размер ячейки по горизонтали         40           OCR размер ячейки по горизонтали         20           Филь тр горизонтальных линий         5           Автоповорот страницы         True           Автовыравнивание страницы         True           Критерий длины линии. Автовыравнивание         10           Обрабатывать все страницы         False           Склеивать блоки         False           Разделить блоки         False           Удалить блоки превышающие размер         False           Преморажения для распознавания         False                                                                                                    | OCR масштаб                          | 2            |  |
| Язык распознавания для якорей         Прямое извлечение текста из PDF         No           ОСR размер ячейки по горизонтали         40           ОСR размер ячейки по вертикали         20           Фильтр горизонтальных линий         5           Автоповорот страницы         True           Автовыравнивание страницы         True           Обрабатывать Рdf аннотации         False           Обрабатывать Pdf аннотации         False           Склеивать блоки         False           Разделить блоки         False           Удалить блоки превышающие размер         False           Процент изображения для распознавания         False                                                                                                    | Язык распознавания                   |              |  |
| Прямое извлечение текста из PDF         No           ОСR размер ячейки по горизонтали         40           ОСR размер ячейки по вертикали         20           Филь тр горизонтальных линий         5           Автоповорот страницы         True           Автовыравнивание страницы         True           Обрабатывать Рdf аннотации         False           Обрабатывать все страницы         False           Обрабатывать все страницы         False           Оклеивать блоки         False           Удалить блоки превышающие размер         False           Процент изображения для распознавания         False                                                                                                    | Язык распознавания для якорей        |              |  |
| ОСR размер ячейки по горизонтали         40           ОСR размер ячейки по вертикали         20           Фильтр горизонтальных линий         5           Автоповорот страницы         True           Автовыравнивание страницы         True           Критерий длины линии. Автовыравнивание         10           Обрабатывать Рdf аннотации         False           Обрабатывать все страницы         False           Склеивать блоки         False           Разделить блоки         False           Удалить блоки превышающие размер         False           Процент изображения для распознавания         False                                                                                                    | Прямое извлечение текста из PDF      | No           |  |
| ОСR размер ячейки по вертикали         20           Фильтр горизонтальных линий         5           Автоповорот страницы         True           Автовыравнивание страницы         True           Критерий длины линии. Автовыравнивание         10           Обрабатывать Pdf аннотации         False           Оклеивать блоки         False           Разделить блоки         False           Удалить блоки превышающие размер         False           Процент изображения для распознавания         False                                                                                                    | ОСR размер ячейки по горизонтали     | 40           |  |
| Фильтр горизонтальных линий         5           Автоповорот страницы         Тгче           Автовыравнивание страницы         Тгче           Критерий длины линии. Автовыравнивание         10           Обрабатывать все страницы         False           Склеивать блоки         False           Разделить блоки         False           Удалить блоки превышающие размер         False           Процент изображения для распознавания         False                                                                                                    | ОСR размер ячейки по вертикали       | 20           |  |
| Автоповорот страницы Тгue<br>Автовыравнивание страницы Тгue<br>Критерий длины линии. Автовыравнивание<br>Обрабатывать Рdf аннотации False<br>Обрабатывать все страницы False<br>Склеивать блоки False<br>Разделить блоки False<br>Игнорировать ошибки якорей False<br>Удалить блоки превышающие размер<br>Процент изображения для распознавания                                                                                                    | Фильтр горизонтальных линий          | 5            |  |
| Автовыравнивание страницы Тrue<br>Критерий длины линии. Автовыравнивание<br>Обрабатывать Pdf аннотации False<br>Обрабатывать все страницы False<br>Склеивать блоки False<br>Разделить блоки False<br>Игнорировать ошибки якорей False<br>Удалить блоки превышающие размер<br>Процент изображения для распознавания                                                                                                    | Автоповорот страницы                 | True         |  |
| Критерий длины линии. Автовыравнивание 10<br>Обрабатывать Pdf аннотации False<br>Обрабатывать все страницы False<br>Склеивать блоки False<br>Разделить блоки якорей False<br>Игнорировать ошибки якорей False<br>Удалить блоки превышающие размер<br>Процент изображения для распознавания                                                                                                    | Автовыравнивание страницы            | True         |  |
| Обрабатывать Рdf аннотации False<br>Обрабатывать все страницы False<br>Склеивать блоки False<br>Разделить блоки False<br>Игнорировать ошибки якорей False<br>Удалить блоки превышающие размер<br>Процент изображения для распознавания                                                                                                    | Критерий длины линии. Автовыравниван | ие 10        |  |
| Обрабатывать все страницы False<br>Склеивать блоки False<br>Разделить блоки False<br>Игнорировать ошибки якорей False<br>Удалить блоки превышающие размер<br>Процент изображения для распознавания                                                                                                    | Обрабатывать Pdf аннотации           | False        |  |
| Склеивать блоки False<br>Разделить блоки False<br>Игнорировать ошибки якорей False<br>Удалить блоки превышающие размер<br>Процент изображения для распознавания                                                                                                    | Обрабатывать все страницы            | False        |  |
| Разделить блоки False<br>Игнорировать ошибки якорей False<br>Удалить блоки превышающие размер<br>Процент изображения для распознавания                                                                                                    | Склеивать блоки                      | False        |  |
| Игнорировать ошибки якорей False<br>Удалить блоки превышающие размер<br>Процент изображения для распознавания                                                                                                    | Разделить блоки                      | False        |  |
| Удалить блоки превышающие размер<br>Процент изображения для распознавания                                                                                                    | Игнорировать ошибки якорей           | False        |  |
| Процент изображения для распознавания                                                                                                    | Удалить блоки превышающие размер     |              |  |
| United and a second second sec | Процент изображения для распознавани | ян           |  |
| Hautu nevats False                                                                                                    | Найти печать                         | False        |  |
| True                                                                                                    |                                      | True         |  |

#### 1.3.2 Якоря

Якоря — блоки на обр аботанном документе, с помощью которых робот определяет, в какой части документа размещаются определенные данные.

При помощи якорей задаются границы определенных атрибутов. Якорей может быть неограниченное количество, в зависимости от типа документа.

#### Инструменты для работы с якорями

При создании нового якоря на рабочей панели открывается список свойств и инструментов для работы с якорем.

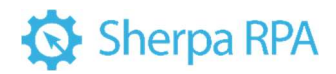

|   | -   🛧 🕁   😳   🛅   Привязка: 🃚 | 秦   <b>↑ ↓</b> |
|---|-------------------------------|----------------|
| 8 | Якорь                         | 1              |
|   | ID                            | 1              |
|   | Якорные привязки              | Привязки (0)   |
|   | Тип                           | Text           |
|   | Значение                      |                |
|   | Режим работы                  | Default        |
|   | Режим проверки значений       | Default        |
|   | Раздельные слова              | True           |
|   | Игнорировать регистр символов | True           |
|   | Количество блоков             | 0              |
|   | Проверка позиции блоков       | True           |
|   | Реверсивный поиск             | False          |
|   | Захватить близлежащие блоки   |                |
|   | Процент изображения           |                |
|   | Описание                      |                |
|   | Подчиненные якоря             | Якоря (0)      |

### Основные инструменты для работы с якорями.

| № п/п | Элемент интерфейса | Описание элемента интерфейса                                                                                                    |
|-------|--------------------|----------------------------------------------------------------------------------------------------|
| 1.    | кнопка             | Позволяет добавить новый якорь. Кнопка<br>• , которая находится рядом позволяет<br>добавить новый подчиненный якорь, при<br>этом нужно сделать клик на свойство<br>"Подчиненные якоря" у того якоря,<br>которому нужно добавить подчиненный<br>якорь |
| 2.    | кнопка 🛧           | Позволяет переместить якорь вверх.                                                                                                    |
| 3.    | кнопка             | Позволяет переместить якорь вниз.                                                                                                    |
| 4.    | кнопка             | Позволяет копировать выделенный якорь<br>и автоматически добавить новый якорь<br>вместе с заданными настройками.                                                                                                    |
| 5.    | кнопка 🛅           | Позволяет удалить выделенный якорь.                                                                                                    |
| 6.    | кнопка 🕏           | Позволяет добавить новую привязку к<br>выделенному якорю.                                                                                                    |

### 🚯 Sherpa RPA

| 7. | кнопка 🐲 | Позволяет удалить выделенную привязку. |
|----|----------|----------------------------------------|
| 8. | кнопка   | Позволяет переместить привязку вверх.  |
| 9. | кнопка   | Позволяет переместить привязку вниз.   |

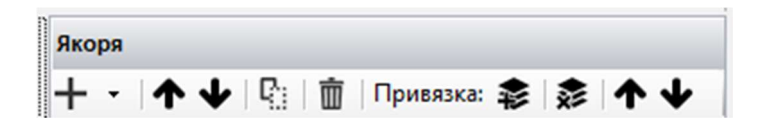

### Настройки якоря

Параметры настроек якоря

| № п/п | Параметр | Значение параметра                                                                                                    |
|-------|----------|----------------------------------------------------------------------------------------------------|
| 1.    | ID       | Идентификатор якоря. Присваивается                                                                                                    |
|       |          | автоматически.                                                                                                    |
| 2.    | Якорные  | Список якорных привязок.                                                                                                    |
|       | привязки |                                                                                                    |
| 3.    | Тип      | Тип якоря. Выбирается из выпадающего списка:                                                                                                    |
|       |          | <ul> <li>Text - текст;</li> <li>Table - таблица или ячейка таблицы;</li> <li>Packet - пакет взаимозаменяемых якорей<br/>(при привязке к этому якорю будут взяты<br/>его подчиненные якоря, первый успешно<br/>найденный из списка).</li> </ul> |

# Sherpa RPA

| 4. | Значение                      | Значение якоря. Для якоря типа Text возможно<br>указывать подстановочные знаки (*)(?)<br>Для якоря типа Table значение записывается в<br>формате «Индекс таблицы:Индекс строки:Индекс<br>колонки». Например, для Text «*обл* страх*» (два<br>слова при включении «Раздельные слова»), для<br>Table – «0:1:2» (таблица 0, строка 1, колонка 2),<br>«1:2» (таблица 1, строка 2), «2» (вся таблица 2) |
|----|-------------------------------|----------------------------------------------------------------------------------------------------|
| 5. | Режим работы                  | <ul> <li>Режим работы якоря. Возможные значения:</li> <li>Default – якорь обязателен на первой странице многостраничного документа;</li> <li>LastPage – якорь будет обязателен в многостраничном документе и укажет на последнюю страницу;</li> <li>Optional – необязательный якорь и если он не будет найден на странице, то ошибка не генерируется.</li> </ul>                                   |
| 6. | Режим<br>проверки<br>значения | <ul> <li>Выбор режима проверки значений. Возможные значения:</li> <li>Default (по умолчанию);</li> <li>EveryWordContains (проверка каждого слова в значении как вхождение в строку. Пример: "тест" =&gt; "*тест*");</li> <li>RemoveNonWordSumbols (при проверке удаляются все не числовые и буквенные символы).</li> </ul>                                                                         |
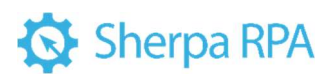

| 7.  | Раздельные<br>слова                 | При включенной настройке значение якоря<br>разбивается на слова и каждое слово ищется<br>отдельно.                                                                                                    |
|-----|-------------------------------------|----------------------------------------------------------------------------------------------------|
| 8.  | Игнорировать<br>регистр<br>символов | При включенной настройке будет игнорироваться регистр символов.                                                                                                    |
| 9.  | Количество<br>блоков                | Если включена настройка «Раздельные слова», то<br>при поиске якоря возможна ситуация, когда в<br>заданной области могут быть найдены несколько<br>значений блоков, соответствующие заданным<br>словам. Данное свойство позволяет ограничить<br>максимальное количество слов между блоками.                                                                                                    |
| 10. | Проверка<br>позиции<br>блоков       | При включенной настройке проверяется позиция<br>блоков относительно координаты Y и берутся<br>блоки с наименьшим значением.                                                                                                    |
| 11. | Реверсивный<br>поиск                | При включенной настройке поиск якоря будет<br>идти снизу страницы.                                                                                                    |
| 12. | Захватить<br>близлежащие<br>блоки   | Захват ближних блоков якоря. Позволяет<br>захватить в якорь ближние блоки от уже<br>захваченного значения. Например, если указать<br>+2-1, то к уже захваченному якорю будут<br>присоединены ближние блоки: 2 блока справа и 1<br>блок слева. Данное свойство может<br>использоваться, когда не удается установить<br>полное устойчивое значение для якоря, но часть<br>его имеет устойчивое значение. |

| 13. | Процент<br>изображения | Процент изображения, в котором будет<br>производиться поиск якоря. Значение необходимо<br>записывать как одно число или два числа через<br>тире. Например:<br>30 (0-30) - будут использоваться 0-30%<br>изображения;<br>30-70 - будут использоваться часть изображения;<br>70-100 - будут использоваться нижние 30%                                                                                                    |
|-----|------------------------|----------------------------------------------------------------------------------------------------|
|     |                        | изображения.                                                                                                    |
| 14. | Описание               | Пользовательское описание якоря.                                                                                                    |
| 15. | Подчиненные<br>якоря   | Якоря, напрямую зависящие от родительского<br>якоря.<br>Поиск подчиненных якорей будет происходит<br>только после того, как будет найден<br>главный/родительский якорь. В случае, если в<br>настройках родительского якоря указан режим<br>«Optional» (т.е. он не является обязательным), и<br>если родительский якорь не был найден, то и<br>поиск подчиненных якорей не будет осуществлен,<br>они будут пропускаться. Эта параметр<br>используется, если атрибут находится в середине<br>многостраничного документа. |

### 1.3.3 Атрибуты

Атрибуты позволяют определить и обозначить области документа, данные из которых будут распознаваться роботом и импортироваться в таблицу «Результаты».

Основные инструменты для работы с атрибутами.

| № п/п | Элемент интерфейса | Описание элемента интерфейса                                 |
|-------|--------------------|--------------------------------------------------------------|
| 1.    | кнопка 🕂           | Позволяет добавить новый атрибут.                            |
| 2.    | кнопка 🔨           | Позволяет переместить атрибут вверх.                         |
| 3.    | кнопка♥            | Позволяет переместить атрибут вниз.                          |
| 4.    | кнопка             | Позволяет копировать выделенный атрибут.                     |
| 5.    | кнопка             | Позволяет удалить выделенный атрибут.                        |
| 6.    | кнопка 🕏           | Позволяет добавить новую привязку к<br>выделенному атрибуту. |
| 7.    | кнопка 📚           | Позволяет удалить выделенную привязку.                       |
| 8.    | кнопка 🔨           | Позволяет переместить привязку вверх.                        |
| 9.    | кнопка             | Позволяет переместить привязку вниз.                         |

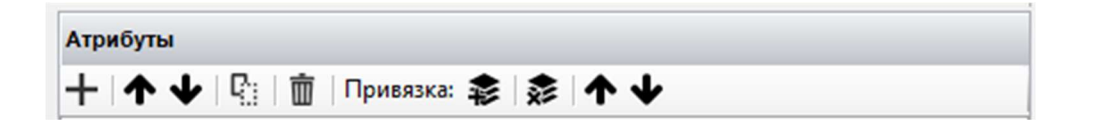

### Свойства атрибутов

При создании нового атрибута на рабочей панели открывается список свойств и инструментов для работы с атрибутом.

Свойства и инструменты для работы с атрибутом.

| № п/п Элемент интерфейса | Описание элемента интерфейса |
|--------------------------|------------------------------|
|--------------------------|------------------------------|

| 1. | Имя                 | Имя атрибута, которое будет отражено в<br>результатах                                                                                                    |
|----|---------------------|----------------------------------------------------------------------------------------------------|
| 2. | Якорные привязки    | Список якорных привязок атрибута.                                                                                                    |
| 3. | Ограничение линиями | При включенной настройке<br>осуществляется поиск ограничения<br>линиями. Атрибут может быть ограничен<br>с любой стороны, относительно линий,<br>распознанных ОСК модулем. Эти линии<br>отображаются при нажатии кнопки «ОСК<br>Линии». Возможные значения:<br>• None – отключено;<br>• UpDown – сверху и снизу;<br>• Up – сверху;<br>• Down – снизу. |
| 4. | Корректировать угол | При включенной настройке<br>осуществляется корректировка угла<br>наклона области. Область корректируется,<br>если она соприкасается с границами<br>таблицы.<br>При включенном значении<br>«Автовыравнивание» корректировку угла<br>использовать не нужно.                                                                                             |
| 5. | Привязка области    | Привязка к области осуществляется по 4-м<br>параметрам: координата X, координата Y,<br>ширина, высота области. Исходная точка<br>области - вверху слева.                                                                                                    |

| 6. | Область                    | Прямоугольник области атрибута на<br>странице.                                                                                                    |
|----|----------------------------|----------------------------------------------------------------------------------------------------|
|    |                            |                                                                                                    |
| 7. | Мин количество<br>символов | <ul> <li>Минимальное количество символов,</li> <li>содержащихся в атрибуте. По умолчанию</li> <li>указано значение 0. Настройка</li> <li>используется, если атрибут должен</li> <li>содержать в себе определенное количество</li> <li>символов, например, атрибут ИНН. Если</li> <li>вычисленное значение меньше указанного</li> <li>будет сгенерирована ошибка.</li> </ul>                                                                                                    |
| 8. | Тип данных                 | <ul> <li>Тип данных для атрибута. Возможные значения:</li> <li>Техt - текст;</li> <li>Int - число;</li> <li>Float - вещественное число;</li> <li>Date Time - дата и время;</li> <li>Chars - только буквы (исключаются цифры и другие символы);</li> <li>CountColorHSV - количество точек в заданном интервале цвета. Значение должно быть указано в формате «H1-H2;S1-S2;V1-V2», где H1, S1, V1 - это минимальные значения, а H2, S2, V2 - максимальные значения;</li> <li>Regex - регулярное выражение.</li> </ul> |

| 9.  | Формат значения                | Формат значения атрибута. Задается<br>форматирование значения. Например:<br>• если тип значения дата и время то,<br>чтобы получить только дату,<br>необходимо указать «dd.MM.yyyy»;<br>• если тип значения CountColorHSV,<br>то необходимо указать интервал<br>цвета в формате «H1-H2;S1-S2;V1-<br>V2». Формат указывается без<br>кавычек;<br>• Если тип значения Regex, то<br>необходимо указать регулярное<br>выражение. |
|-----|--------------------------------|----------------------------------------------------------------------------------------------------|
| 10. | Ошибка если значение<br>пустое | Если при обработке шаблона значение<br>атрибута пустое, то будет сгенерирована<br>ошибка распознавания.                                                                                                    |
| 11. | Проверять якорные<br>привязки  | Проверка якорных привязок атрибута.<br>При включенной настройке будет<br>производиться проверка якорных<br>привязок. Если хоть одна из привязок не<br>будет найдена, то атрибут, также, не будет<br>найден.                                                                                                    |
| 12. | Режим работы                   | Режим работы атрибута. Возможные<br>значения:<br>• Default - стандартная работа<br>атрибута (его значение будет<br>заполнено при первом успешном<br>определении якорей);                                                                                                    |

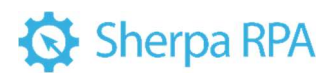

|     |          | <ul> <li>Аррепd - добавление значения в<br/>атрибут при каждом успешном<br/>определении якорей на следующих<br/>страницах;</li> <li>Overwrite - перезапись, а не<br/>добавление значения атрибута.</li> </ul> |
|-----|----------|----------------------------------------------------------------------------------------------------|
| 13. | Описание | Пользовательское описание атрибута.                                                                                                    |

| Ւ 🕁 📴 📋 Привязка: 🤹         |              |
|-----------------------------|--------------|
| рибут                       | Без имени    |
| Имя                         | Без имени    |
| Якорные привязки            | Привязки (0) |
| Ограничение линиями         | None         |
| Корректировать угол         | False        |
| Привязка области            |              |
| Область                     | 0:0:0:0      |
| Мин количество символов     | 0            |
| Тип данных                  | Text         |
| Формат значения             |              |
| Ошибка если значение пустое | False        |
| Проверять якорные привязки  | False        |
|                             |              |

#### 1.3.4 Таблицы

На рабочей панели справа отображаются все таблицы шаблона, которые были распознаны ранее. Их может быть неограниченное количество. Каждой таблице автоматически присваивается номер, нумерация начинается с 0. Также, отображается количество колонок каждой распознанной таблицы. Именно по этому значению можно определить с какой (или с какими) таблицами продолжить работу.

Основные инструменты для работы с таблицами.

| № п/п | Элемент интерфейса | Описание элемента интерфейса      |
|-------|--------------------|-----------------------------------|
| 1.    | кнопка +           | Позволяет добавить новую таблицу. |

| 2. | кнопка   | Позволяет копировать выделенную<br>таблицу.         |
|----|----------|-----------------------------------------------------|
| 3. | кнопка   | Позволяет удалить выделенную таблицу.               |
| 4. | кнопка 🕏 | Позволяет привязать якорь к выбранному<br>свойству. |
| 5. | кнопка 📚 | Позволяет удалить якорь из выбранного<br>свойства.  |
| 6. | кнопка + | Позволяет добавить колонку таблицы.                 |
| 7. | кнопка 🛅 | Позволяет удалить колонку таблицы.                  |
| 8. | кнопка Đ | Импортировать все таблицы из документа.             |

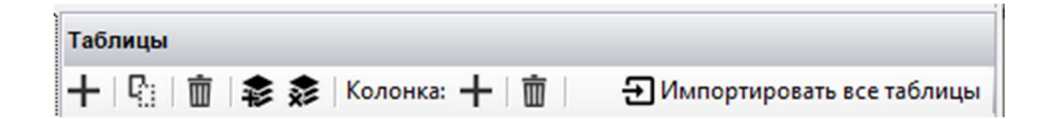

| сходный фай | n 🕨 2) 06p                                                                                                    | аботать документ — 🕨 Пров                  | ерипь (+3) Добавить а                                             | трибут 🍙 4) Вы                                                                                                 | полнить п                                                             | олное сканирование 🔞 Умный г                                                                       | помощник                             |                                   |                         |
|-------------|----------------------------------------------------------------------------------------------------|--------------------------------------------|-------------------------------------------------------------------|----------------------------------------------------------------------------------------------------|-----------------------------------------------------------------------|----------------------------------------------------------------------------------------------------|--------------------------------------|-----------------------------------|-------------------------|
| • Масшл     | a6: 35%                                                                                                    | - @ @ Orofpace                             | аты: Эякора ЭАтриб                                                | The Talinana                                                                                                   | @ Hepres                                                              | ки таблиц 🕲 ОСК блоки 🕲 ОСК                                                                        | Tationalas @ OCR./                   | umutur                            | Табляцы                 |
|             | Мы, нися<br>И                                                                                                    | еподписаециеся, Заместите<br>Публичное анц | взаими<br>и Публя<br>ль генерального дире<br>рюнерное общество "З | Акт с<br>ых расчетов за п<br>между АО<br>теное акционерно<br>по договору 2023<br>стора по аконов<br>јемланика" | верки<br>мериод 9 г<br>Матана<br>ре общест<br>802 от 03.<br>вике и фи | месяцев 2023 г.<br>1°<br>1° Земляника"<br>02 2022<br>изансам АО "Матена" Иванов<br>с другой сторою | Иван Иванович.<br>4. составиля насто | одной стороны,<br>нанй акт сверня | + Q) () S S Koover + () |
|             | B TOM, 47                                                                                                    | о состояние взаимных расчет                | гов по данным учета сл                                            | едующее:                                                                                                    |                                                                       | - 1954 AUMOR/2018497                                                                               |                                      |                                   |                         |
|             | По данным                                                                                                    | AO 'Manuka', pyő.                          |                                                                   |                                                                                                    | По данны                                                              | м публичного акционерного общест                                                                   | тва "Эемпяника"                      |                                   |                         |
|             | <b>Data</b>                                                                                                    | Документ                                   | Дебет                                                             | Kpegart                                                                                                    | (Jara                                                                 | Документ                                                                                           | Deter                                | Konpert                           |                         |
|             | Campao MP                                                                                                    | 42014404<br>December (57 or 03 02 2023)    | 108 193 92                                                        |                                                                                                    | Сальдо н                                                              | VETWOR                                                                                             |                                      |                                   |                         |
|             | 21.02.23                                                                                                    | Onnata (865 of 21.02.2023)                 | 100 1000                                                          | 108 193.93                                                                                                    |                                                                       |                                                                                                    |                                      |                                   |                         |
|             | 28.02.23                                                                                                    | Продежа (119 от 28.02.2023)                | 108 193,92                                                        |                                                                                                    |                                                                       |                                                                                                    |                                      |                                   |                         |
|             | 31.03.23                                                                                                    | Ponexia (176 or 31.03.2023)                | 108 193 92                                                        | 108 193.92                                                                                                    |                                                                       |                                                                                                    |                                      |                                   |                         |
|             | 25.04.23                                                                                                    | Onnata (2412 of 25.04.2023)                | 100.770.78                                                        | 108 193,92                                                                                                    |                                                                       |                                                                                                    |                                      |                                   |                         |
|             | 30.04.23                                                                                                    | Продяжа (242 от 30.04.2023)                | 108 193,92                                                        |                                                                                                    |                                                                       |                                                                                                    |                                      |                                   |                         |
|             | 31.65.23                                                                                                    | Dissessing (306 or 25.05.2023)             | 106 193 62                                                        | 108 193.92                                                                                                    |                                                                       |                                                                                                    |                                      |                                   |                         |
|             | 27.06.23                                                                                                    | Omnava (3664 or 27.06.2023)                | 121.12574                                                         | 108 193,92                                                                                                    |                                                                       |                                                                                                    |                                      |                                   |                         |
|             | 30.06.23                                                                                                    | Продежа (369 от 30.06.2023)                | 108 193,92                                                        |                                                                                                    |                                                                       |                                                                                                    |                                      |                                   |                         |
|             | 31.07.23                                                                                                    | Teodesia (425 or 31.07.2023)               | 108 195.92                                                        | 100 190,92                                                                                                    |                                                                       |                                                                                                    |                                      |                                   |                         |
|             | 29 58 23                                                                                                    | Cinnana (4969 or 29.06 2023)               |                                                                   | 108 193.90                                                                                                    |                                                                       |                                                                                                    |                                      |                                   |                         |
|             | 51.08.2.5                                                                                                    | Ppogawa (500 or 31.06.2023)                | 108 193,92                                                        |                                                                                                    |                                                                       |                                                                                                    |                                      |                                   |                         |
|             | 30.09.23                                                                                                    | Doossea (561 or 30.09.2023)                | 108 195 92                                                        | 100,190,94                                                                                                    |                                                                       |                                                                                                    |                                      |                                   |                         |
|             | Обороты                                                                                                    | a nepeog                                   | 973 745,28                                                        | 865 551,36                                                                                                    | Обороты                                                               | а период                                                                                           |                                      |                                   |                         |
|             | Сальдо ко                                                                                                    | ne-suoe                                    | 108 193,92                                                        |                                                                                                    | Сальдо ко                                                             | scarga                                                                                             |                                      |                                   |                         |
|             |                                                                                                    |                                            |                                                                   |                                                                                                    | On partners                                                           | Definence assessment of user tao "3                                                                | escoleman"                           |                                   |                         |
|             | По данным                                                                                                    | AO 'Matera"                                | 0.070/023                                                         |                                                                                                    |                                                                       |                                                                                                    |                                      |                                   |                         |
|             | 108 103 92                                                                                                    | 23 SADORREPHOCTS & HORBAY AO "M            | tanena"<br>orto teus nofins 92 someñas)                           |                                                                                                    |                                                                       |                                                                                                    |                                      |                                   |                         |
|             |                                                                                                    |                                            |                                                                   |                                                                                                    |                                                                       |                                                                                                    |                                      |                                   |                         |
|             | OT AO 'NA                                                                                                    | tatwig"                                    |                                                                   |                                                                                                    | Ot Tlydnese                                                           | ное акционерное общество "Земплиия                                                                 | ¢.                                   |                                   | Tafinesa                |
|             | -                                                                                                    |                                            | the second second second                                          |                                                                                                    |                                                                       |                                                                                                    |                                      |                                   | Таблица 0 (Козонка 8)   |
|             | Same Inter                                                                                                    | с тенерального деректора по эконом         | and is destinent                                                  |                                                                                                    | -                                                                     |                                                                                                    |                                      |                                   |                         |
|             | 22                                                                                                    |                                            | (Ensure K.K.)                                                     |                                                                                                    |                                                                       |                                                                                                    | C                                    |                                   |                         |
|             | -                                                                                                    |                                            | (cannot strong                                                    |                                                                                                    |                                                                       |                                                                                                    |                                      |                                   |                         |
|             | and the second second s |                                            |                                                                   |                                                                                                    |                                                                       |                                                                                                    |                                      |                                   |                         |
|             |                                                                                                    |                                            |                                                                   |                                                                                                    |                                                                       |                                                                                                    |                                      |                                   |                         |
|             |                                                                                                    |                                            |                                                                   |                                                                                                    |                                                                       |                                                                                                    |                                      |                                   | the standard            |
|             |                                                                                                    |                                            |                                                                   |                                                                                                    |                                                                       |                                                                                                    |                                      |                                   |                         |
|             |                                                                                                    |                                            |                                                                   |                                                                                                    |                                                                       |                                                                                                    |                                      |                                   | 👍 Beops                 |
|             |                                                                                                    |                                            |                                                                   |                                                                                                    |                                                                       |                                                                                                    |                                      |                                   | Т Ацибиъ                |
|             |                                                                                                    |                                            |                                                                   |                                                                                                    |                                                                       |                                                                                                    |                                      |                                   |                         |
|             |                                                                                                    |                                            |                                                                   |                                                                                                    |                                                                       |                                                                                                    |                                      |                                   | III Tatavisi            |
|             |                                                                                                    |                                            |                                                                   |                                                                                                    |                                                                       |                                                                                                    |                                      |                                   |                         |

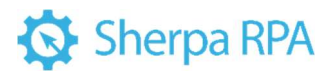

### Свойства таблиц

На рабочей панели открывается список свойств и инструментов для работы с таблицей.

Свойства и инструменты для работы с таблицами.

| № п/п | Элемент интерфейса | Описание элемента интерфейса                                                                                                    |
|-------|--------------------|----------------------------------------------------------------------------------------------------|
| 1.    | Индекс             | Индекс ОСК таблицы. Для улучшения<br>привязки рекомендуется указывать<br>минимальное количество колонок. В                                                                                                    |
|       |                    | случае, если Шаблонизатор извлекает<br>данные лишь из одной таблицы<br>сканированного документа, необходимо<br>указывать индекс, равный 0.                                                                                                    |
| 2.    | Пропустить строки  | При необходимости возможно указать<br>количество первых строк, которые нужно<br>пропустить для того, чтобы данные этих<br>строк не попали в результаты работы<br>робота. При выборе значения, равного 1,<br>— первая строка будет пропущена.<br>Наименования колонок будут<br>соответствовать значениям первой строки.<br>Если задать названия колонок в шаблоне,<br>то эти значения не будут изменены. |
| 3.    | Строк в заголовке  | При построении таблицы заданное<br>количество строк будет использовано для<br>создания заголовков колонок. При<br>указании значения 0, названия будут взяты<br>из шаблона колонок, в противном случае<br>название будет суммироваться из ячеек                                                                                                    |

|    |                                    | колонки по заданному количеству строк.<br>Например, если в заголовок должна<br>попасть информация, размещенная в двух<br>верхних строках таблицы, — необходимо<br>указать количество строк в заголовке,<br>равное 2.                                                                                         |
|----|------------------------------------|----------------------------------------------------------------------------------------------------|
| 4. | Связующий якорь                    | При работе с документом, в котором есть<br>несколько таблиц можно указать<br>связующий якорь, имеющий тип Optional.<br>Якорь укажет на какие-либо слово,<br>заголовок, пункт, после которых<br>начинается нужная таблица. При<br>нахождении такого якоря таблица,<br>следующая за ним, будет распознаваться. |
| 5. | Финишный якорь                     | Финишный якорь ограничивает<br>извлечение таблицы до якоря, который<br>может иметь тип Optional. Таким якорем,<br>например, может служить строка в<br>таблице "Всего к оплате". Таблица будет<br>извлечена из документа до финишного<br>якоря.                                                               |
| 6. | Верхний<br>ограничивающий<br>якорь | Якорь, после которого таблица начнет<br>строиться.                                                                                                    |
| 7. | Нижний<br>ограничивающий<br>якорь  | Якорь, до которого таблица будет<br>строиться.                                                                                                    |
| 8. | Минимальное<br>количество колонок  | Минимальное количество колонок в ОСК<br>таблице. Все таблицы с количеством                                                                                                    |

|     |                                    | колонок меньше указанного<br>пропускаются.                                                                                                    |
|-----|------------------------------------|----------------------------------------------------------------------------------------------------|
| 9.  | Максимальное<br>количество колонок | Максимальное количество колонок в ОСК<br>таблице. Все таблицы с количеством<br>больше указанного пропускаются.                                                              |
| 10. | Точное равенство<br>колонок        | При включенной настройке извлекаться<br>будут только те таблицы, у которых<br>количество колонок в документе меньше<br>или равно заданному в шаблоне.                       |
| 11. | Колонки на первой<br>странице      | При включенной настройке колонки<br>будут браться только с первой страницы.<br>Данная настройка указывает на то, что на<br>следующих страницах у таблицы нет<br>заголовков. |
| 12. | Склеивать таблицы                  | При включенной настройке таблицы с<br>одинаковым количеством колонок будут<br>склеиваться. Если настройка не включена,<br>такие таблицы будут добавляться как<br>новые.     |
| 13. | Ошибка если таблица<br>пустая      | При обработке шаблона, если таблица<br>пустая, то будет сгенерирована ошибка<br>распознавания.                                                                              |
| 14. | Колонки                            | Колонки таблицы. По каждой таблице<br>отображается соответствующее ей<br>количество колонок. Также, здесь будут<br>указываться:<br>• Индекс (задается<br>автоматически);    |

| • Имя (задается пользователем);           |
|-------------------------------------------|
| • Тип данных (Text – текст; Int –         |
| число; Float – вещественное число; Date   |
| Time – дата и время; Chars – только буквы |
| (исключаются цифры и другие символы)).    |
|                                           |
| В случае, если в результатах полного      |
| сканирования отсутствует несколько        |
| колонок, то мы можем их добавить.         |
|                                           |

| Индекс         О           Пропустить строки         1           Строк в заголовке         1           Связующий якорь         1           Финишный якорь         1           Верхний ограничивающий якорь         1           Нижний ограничивающий якорь         1           Минимальное количество колонок         0           Точное равенство колонок         6           Колонки на первой странице         False           Склеивать таблицы         True           Ошибка если таблица пустая         False | - | Табрица                        |             |
|----------------------------------------------------------------------------------------------------|---|--------------------------------|-------------|
| Пропустить строки         1           Строк в заголовке         1           Связующий якорь         1           Финишный якорь         1           Верхний ограничивающий якорь         1           Нижний ограничивающий якорь         1           Минимальное количество колонок         0           Точное равенство колонок         False           Колонки на первой странице         False           Склеивать таблицы         True           Ощибка если таблица пустая         False                        | Ţ | Индекс                         | 0           |
| Строк в заголовке 1<br>Связующий якорь<br>Финишный якорь<br>Верхний ограничивающий якорь<br>Нижний ограничивающий якорь<br>Минимальное количество колонок 0<br>Максимальное количество колонок 0<br>Точное равенство колонок False<br>Колонки на первой странице False<br>Склеивать таблицы Тrue<br>Ощибка если таблица пустая False                                                                                                    |   | Пропустить строки              | 1           |
| Связующий якорь<br>Финишный якорь<br>Верхний ограничивающий якорь<br>Нижний ограничивающий якорь<br>Минимальное количество колонок 0<br>Максимальное количество колоно 0<br>Точное равенство колонок False<br>Колонки на первой странице False<br>Склеивать таблицы Тrue<br>Ощибка если таблица пустая False                                                                                                    |   | Строк в заголовке              | 1           |
| Финишный якорь<br>Верхний ограничивающий якорь<br>Нижний ограничивающий якорь<br>Минимальное количество колонок 0<br>Максимальное количество колоно 0<br>Точное равенство колонок False<br>Колонки на первой странице False<br>Склеивать таблицы Тrue<br>Ощибка если таблица пустая False                                                                                                    |   | Связующий якорь                |             |
| Верхний ограничивающий якорь<br>Нижний ограничивающий якорь<br>Минимальное количество колонок 0<br>Максимальное количество колоно 0<br>Точное равенство колонок False<br>Колонки на первой странице False<br>Склеивать таблицы Тrue<br>Ощибка если таблица пустая False                                                                                                    |   | Финишный якорь                 |             |
| Нижний ограничивающий якорь<br>Минимальное количество колонок 0<br>Максимальное количество колоно 0<br>Точное равенство колонок False<br>Колонки на первой странице False<br>Склеивать таблицы Тrue<br>Ощибка если таблица пустая False                                                                                                    |   | Верхний ограничивающий якорь   |             |
| Минимальное количество колонок         0           Максимальное количество колонос         0           Точное равенство колонок         False           Колонки на первой странице         False           Склеивать таблицы         True           Ощибка если таблица пустая         False                                                                                                    |   | Нижний ограничивающий якорь    |             |
| Максимальное количество колонс         0           Точное равенство колонок         False           Колонки на первой странице         False           Склеивать таблицы         True           Ошибка если таблица пустая         False                                                                                                    |   | Минимальное количество колонок | 0           |
| Точное равенство колонок         False           Колонки на первой странице         False           Склеивать таблицы         True           Ошибка если таблица пустая         False                                                                                                    |   | Максимальное количество колоно | 0           |
| Колонки на первой странице False<br>Склеивать таблицы Тгие<br>Ошибка если таблица пустая False                                                                                                    |   | Точное равенство колонок       | False       |
| Склеивать таблицы Тгче<br>Ошибка если таблица пустая False                                                                                                    |   | Колонки на первой странице     | False       |
| Ошибка если таблица пустая False                                                                                                    |   | Склеивать таблицы              | True        |
|                                                                                                    |   | Ошибка если таблица пустая     | False       |
| Колонки (0)                                                                                                    |   | Колонки                        | Колонки (0) |

#### 1.3.5 Чертежи таблиц

Чертежи таблиц применяются для документов, в которых по каким-либо причинам отсутствуют границы таблиц. Это могут быть иностранные документы (например, Invoice), в которых линии таблиц не предусмотрены. Также это могут быть российские документы, в которых частично не прорисованы линии таблицы, как на скриншоте ниже (отсутствуют межстрочные линии).

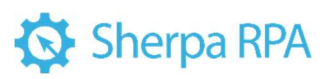

| ить исходный фа | йл 🕨 2) Обработать документ — 🕨 Прове                                                                                                 | рить (+3) Добавить а               | грибут 🔁 4) Вы                                                            | полнить п                                               | юлное сканири                                 | ование 🛛 🛞 Умний по                                                                                                    | мощник          |                 |                                                                                                    |                                                                                                    |
|-----------------|----------------------------------------------------------------------------------------------------|------------------------------------|---------------------------------------------------------------------------|---------------------------------------------------------|-----------------------------------------------|----------------------------------------------------------------------------------------------------|-----------------|-----------------|----------------------------------------------------------------------------------------------------|----------------------------------------------------------------------------------------------------|
| Macu            | паб: 35% - 🖉 🔎 Отобража                                                                                                    | вы: 💿 Якоря 💿 Атрибу               | ты 🐼 Таблицы                                                              | •Черте                                                  | жи таблиц 🖗                                   | OCR блоки 🗞 OCR т                                                                                                    | абланды 🕸 ОСК Л | инии            | Чертежи заблиц                                                                                                    |                                                                                                    |
|                 |                                                                                                    |                                    |                                                                           |                                                         |                                               |                                                                                                    |                 |                 | 🕂 🛉 Колонка: 📚 🏂 Ширина к                                                                                                    | олонки 🖏                                                                                              |
|                 |                                                                                                    | взаимне<br>и Публи<br>г            | Акт с<br>ых расчетов за п<br>между АС<br>чное акционерн<br>ю договору 202 | сверки<br>териод 9<br>О "Мапин<br>юе общес<br>302 от 03 | месяцев 202:<br>а°<br>тво "Земпяны<br>02.2022 | аr.<br>жа"                                                                                                    |                 |                 | Veprex refinatel     Onscalve     Pessit represel yron     Tpassit tepresel yron     Tpassit received yron     Tpassit received yron     Tpassit received yron     Tpessit received yron     Pepseve opparements taffatage | Tests senses<br>1 TopLeft > None<br>2 TopFlight > None<br>0 BottomRight > None<br>0 BottomLeft > None |
|                 | Мы, нижеподписавшиеся, Заместител                                                                                                    | ь генерального дирея               | тора по эконов                                                            | иже и ф                                                 | инансам АО                                    | "Малина" Иванов И                                                                                                    | ван Иванович, о | одной стороны,  | <br>Наконое опранителие таблицы                                                                                                    |                                                                                                    |
|                 | и Публичное акци                                                                                                    | онерное общество "З                | емпяника"                                                                 |                                                         |                                               | _, с другой стороны,                                                                                                    | составили насто | ящий акт сверки | <br>Колончи                                                                                                    | Привежи (0)                                                                                           |
|                 | в том, что состояние взаимных расчето                                                                                                 | в по данным учета сли              | st0xomfee:                                                                |                                                         |                                               |                                                                                                    |                 |                 | <br>ширина колонок                                                                                                    | 5.6 (21,5 (11,5 (11,4 (5.7 (21,5 )                                                                    |
|                 | По данные АО "Малина", руб.                                                                                                    |                                    |                                                                           | По данна                                                | ым публичного                                 | акционерного общество                                                                                                    | а "Земляника"   |                 | <br>Publipsats crock                                                                                                    | False                                                                                                 |
|                 | Line I Decent                                                                                                    | Seler                              | Energy                                                                    | 1.000                                                   |                                               | TO GOOD AND TO GOOD AND TO GOO | 1999            | 1 100000        | <br>> Отображение рамок                                                                                                    | True: True: True: True                                                                                |
|                 | Сальдо начальное                                                                                                    | Meloer.                            | Caragers .                                                                | Camago w                                                |                                               | Marine Contraction of the Contraction of the Contra | Mades           | 00000           | <br>Толцина рамки                                                                                                    | 2                                                                                                    |
|                 | 03.02.23 Продина (57 or 03.02.2023)                                                                                                   | 108 193,92                         |                                                                           |                                                         |                                               |                                                                                                    |                 |                 | <br>Црет рамки                                                                                                    | #000000                                                                                               |
|                 | 21.02.23 Onviana (865 or 21.02.2023)                                                                                                  |                                    | 108 193,96                                                                | 2                                                       |                                               |                                                                                                    |                 |                 | <br>Обрамление колонок                                                                                                    | True                                                                                                  |
|                 | 28.02.23 Opogawa (119 of 28.02.2023)                                                                                                  | 108 193,92                         |                                                                           | -                                                       |                                               |                                                                                                    |                 | -               | Обранление строк                                                                                                    | True                                                                                                  |
|                 | 16.03.23 Onneta (1421 of 16.03.2023)                                                                                                  |                                    | 108 193,96                                                                | 2                                                       | -                                             |                                                                                                    |                 |                 | Обранление заголовка                                                                                                    | True                                                                                                  |
|                 | 31,03,23 Предежа (176 от 31,03,2023)                                                                                                  | 108 193,92                         | 100 100 0                                                                 | -                                                       |                                               |                                                                                                    |                 |                 | <br>Колонки для определения строк                                                                                                    |                                                                                                    |
|                 | 25.54.23 Onnetta (2412 07.25.54.2023)                                                                                                 | 104 105 10                         | 108 190,0                                                                 | -                                                       | -                                             |                                                                                                    |                 |                 | <br>Привяска горизонтальной личим                                                                                                    | Center                                                                                                |
|                 | 25.05.23 (popular (2056 or 26.05.2023)                                                                                                | 100 100,92                         | 108 103 0                                                                 |                                                         | -                                             |                                                                                                    |                 |                 | <br>Очещение горизонтальной тинии                                                                                                    | 0                                                                                                    |
|                 | 31.05.23 Decemen (306 or 31.05.2023)                                                                                                  | 108 193 92                         | 100 100,0                                                                 | -                                                       | -                                             |                                                                                                    |                 |                 | <br>Криторий поиска поризонтатыных р                                                                                                    | 0                                                                                                    |
|                 | 27.06.23 Onnata (3664 or 27.06.2023)                                                                                                  |                                    | 108 193.90                                                                | 2                                                       |                                               |                                                                                                    |                 |                 | <br>Рестигивать табляку                                                                                                    | False                                                                                                 |
|                 | 30.06.23 (Ipogetea (369 or 30.06.2023)                                                                                                | 108 193,92                         |                                                                           |                                                         |                                               |                                                                                                    |                 |                 |                                                                                                    |                                                                                                    |
|                 | 25.07.23 Onneta (4220 of 25.07.2023)                                                                                                  |                                    | 108 193,90                                                                | 2                                                       |                                               |                                                                                                    |                 |                 |                                                                                                    |                                                                                                    |
|                 | 31.07.23 Ppogawa (435 of 31.07.2023)                                                                                                  | 108 195,92                         |                                                                           |                                                         |                                               |                                                                                                    |                 |                 |                                                                                                    |                                                                                                    |
|                 | 29.08.23 Onnaya (4969 of 29.08.2023)                                                                                                  |                                    | 108 193,90                                                                | 2                                                       | -                                             |                                                                                                    |                 |                 |                                                                                                    |                                                                                                    |
|                 | 31.06.23 (1004044 (500 01 31.06.2023)                                                                                                 | 108 193,92                         | 108 103 0                                                                 | -                                                       | -                                             |                                                                                                    |                 | -               |                                                                                                    |                                                                                                    |
|                 | 30.09.23 Chotean (SEL or 30.09.2023)                                                                                                  | 108 103 02                         | 108 190.0                                                                 | -                                                       | -                                             |                                                                                                    |                 | -               |                                                                                                    |                                                                                                    |
|                 | Ofoportulas neosoa                                                                                                    | 973 745,28                         | 865 551.30                                                                | 6 Officerta                                             | a necesor                                     |                                                                                                    |                 |                 |                                                                                                    |                                                                                                    |
|                 | Сальдо венечное                                                                                                    | 108 193,92                         |                                                                           | Сальдо в                                                | and vision                                    |                                                                                                    |                 |                 |                                                                                                    |                                                                                                    |
|                 | По данныя АО "Матина"<br>на 30.62.923 задолженность в пользу АО "Ма<br>168 193,52 руб. (Сто восемь тысяч сто девено<br>От АО "Нарына" | лина"<br>то три рубля 92 колейна). |                                                                           | По данныя<br>От Публич                                  | и Публичкое ак                                | ионерное общество "Зем<br>в общество "Земляника"                                                                                                    | anang,          |                 | Растягивать таблицу                                                                                                    |                                                                                                    |
|                 | Заместитеть генерального директора по эконом                                                                                          | NO & GHORNEAM                      |                                                                           |                                                         |                                               |                                                                                                    |                 | 1               | При включения чертех таблицы будит расти                                                                                                    | гиваться на следницие страни.                                                                         |
|                 | 54 (SA (SA                                                                                                    | 12 I                               |                                                                           |                                                         |                                               |                                                                                                    |                 | 100 C           | <br>Colline in according to an original sector                                                                                                    | to ecile thread he repeat closes                                                                      |
|                 |                                                                                                    | - (Reason R.R.)                    |                                                                           | -                                                       | 1                                             | (                                                                                                    |                 | -               | <br>                                                                                                    |                                                                                                    |
|                 | an .                                                                                                    |                                    |                                                                           | an a                                                    |                                               |                                                                                                    |                 | I I             |                                                                                                    |                                                                                                    |
|                 | mire.                                                                                                    | 1 1                                |                                                                           | M.S.C.                                                  | 1                                             |                                                                                                    |                 | I I             |                                                                                                    |                                                                                                    |
|                 |                                                                                                    | 1 1                                |                                                                           |                                                         | 1                                             |                                                                                                    |                 | I I             |                                                                                                    |                                                                                                    |
|                 |                                                                                                    | 1 1                                |                                                                           |                                                         | 1                                             |                                                                                                    |                 | I I             | <br>Anna and a second second second second second second second second second second second second second second se                                                                                                    |                                                                                                    |
|                 |                                                                                                    | 1 1                                |                                                                           |                                                         | 1                                             |                                                                                                    |                 | I I             | <br>Ф Настрайки                                                                                                    |                                                                                                    |
|                 |                                                                                                    | 1 1                                |                                                                           |                                                         | 1                                             |                                                                                                    |                 | I I             | <br>                                                                                                    |                                                                                                    |
|                 |                                                                                                    | 1 1                                |                                                                           |                                                         | 1                                             |                                                                                                    |                 | 1               | The sector                                                                                                    |                                                                                                    |
|                 |                                                                                                    | 1 1                                |                                                                           |                                                         | 1                                             |                                                                                                    |                 | 1               | T Americana                                                                                                    |                                                                                                    |
|                 |                                                                                                    | 1 1                                |                                                                           |                                                         | 1                                             |                                                                                                    |                 | 1               | -                                                                                                    |                                                                                                    |
|                 |                                                                                                    | 1                                  |                                                                           |                                                         | 1                                             |                                                                                                    |                 | I               | <br>Tadivusi                                                                                                    |                                                                                                    |
|                 |                                                                                                    |                                    |                                                                           |                                                         |                                               |                                                                                                    | 1               |                 |                                                                                                    |                                                                                                    |

Основные инструменты для работы с чертежами таблиц.

| № п/п | Элемент интерфейса | Описание элемента интерфейса         |
|-------|--------------------|--------------------------------------|
| 1.    | кнопка +           | Позволяет добавить чертеж таблицы.   |
| 3.    | кнопка 🛍           | Позволяет удалить чертеж таблицы.    |
| 4.    | кнопка 🕏           | Позволяет добавить привязку колонки. |
| 5.    | кнопка 📚           | Позволяет удалить привязку колонки.  |
| 6.    | кнопка             | Позволяет добавить ширину колонки.   |

| Чертежи таблиц   |                 |     |
|------------------|-----------------|-----|
| 🕂 💼 Колонка: 🃚 📚 | Ширина колонки: | *** |

На рабочей панели справа отображаются все параметры, которые позволяют произвести настройку чертежа таблицы.

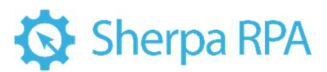

| • ] | Ū   | ј 🛛 Колонка: 🎓 🕏 🖓 Ширина      | колонки: 🎉              |
|-----|-----|--------------------------------|-------------------------|
| 1   | Чер | отеж таблицы                   | Без имени               |
|     |     | Описание                       |                         |
|     | >   | Левый верхний угол             | 0 : TopLeft -> None     |
|     | >   | Правый верхний угол            | 0 : TopRight -> None    |
|     | >   | Правый нижний угол             | 0 : BottomRight -> None |
|     | >   | Левый нижний угол              | 0 : BottomLeft -> None  |
|     |     | Верхнее ограничение таблицы    |                         |
|     |     | Нижнее ограничение таблицы     |                         |
|     |     | Колонки                        | Привязки (0)            |
|     |     | Ширина колонок                 |                         |
|     |     | Фильтровать колонки            | False                   |
|     |     | Фильтровать строки             | False                   |
|     | >   | Отображение рамок              | True;True;True;True     |
|     |     | Толщина рамки                  | 2                       |
|     |     | Цвет рамки                     | #000000                 |
|     |     | Обрамление колонок             | True                    |
|     |     | Обрамление строк               | True                    |
|     |     | Обрамление заголовка           | True                    |
|     |     | Колонки для определения строк  |                         |
|     |     | Привязка горизонтальной линии  | Center                  |
|     |     | Смещение горизонтальной линии  | 0                       |
|     |     | Критерий поиска горизонтальных | 0                       |
|     |     | Растягивать таблицу            | False                   |

Свойства и инструменты для работы с чертежами таблиц.

| № п/п | Элемент интерфейса             | Описание элемента интерфейса                                                                                                    |
|-------|--------------------------------|----------------------------------------------------------------------------------------------------|
| 1.    | Описание                       | Описание чертежа таблицы.                                                                                                    |
| 2.    | Левый верхний угол             | Якорная привязка левого верхнего угла.                                                                                           |
| 3.    | Правый верхний угол            | Якорная привязка правого верхнего угла.                                                                                          |
| 4.    | Правый нижний угол             | Якорная привязка правого нижнего угла.                                                                                           |
| 5.    | Левый нижний угол              | Якорная привязка левого нижнего угла.                                                                                            |
| 6.    | Верхнее ограничение<br>таблицы | Ограничение таблицы сверху страницы.<br>Можно указать значения в пикселях или<br>процент, используя символ *. Например,<br>200*. |
| 7.    | Нижнее ограничение<br>таблицы  | Ограничение таблицы снизу страницы.<br>Можно указать значения в пикселях или                                                     |

|     |                     | процент, используя символ *. Например,<br>200*.                                                                                                    |
|-----|---------------------|----------------------------------------------------------------------------------------------------|
| 8.  | Колонки             | Якорные привязки для колонок.                                                                                                    |
| 9.  | Ширина колонок      | Ширина колонок. Можно указать<br>фиксированное значение или процент от<br>всей ширины таблицы в формате " 50* ",<br>" 10* ". Вся ширина таблицы равна 100.<br>Если сумма значений процентов всех<br>указанных колонок равна или больше<br>100, то ширина таблицы делится<br>пропорционально указанным значениям.<br>Иначе, последняя колонка будет<br>заполняться автоматически до значения<br>100. |
| 10. | Фильтровать колонки | При включенной настройке для<br>распознавания таблицы будут<br>учитываться только те линии, которые<br>нарисованы в чертежи таблицы.                                                                                                    |
| 11. | Фильтровать строки  | При включенной настройке для<br>распознавания таблицы будут<br>учитываться только те линии, которые<br>нарисованы в чертеже таблицы.                                                                                                    |
| 12. | Отображение рамок   | Управление отображением рамок<br>чертежа таблицы.                                                                                                    |
| 13. | Толщина рамки       | Толщина рамки таблицы в пикселях.                                                                                                    |
| 14. | Цвет рамки          | Цвет рамки таблицы в формате RGB.<br>Например, «#000000» — черный цвет,<br>«#FF0000» — красный цвет.                                                                                                    |

| 15. | Обрамление колонок                      | При включенной настройке<br>отображаются линии колонок на чертеже<br>таблицы.                                                                                                    |
|-----|-----------------------------------------|----------------------------------------------------------------------------------------------------|
| 16. | Обрамление строк                        | При включенной настройке<br>отображаются линии строк на чертеже<br>таблицы.                                                                                                    |
| 17. | Обрамление заголовка                    | При включенной настройке отображается первая строка на чертеже страницы.                                                                                                    |
| 18. | Колонки для<br>определения строк        | Индексы колонок, по которым будут<br>определяться строки. Если значение<br>будет пустое, то будут участвовать все<br>колонки. Индекс начинается с 0.                                           |
| 19. | Привязка<br>горизонтальной линии        | Параметр привязки горизонтальной<br>линии. Возможные значения:<br>• Center - по центру между блоками<br>текста;<br>• Top - верх нижнего блока текста;<br>• Bottom - низ верхнего блока текста. |
| 20. | Смещение<br>горизонтальной линии        | Смещение горизонтальной линии по оси<br>Y в пикселях. Для точного смещения<br>следует указывать значения в формате +<br>Например, +10-20.                                                      |
| 21. | Критерий поиска<br>горизонтальных линий | Смещение блоков текста для определения<br>их пересечения. По умолчанию значение<br>равно 10.                                                                                                   |
| 22. | Растягивать таблицу                     | При включенной настройке чертеж<br>таблицы будет растягиваться на<br>следующие страницы. Данный параметр                                                                                       |

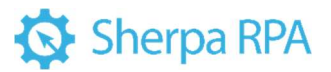

необходим если заголовки таблицы есть

только на первой странице.

| lep | теж                         | и таблиц                       |                         |  |
|-----|-----------------------------|--------------------------------|-------------------------|--|
| ł   | İ                           | Колонка: 🎓   📚   Ширина        | колонки: 🖏              |  |
| ~   | Чер                         | теж таблицы                    | Без имени               |  |
|     | Описание                    |                                |                         |  |
|     | >                           | Левый верхний угол             | 0 : TopLeft -> None     |  |
|     | >                           | Правый верхний угол            | 0 : TopRight -> None    |  |
|     | >                           | Правый нижний угол             | 0 : BottomRight -> None |  |
|     | >                           | Левый нижний угол              | 0 : BottomLeft -> None  |  |
|     | Верхнее ограничение таблицы |                                |                         |  |
|     | Нижнее ограничение таблицы  |                                |                         |  |
|     |                             | Колонки                        | Привязки (0)            |  |
|     |                             | Ширина колонок                 |                         |  |
|     |                             | Фильтровать колонки            | False                   |  |
|     |                             | Фильтровать строки             | False                   |  |
|     | >                           | Отображение рамок              | True;True;True;True     |  |
|     |                             | Толщина рамки                  | 2                       |  |
|     |                             | Цвет рамки                     | #000000                 |  |
|     |                             | Обрамление колонок             | True                    |  |
|     |                             | Обрамление строк               | True                    |  |
|     |                             | Обрамление заголовка           | True                    |  |
|     |                             | Колонки для определения строк  |                         |  |
|     |                             | Привязка горизонтальной линии  | Center                  |  |
|     |                             | Смещение горизонтальной линии  | 0                       |  |
|     |                             | Критерий поиска горизонтальных | 0                       |  |
|     |                             | Растягивать таблицу            | False                   |  |

Для осуществления привязки границ таблицы для каждого угла чертежа необходимо указать якорь и задать параметры расположения линий относительно выбранного якоря.

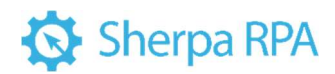

Параметры якорных привязок углов таблицы.

| № п/п | Элемент интерфейса | Описание элемента интерфейса           |
|-------|--------------------|----------------------------------------|
| 1.    | ID якоря           | ID якоря, к которому происходит        |
|       |                    | привязка.                              |
| 2.    | Параметр           | Параметр привязки. Возможные значения: |
|       |                    | • TopLeft – привязка левого верхнего   |
|       |                    | угла якоря к выбранному объекту        |
|       |                    | привязки;                              |
|       |                    | • TopRight – привязка правого          |
|       |                    | верхнего угла якоря к выбранному       |
|       |                    | объекту привязки;                      |
|       |                    | • BottomLeft – привязка левого         |
|       |                    | нижнего угла якоря к выбранному        |
|       |                    | объекту привязки;                      |
|       |                    | • BottomRight – привязка правого       |
|       |                    | нижнего угла якоря к выбранному        |
|       |                    | объекту привязки;                      |
|       |                    | • Left – привязка левой грани якоря    |
|       |                    | (посередине) к выбранному объекту      |
|       |                    | привязки                               |
|       |                    | • Тор – привязка верхней грани якоря   |
|       |                    | (посередине) к выбранному объекту      |
|       |                    | привязки;                              |
|       |                    | • Right – привязка правой грани якоря  |
|       |                    | (посередине) к выбранному объекту      |
|       |                    | привязки;                              |
|       |                    | • Bottom – привязка верхней грани      |
|       |                    | якоря (посередине) к выбранному        |
|       |                    | объекту привязки;                      |

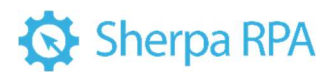

|    |                 | <ul> <li>LeftArea - привязка всей левой<br/>области якоря к выбранному<br/>объекту привязки;</li> <li>RightArea - привязка всей правой<br/>области якоря к выбранному<br/>объекту привязки;</li> <li>BottomArea - привязка всей нижней<br/>области якоря к выбранному<br/>объекту привязки;</li> <li>ТорArea – привязка всей верхней<br/>области якоря к выбранному<br/>объекту привязки;</li> <li>FullArea - привязка якоря со всех<br/>сторон к выбранному объекту<br/>привязки.</li> </ul> |
|----|-----------------|----------------------------------------------------------------------------------------------------|
| 3. | Объект привязки | Точка или грань области атрибута для<br>привязки выбранного параметра.                                                                                                    |
| 4. | Принудительно   | При включенной настройке указанный<br>параметр якоря будет задан к выбранному<br>объекту привязки принудительно и без<br>проверок.                                                                                                    |
| 5. | Обязательно     | При включенной настройке ошибка<br>данной привязки поиск всего элемента<br>будет считаться неудачным.                                                                                                    |
| 6. | Смещение Х      | Смещение по оси X в пикселях. Для<br>точного смещения следует указывать<br>значения в формате + Например, +10-20.<br>Данная настройка используется в случае,<br>когда после якоря указывается какой-либо                                                                                                    |

|    |            | символ (скобка или двоеточие), который не<br>должен попасть в область атрибута.                                   |
|----|------------|----------------------------------------------------------------------------------------------------|
| 7. | Смещение Ү | Смещение по оси Y в пикселях. Для<br>точного смещения следует указывать<br>значения в формате + Например, +10-20. |

| ертежи таблиц                          |                         |   |
|----------------------------------------|-------------------------|---|
| 🕂 📋 Колонка: 📚 📚 Ширин                 | а колонки: 🎋            |   |
| <ul> <li>Чертеж таблицы</li> </ul>     | Без имени               | ^ |
| Описание                               |                         |   |
| <ul> <li>Левый верхний угол</li> </ul> | 0 : TopLeft -> None     |   |
| ID якоря                               | 0                       |   |
| Параметр                               | TopLeft                 |   |
| Объект привязки                        | None                    |   |
| Принудительно                          | False                   |   |
| Обязательно                            | False                   |   |
| Смещение Х                             | 0                       |   |
| Смещение Ү                             | 0                       |   |
| > Правый верхний угол                  | 0 : Top Right -> None   |   |
| > Правый нижний угол                   | 0 : BottomRight -> None |   |
| > Левый нижний угол                    | 0 : BottomLeft -> None  |   |

Для отображения рамок чертежа таблицы необходимо задать параметры отображения каждой из рамок.

Параметры отображения рамок чертежа таблицы.

| № п/п | Элемент интерфейса | Описание элемента интерфейса                  |
|-------|--------------------|-----------------------------------------------|
| 1.    | Левая рамка        | Отображение левой рамки чертежа<br>таблицы.   |
| 2.    | Верхняя рамка      | Отображение верхней рамки чертежа<br>таблицы. |
| 3.    | Правая рамка       | Отображение правой рамки чертежа<br>таблицы.  |
| 4.    | Нижняя рамка       | Отображение нижней рамки чертежа<br>таблицы.  |

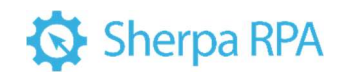

| <ul> <li>Отображение рамок</li> </ul> | True;True;True;True |
|---------------------------------------|---------------------|
| Левая рамка                           | True                |
| Верхняя рамка                         | True                |
| Правая рамка                          | True                |
| Нижняя рамка                          | True                |

#### 2. Действия в Sherpa Designer после создания шаблона

#### 2.1 Значения переменных

После создания шаблонов для каждого типа документа (их может быть несколько 5, 10 и т.д.), можно пойти двумя путями:

 Настроить работу сценария проекта с поочередным распознаванием по каждому шаблону, при этом добавлять в сценарий столько блоков, сколько было создано шаблонов

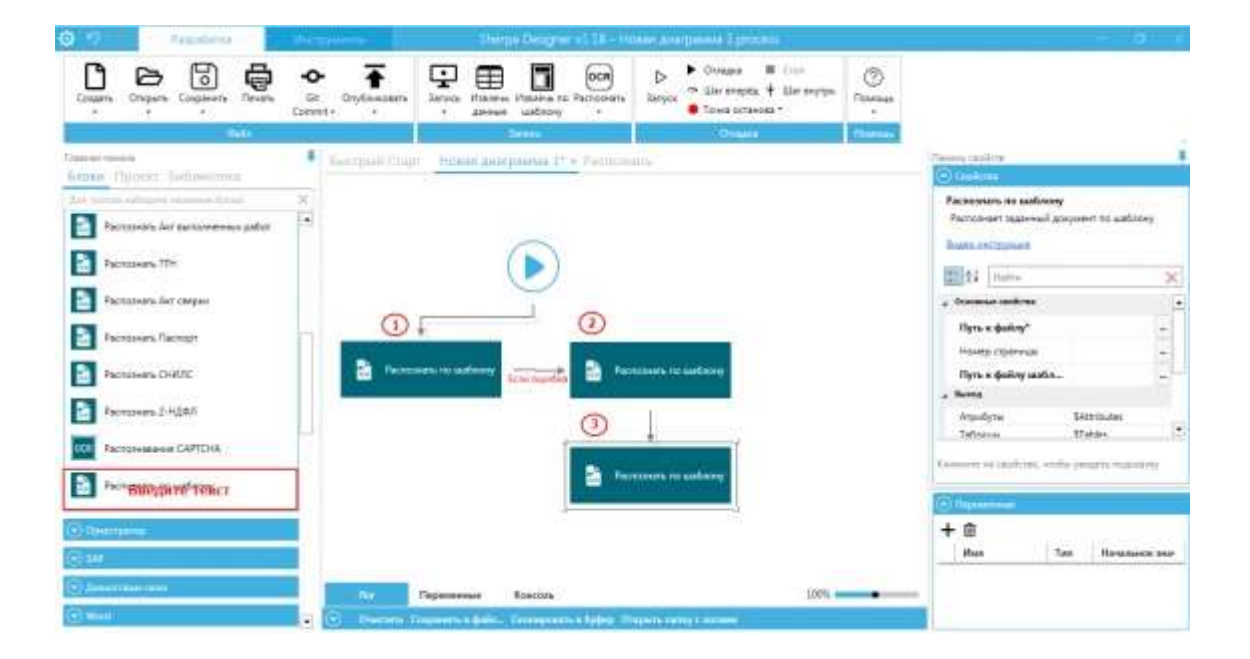

2) Запустить распознавание по списку шаблонов в одном блоке.

Прежде чем использовать список, необходимо его задать в Переменных. Выбираем Тип переменной List (список), задаем имя переменной и редактируем значение переменной: добавляем в список названия созданных нами шаблонов, по которым будет производиться распознавание. Например, ТОРГ12.json, УПД.json и т.д.

| 1 Paralana                      | Otemporen Distance Status Couper vi 10 - Human guarganum Trainen                                                                                                    | - <b>a</b> - x                                                                                                    |
|---------------------------------|----------------------------------------------------------------------------------------------------|----------------------------------------------------------------------------------------------------|
| Courte Congress Congress Courte | Carotan Carotan Carota |                                                                                                    |
|                                 | Tanan Count Radee                                                                                                    | 1                                                                                                    |
| Etder Opens Seberanes           | <ul> <li>Bacipall Copy Honos Asyptotes 1<sup>e</sup> - Partnesses</li> </ul>                                                                                                    | (C) Continue                                                                                                    |
| Parcelan Art Barconenas pater   | X Litterature Advenue                                                                                                    | Распознать на ваблону<br>Ластознает заденный документ го цайкону                                                         |
| Protestans T2H                  | 20000000 20000000000000000000000000000                                                                                                    | fear ectories                                                                                                    |
| Factorians Ant company          | NYT 4480 K                                                                                                    | Нонер страница                                                                                                    |
| Tacces and Taccept              |                                                                                                    | Ryna a duding sanda                                                                                                    |
| Pactusaris CH015;               |                                                                                                    | Prove a dealory autorese"<br>(Text:Coverce) Prove dealory codoroes area<br>participatements (Prove textitiones interfet) |
| Factorianamie CaPTCHW           |                                                                                                    | () New York                                                                                                    |
| Костолнать по шиблону           | 04 Grams                                                                                                    | + B<br>Has Ta Heatingson year                                                                                            |
| Chemine                         |                                                                                                    | 1 Перенник на Редакторовать.                                                                                             |
| 8.9                             |                                                                                                    |                                                                                                    |
| CANNER                          | No Representations 100%                                                                                                    |                                                                                                    |
| C mm                            | 😮 (*) Overanis Company's a galla. Conventional lyder: Dispars away ( anothe                                                                                                    |                                                                                                    |

На панели свойств указываем путь к файлу PDF. Файл может быть многостраничным. Также поддерживаются файлы формата .png и .jpg.

Далее указываем путь к файлу шаблона для распознавания. При указании списка файлов шаблонов будут последовательно использоваться каждый файл, пока распознавание не закончится успешно. Если ни один из шаблонов не подойдет для документа, то будет сгенерировано исключение с ошибкой первого шаблона из списка.

| Распознает заданны         | ій докуме | нт по шаблон | y      |
|----------------------------|-----------|--------------|--------|
| Зидео инструкция           |           |              |        |
| 21 Найти                   |           |              | ×      |
| Основные свойства          | 1         |              | -E     |
| Путь к файлу*              | hh.       | pdf          | -      |
| Номер страницы             | 1         |              |        |
| Путь к файлу ша            | бл \$П    | еременная1   |        |
| Выход                      |           |              | 1      |
|                            |           |              |        |
|                            |           |              |        |
|                            |           |              |        |
| Переменные                 |           |              |        |
| ) Переменные<br>- Ш        |           |              |        |
| ) Переменные<br>- Ш<br>Имя | Тип       | Начально     | e 3HB1 |

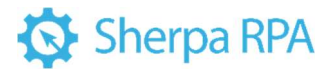

Указываем путь к файлу в формате .pdf

В строке Путь к файлу шаблона указанную созданную нами переменную со списком шаблонов.

Номер страницы – 1, тогда распознавание начнется с первой страницы документа.

При запуске роботы блока «Распознать по шаблону», первым распознается документ, указанный в списке Переменной. В случае возникновения ошибки по одному из шаблонов, робот переходит к распознаванию следующего шаблона.

При использовании списка возможно увеличение скорости обработки нескольких шаблонов, если параметры распознавания страницы у этих шаблонов одинаковые.

Если параметры распознавания различны, то время распознавания документа увеличивается.

Например, если для одного из шаблонов указан ОСК-модуль Tesseract, а для другого шаблона – YandexVision (или разный масштаб или язык), то для каждого из этих шаблонов робот будет заново распознавать документ, т.к. указаны разные параметры.

Поэтому рекомендуем при создании шаблонов для типовых стандартизированных документов оставлять настройки, заданные по умолчанию и менять их только в случае необходимости.

В случае, если параметры настроек некоторых шаблонов были изменены, то рекомендуем компоновать их по группам: сначала указать несколько шаблонов с одним видом настроек, затем несколько шаблонов с другим типом настроек.

#### Индекс шаблона

После распознавания документа будет определен индекс шаблона.

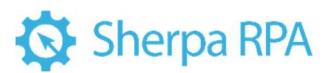

| HOID CEORCY           |                    | _   |
|-----------------------|--------------------|-----|
| D) (recenture         |                    |     |
| Распознать по шаблон  | y                  |     |
| Распознает заданный / | юкумент по шабл    | ону |
| Видео инструкция      |                    |     |
|                       |                    |     |
| Halini 21 Halini      |                    | ×   |
| Номер страницы        |                    |     |
| Путь к файлу шабл     |                    |     |
| , Выход               |                    |     |
| Атрибуты              | SAttributes        |     |
| Таблицы 🗡             | STables            | _   |
|                       | STranker Continues |     |

Используя блок «Условие» мы задаем траекторию дальнейшего сценария согласно полученным индексам. (например, если индекс 0 – то это УПД, если индекс 1 – Счет-фактура и т.д.)

Если для распознавания использовался один документ, а не список, то индекс по умолчанию всегда будет 0 (нулевой).

### Панель свойства Свойства Распознает заданный документ по шаблону Видео инструкция Выход Атрибуты \$Attributes Таблицы \$Tables Индекс шаблона \$IndexPattern

После обработки шаблона необходимо продолжить работу с созданными атрибутами.

Атрибуты отображаются в окне «Результаты полного сканирования» Шаблонизатора (*Имя, Значение*).

### Атрибуты

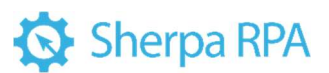

| Режим ра<br>Атрибуты | боты: | Роким  | полного ра | спознавания | • • |
|----------------------|-------|--------|------------|-------------|-----|
| Имя                  | Зна   | зчение | 6          |             |     |
| Номер                | 14    |        |            |             |     |

Чтобы получить значения атрибутов мы должны обратиться к словарю и присвоить значение переменной. Используем блок «Присвоить значение переменной».

На панели свойств выбираем значение переменной, кликаем на «…» и редактируем выражение. В открывшемся окне выбираем категорию \$*Attributes*.

| SAttributes   Sakatrink]                                                                                                    | Редактировать в венние                     | - C Casiluna                                                                                                    |
|----------------------------------------------------------------------------------------------------|--------------------------------------------|----------------------------------------------------------------------------------------------------|
| Sector     And construction and many reacting and construction of the interview       Exector     Approximation       Exector     Approximation       Exector     A                                                                                                    | SAttributes['Steamene'] 3                  | Присакить значение переменной<br>Блок устанализает новые значения для<br>одлой или нескольких переменник, Новое<br>значения переманной искиет быть как<br>канстан-той (числов, техстой) герокой), так                                                                                                    |
| Sciences         Description           Karengese         Zoosage uproveme under scheme           Defensionen         Berkerp           Defensionen         Berkerp           Defensionen         Berkerp           Berkerp         Berkerp           Berkerp         Berkerp                                                                                                    |                                            | 24 Maine X                                                                                                    |
| Scherophie         Zestation generation           Opportunities         Additional           Antiportunities         Contraction           Antiportunities         Contraction           <                                                                                                    | Protectorements                            | , Doossue coolens                                                                                                    |
| Scherophie         Zestage uppervinte, under bit statution         SAttributes         Department 2         Department 2            | пастрая останка                            | Переменная I                                                                                                    |
| Dependence         General procession         General procession         Statutores         Dependence         Dependence                                                           | Калегория Дзажды целкниге, чтобы вставиты  | 3-2-envel (1)-                                                                                                    |
| Bindess         Bindess         Tependemine         Bindesset         Bindesset                                                                                               | Orginanten er Deratgi Titteren begans titt | 3 SAttributes<br>Переменная 2                                                                                                    |
| Rueng     SDocPageText     Importance       Konctainte is creationeeme     Introduction       States     Introduction       Introduction     States       Introduction     States       Introduction     States       Introduction     States       Introduction     States                                                                                                    | Bearpanove Bleates                         | <ul> <li>переменную длаграммы в выражение</li> <li>Значение 2</li> </ul>                                                                                                    |
| Koncraisme is creationermal         Hombern         Biotechnic         Biotechnic         Biotechnic         Biotechnic         Imagenermatic         Hombern         Imagenermatic         Imagenermatic | Ruena. SDocPogeText                        | Переменная 3                                                                                                    |
| Covernise преобразования     Covernise преобразования     Covernise преобразования     Covernise преобразования     Covernise преобразования     Covernise преобразования                                                                                                    | Koncasha a chagologona                     | 3novenne 1                                                                                                    |
| StratesPyttern                                                                                                    | STanies                                    | (Любой тип даннык) Новое вначение переой .                                                                                                    |
|                                                                                                    | Strutes-Pattern                            | The second second |

Указываем Имя атрибута, которое ранее было задано в Шаблонизаторе, используя кавычки.

| 2 Crysteen o connecter part - Crasena, pag. Tanegartup sudicione<br>Bullo - Crigaterna                                                                                                    |                                                                                                    |
|----------------------------------------------------------------------------------------------------|----------------------------------------------------------------------------------------------------|
| 🗈 🌢 1) Ongara sezzgawił dośn 🌗 2) Objektowa gosywar i 🕞 Rynnegora 🕂 7) "Jefwara styrktyr 🚡 6) Bartowara rozwos cesargeniana                                                                                                    |                                                                                                    |
| C @ 44000km100 @ 1000 monored 0 (architect 0) equal 0 monored 0 € € · / 20 threaded 0 (architect 0) equal 0 (b readed 0) (architect 0) (c readed 0) (c readed 0 | Argelyne     Constant & Constant & Cons |

Далее необходимо задать имя переменной, с которой мы продолжим работать. Имя переменной может быть задано произвольно, например, \$AttributesZakaz или \$MyOrganization.

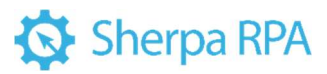

| Присво                                  | ить значение                                                     | переменной                                                                                                    |        |
|-----------------------------------------|------------------------------------------------------------------|----------------------------------------------------------------------------------------------------|--------|
| Блок ус<br>или нес<br>переме<br>(числом | танавливает н<br>кольких пере<br>нной может б<br>а, текстовой ст | овые значения для одной<br>менных. Новое значение<br>ыть как константой<br>грокой), так и выражением<br>клах разменных и/или | •      |
| функци                                  | й, В новом зна                                                   | ачении переменной                                                                                                    |        |
| функци                                  | й, В новом зна<br>Найти                                          | ачении переменной                                                                                                    | •<br>× |
| функци<br>Функци<br>Пере                | й, В новом зна<br>Найти<br>менная 2                              | ачении переменной<br>\$AttributesZakaz                                                                                       | ×      |

#### Таблица

Присваивая значение переменной для таблицы (если таблиц несколько, то массив таблиц), необходимо использовать индекс таблицы, который был присвоен в Шаблонизаторе автоматически (по порядку). Вручную присвоить значение переменной невозможно.

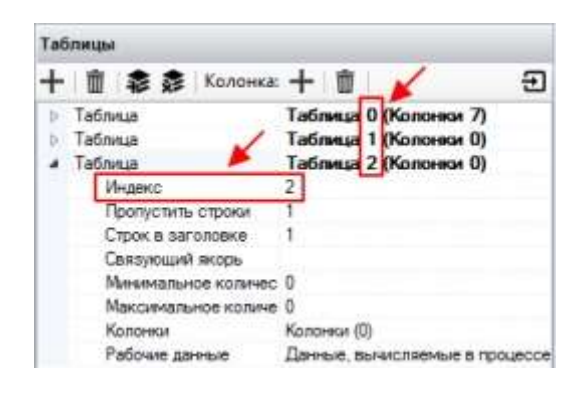

На панели свойств выбираем значение переменной, кликаем на «…» и редактируем выражение. В открывшемся окне выбираем категорию *\$Tables*. Добавляем столько таблиц, сколько было добавлено в Шаблонизаторе и указываем индекс каждой таблицы.

| Редактировать выражения                                                                                                    |                                                                                                    | ( Cashrie                                                                                                    |
|----------------------------------------------------------------------------------------------------|----------------------------------------------------------------------------------------------------|----------------------------------------------------------------------------------------------------|
| 37abies (0)<br>57abies (1)<br>57abies (2)                                                                                                    |                                                                                                    | Прискоить значение переменной<br>Блох устанализает новоне эканения для<br>дакой или некольком переменном. Иновая<br>ракиенов переменном исхаят быль как<br>санстватой (маская, техсторой) гак. |
| -                                                                                                    | . The state even of the state of the state o       | 21 24 (Parties 🗙                                                                                                    |
| Contraction of the local distance of the local distance of the loc |                                                                                                    | , Communities                                                                                                    |
| income in the second second second second second second second second second second second second second second                                                                                                    | <ul> <li>Even diverses of address in the last of the last of t</li></ul> | Переменная 1 🥢 🞽                                                                                                    |
| Caracopite                                                                                                    | Дважды цалочная, чтобы аставиты                                                                                                    | 3+8+8+9+9 1                                                                                                    |
| Distances                                                                                                    | Geryte Hermite entering the rect: 30 Stables     Gassie sadesore wrote potenties and                                                                                                    | Переменная 2                                                                                                    |
| <b>Deserptions</b>                                                                                                    | Endex nepewerriyo granpavou a suparative                                                                                                    | Значение 2 —                                                                                                    |
| Suena                                                                                                    | Dochgelint (                                                                                                    | Переменная 3                                                                                                    |
| Константы и спецсиналы                                                                                                    | SAttributes                                                                                                    | Beaumane 1                                                                                                    |
| Полизные преобразование                                                                                                    | Allation                                                                                                    | (Любой тип данных) новое значение первой<br>переченира. Свойство игнорируеток, если                                                                                                    |
| Математические функции                                                                                                    | DirdesPatters                                                                                                    |                                                                                                    |

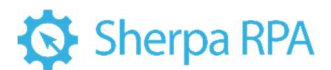

Далее необходимо задать имя переменной, с которой мы продолжим работать. Имя переменной может быть задано произвольно, например, \$TablesProducts или \$MyTables.

|   | Основные свойства | ×                                             |  |
|---|-------------------|-----------------------------------------------|--|
| [ | Переменная 1      | \$TablesProducts                              |  |
|   | Значение 1        | \$Tables [0]<br>\$Tables [1]<br>\$Tabley \$2] |  |

После того, как Имя и Значение переменных были заданы, можно приступать к дальнейшей работе.

#### 2.2 Работа с многостраничными документами

При создании шаблонов для многостраничных документов необходимо определить уникальные якоря, поиск по которым будет осуществляться только в определенном типе документа. Например, в документе УПД может встречаться слово счет-фактура, соответственно, не нужно использовать это слово в качестве якоря ни для УПД, ни для Счет-фактуры.

При необходимости работы с многостраничным документом, бывает, что один документ находится на нескольких страницах.

Для каждого типа документов необходимо создавать отдельный шаблон (например, 1 — Торг12, 2 – Счет-фактура, 3 – УПД), и указать все типы документов в значениях переменной. При этом тип переменной выбрать List (список).

| List (Havanshoe shevenive) - D X Rahens cecilists |         |  |    |              |                                                                                                    |                 |
|---------------------------------------------------|---------|--|----|--------------|----------------------------------------------------------------------------------------------------|-----------------|
| Значение                                          | начение |  | (O | - Charlettin |                                                                                                    |                 |
| УПД.json                                          |         |  | 0  | Переменные   |                                                                                                    |                 |
| TOPF12.json                                       |         |  | +  | - 🖻          |                                                                                                    |                 |
| Счет-фактурајson                                  |         |  |    | Имя          | Тип                                                                                                    | Начальное значе |
|                                                   |         |  | 5  | Переменная1  | Number                                                                                                    | 0 🖌             |
|                                                   |         |  | 5  | Reprisonan]  | a de la compañía de la compañía de la | Редактировать   |

Далее указываем путь к файлу шаблона:

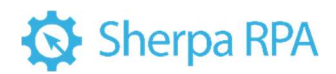

| Редактирость выражен                                                                 | e (h.                                                                                                    |                                                   | Панези свойств                                                                           |                          |                 |
|--------------------------------------------------------------------------------------|----------------------------------------------------------------------------------------------------|---------------------------------------------------|------------------------------------------------------------------------------------------|--------------------------|-----------------|
| Blint_doc                                                                            | det sesses etc.                                                                                                    | i tean di kalena matani per Oria Par              | Pacnoseers no and<br>Pacnoseer Jagams<br>Brideo vectoreurs                               | лону<br>ий документ і    | по шаблону      |
| Ederport according                                                                   |                                                                                                    |                                                   | Путь к файлу ша                                                                          | <b>6n</b> SUite          | doc             |
| Категория:<br>Попратители С<br>Диаграмия:                                            | Associate lucification in the second second |                                                   | <ul> <li>Выход</li> <li>Априбуты</li> <li>Таблицы</li> <li>Путь к файлу шабло</li> </ul> | SAttrit<br>STable<br>na* | butes<br>es     |
| Вытод<br>Константы и спецониколы<br>Полезные преобразования<br>Матацальности полиции | Sindes<br>SDucPageText<br>SAttributes                                                                                                    | Наконте на завенит, чтобы<br>увидеть его основние | Tepenseneer     Hun                                                                      | Turn                     | Вачальное значи |

Указываем Номер страницы – 1, для того чтобы распознавание начиналось с первой страницы. Также указываем путь к файлу.

| нель свойств                                                         |                              |     |
|----------------------------------------------------------------------|------------------------------|-----|
| Освойства                                                            |                              |     |
| Распознать по шаблону<br>Распознает заданный док<br>Видео инструкция | умент по шаблон              | ηy  |
| Д↓ Найти<br>Основные свойства                                        | ×                            | , × |
| Construction of the second second second                             | -                            |     |
| Путь к файлу*                                                        | \$"File.Pdf"                 | /   |
| Путь к файлу*<br>Номер страницы                                      | \$"File.Pdf"<br>\$IndexPage1 | -   |

#### Завершение работы робота при возникновении ошибки

По окончании работы по создания шаблона, необходимо прописать дальнейший сценарий его распознавания и вывода результатов.

Если робот не смог произвести распознавание документа, то сценарий может быть остановлен. Для этого в Sherpa Designer добавляем блок «Конец». Также можно добавить блок «Лог» для записи ошибки в лог.

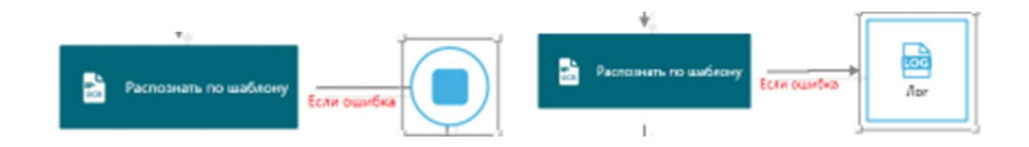

Ошибка распознавания может возникать в случаях, когда ни один из шаблонов не подошел или, когда не осталось документов для распознавания. 64

В случае, если в PDF файле находятся несколько документов, и один из типов документов неизвестен роботу (т.е. на этот тип документа нет шаблона), робот будет пропускать этот документ и будет распознавать лишь те документы, для которых есть шаблоны.

#### Поиск второго и последующих документов в многостраничном файле

После того, как в многостраничном документе был распознан один из шаблонов, необходимо внести изменения в прописанный индекс (прибавить), чтобы дальнейшее распознавание началось не со следующей страницы, а после найденного документа.

Так как в атрибутах существует параметр CountPage, который соответствует количеству страниц, участвующих в распознавании шаблоном, то для продолжения процесса распознавания нужно добавить этот параметр к индексу.

Таким образом, если в многостраничном документе был распознан первый документ, занимающий несколько страниц, при добавлении параметра CountPage дальнейшее распознавание начнется со страницы, следующей после распознанного документа.

| Редактировать выражения          | - 🗆 x | Панель свойств                                                          |
|----------------------------------|-------|-------------------------------------------------------------------------|
|                                  |       | — 💮 Свойства                                                            |
| Sindex+SAttributes ["CountPage"] |       | Присвоить значение переменной<br>Блас открытальна чивначил эле окной Г. |
|                                  | Т     | Переменная З SindexPages -                                              |
|                                  | की    | Значение 3 SIndex+\$Attributes ["Co                                     |
|                                  |       | Переменная 4                                                            |

После этого настраиваем сценарий на повторное распознавание документа.

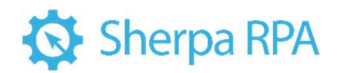

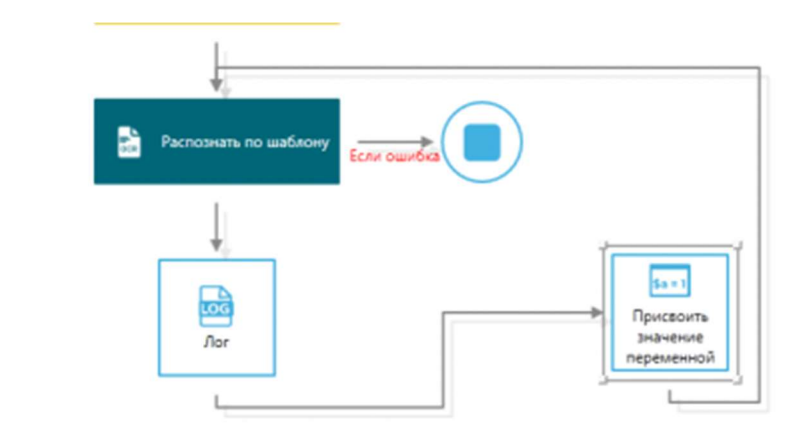

- 3. Примеры
- 3.1 Создание шаблона на примере документа «Справка о стоимости выполненных работ»

В случае, когда одним из действий сценария является распознавание и импорт данных из сканированного документа, необходимо воспользоваться блоками из вкладки Автоматизация OCR, которые находятся на главной панели Дизайнера (Sherpa Designer).

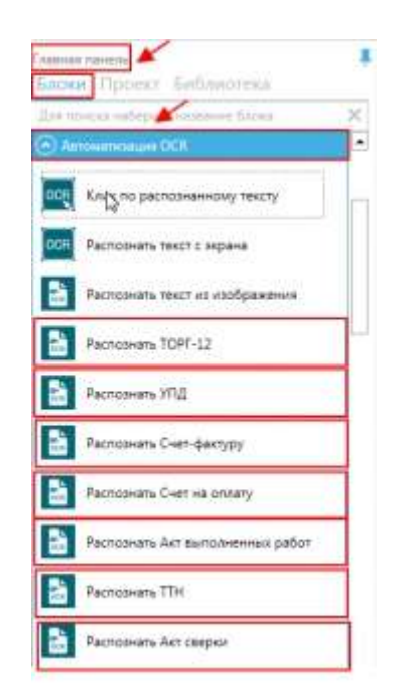

В Дизайнере есть предустановленные шаблоны по следующим видам документов:

- Торг12;
- УПД;
- Счет-фактура;

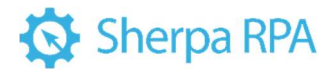

- Счет на оплату;
- Акт выполненных работ;
- TTH;
- Акт сверки;
- Паспорт;
- СНИЛС;
- НДФЛ;
- CAPCHA.

В случае, когда роботу необходимо распознать информацию из иного вида документа, не указанного во вкладке «Автоматизация OCR», потребуется создать шаблон документа. При этом в сценарий проекта добавляется блок «Распознать по шаблону».

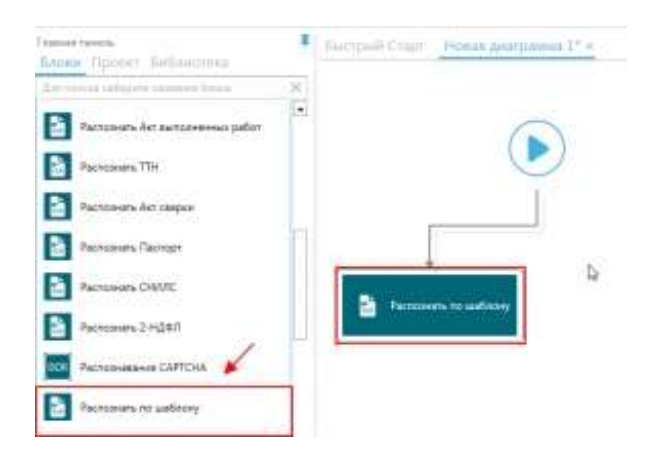

По созданному шаблону в дальнейшем робот будет распознавать и обрабатывать информацию из всех документов данного вида (Справка о стоимости выполненных работ и затрат, Акт об оказании услуг и т.д.).

Для каждого вида документов создается отдельный шаблон.

#### 3.1.1 Предобработка документа

Рассмотрим создание шаблона на примере документа «Справка о стоимости выполненных работ и затрат».

Прежде чем робот приступит к созданию шаблона, документ должен быть распознан роботом и сохранен по указанному пути.

Например, при распознавании документа в формате .pdf в проекте сценария добавляем блок «Получить текст со страницы OCR». В настройках результатов во вкладке «Выход» указываем \$DocPageText

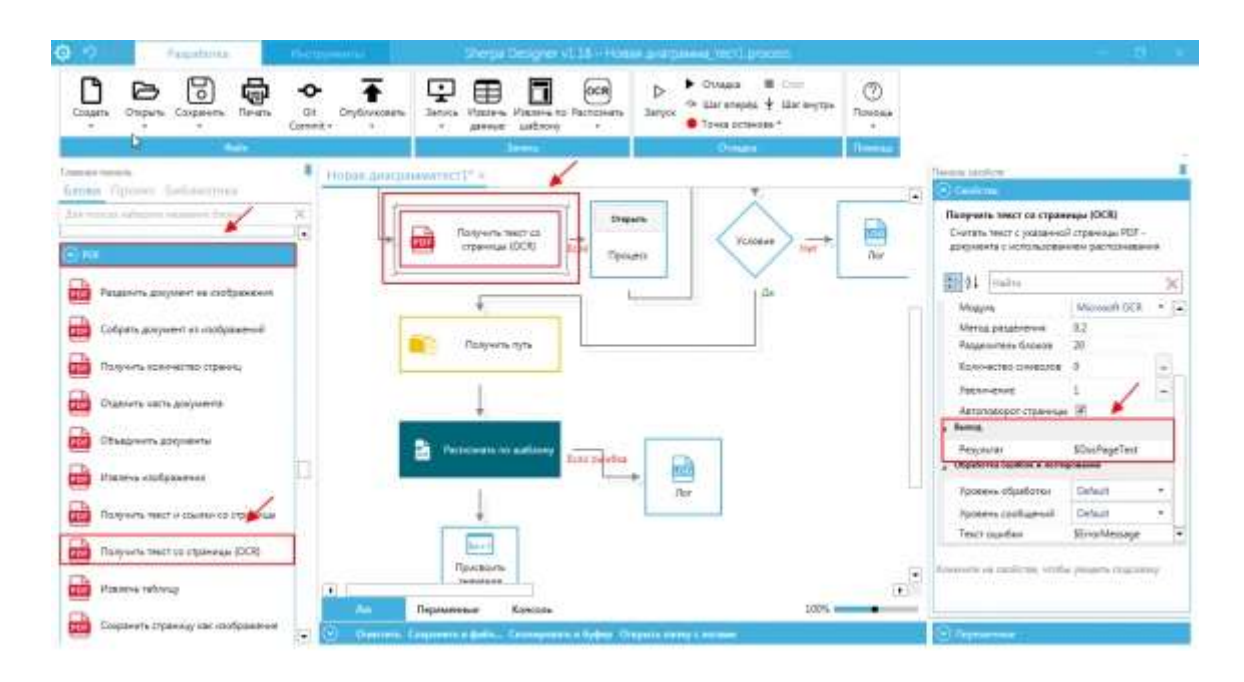

Важно понимать, что в некоторых распознаваемых файлах название столбцов таблиц может не совпадать с названием колонок, которые заданы для вывода результата роботом. Также некоторые столбцы могут отсутствовать вовсе или могут отсутствовать некоторые границы таблиц.

Проверить и сопоставить названия столбцов необходимо в сценарии проекта «Определить колонки.process», они задаются в настройках справа: «Панель свойств» — «Переменные».

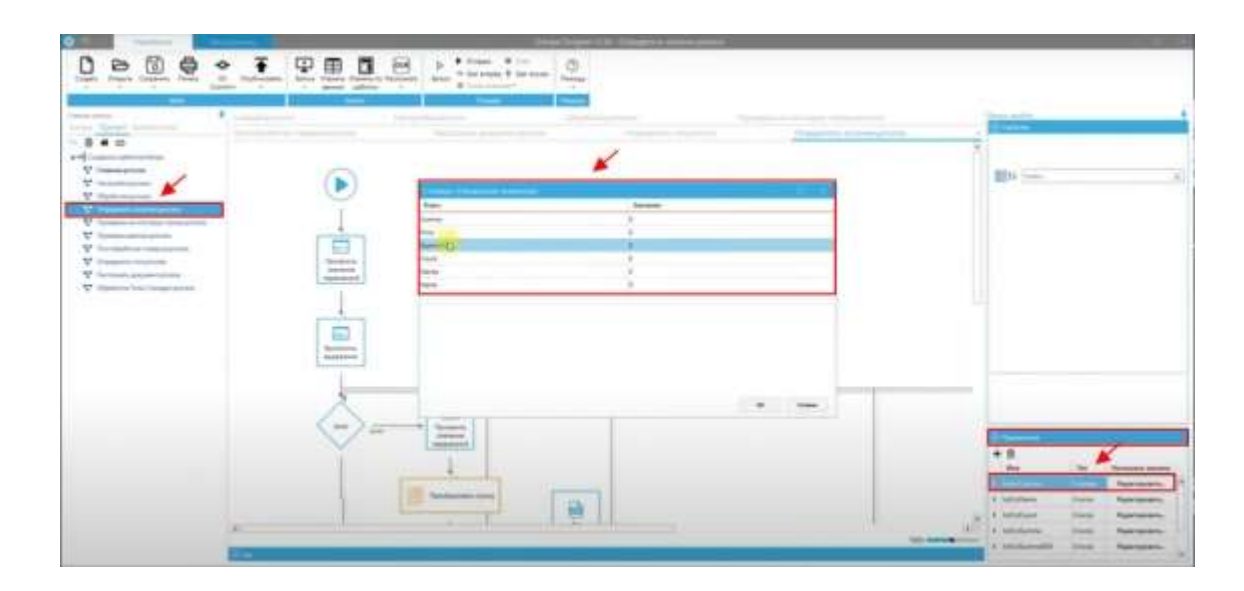

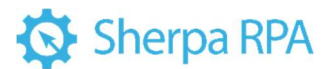

Например, после обработки документа «Справки о стоимости работ и затрат» в результате роботом должны выводиться следующие колонки:

| Summa    | сумма        |
|----------|--------------|
| Price    | цена         |
| SummaNDS | сумма с НДС  |
| Stavka   | ставка       |
| Name     | имя/название |
| Count    | количество   |

Но при создании шаблона мы видим, что в самом документе часть этих данных отсутствует.

#### 3.1.2 Создание шаблона

Создание шаблона происходит на верхней панели основного меню Дизайнера во вкладке «Разработка» — раздел «Запись» — «Извлечь по шаблону».

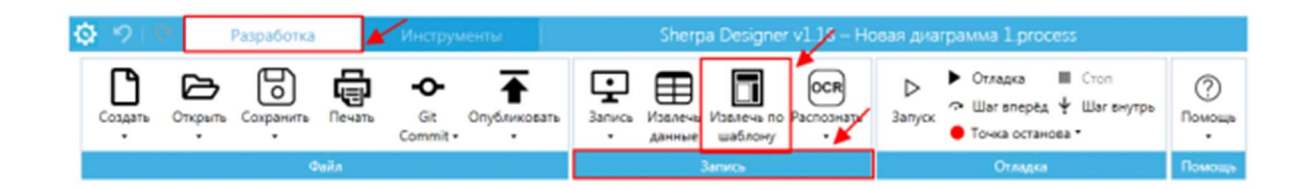

#### Извлечь по шаблону

При нажатии на кнопку «Извлечь по шаблону» открывается обработка «Генератор шаблонов» (Шаблонизатор).

При создании нового шаблона происходит автоматическое распознавание документа. Так как мы создаем шаблон документа, с которым ранее не работали, нам необходимо создать новые якоря и привязки к тем значениям, которые будут обрабатываться роботом именно в данном типе документа. Поэтому на сообщение во всплывающем окне «Вы хотите импортировать все таблицы из документа в шаблон» отвечаем «Нет».

| 10%        | ArpaDyna                |
|------------|-------------------------|
| Dergra TPA | + 0; 1 Apresses 3 8 🛧 🔸 |

#### Распознавание текста

Распознавание текста в Шаблонизаторе производится с помощью встроенных и внешних модулей распознавания:

- Tesseract OCR
- ABBYY Cloud OCR
- ABBYY Fine Reader
- Microsoft OCR
- YandexVision

В платформе Sherpa интегрированы несколько ОСК -модулей. Два из них – офлайн (поставляются вместе с роботом), и будут работать без подключения к интернету. Это Tesseract OCR и Microsoft OCR.

Yandex Vision и ABBYY OCR – онлайн-модули, т.е. используют функции соответствующих облачных модулей.

ABBYY Fine Reader – это коммерческий офлайн-модуль, использование которого требует отдельной лицензии.

Платформа позволяет настроить работу сценария с распознаванием изображений и переключаться между этими движками в любой момент времени. Для этого необходимо выбрать желаемый движок из списка.

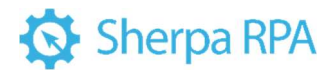

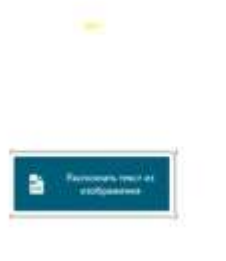

|  | Pacements react as and                                                     | ( increase )                                                                          |                                                           |   |
|--|----------------------------------------------------------------------------|---------------------------------------------------------------------------------------|-----------------------------------------------------------|---|
|  | Пастарнавання такота на<br>задее об наколична долт<br>Поддерживанные форма | учавного графического фай<br>гонал оффикатории и окофо<br>га спобранатнай догу (ред.) | tra illu voxere subper<br>otaci wigjveli GCR<br>jeg. timp | • |
|  | 21 Halter                                                                  |                                                                                       |                                                           | X |
|  | a desenant sectores                                                        |                                                                                       |                                                           |   |
|  | Canavrag                                                                   | «Salamar/v                                                                            |                                                           | - |
|  | Flyrs w dashoy*                                                            |                                                                                       |                                                           | - |
|  | Rectests                                                                   | angenia                                                                               |                                                           |   |
|  | Magen                                                                      | Tenarez OCR                                                                           |                                                           |   |
|  | Martia pasantema                                                           | Insurant 1318                                                                         |                                                           |   |
|  | Faux normal Stores                                                         | Variables Streeger                                                                    | 1.0                                                       | _ |
|  | Resonances consisters                                                      | Nummer OCE                                                                            |                                                           |   |
|  | Thursday and                                                               | Assessor OCH                                                                          |                                                           |   |
|  | ( manual )                                                                 |                                                                                       |                                                           |   |

В случае, если распознаваемый документ высокого качества, с высоким расширением, то достаточно использовать бесплатные ОСR-модули.

При обработке документов низкого качества лучше использовать платные решения.

После того, как основные параметры настроек заданы, документ необходимо обработать. Действие запускается нажатием кнопки «Обработать документ».

| Waltz Objectures<br>🗊 🍉 1) Ompere recognesit dallar 🕨 2) Objecture |                                                                                              |                                                                                                    |                                                                                                    |
|--------------------------------------------------------------------|----------------------------------------------------------------------------------------------|----------------------------------------------------------------------------------------------------|----------------------------------------------------------------------------------------------------|
| 👔 🚳 1) Ompere accognesi) dalla 🕨 2) Olgosbora                      |                                                                                              |                                                                                                    |                                                                                                    |
|                                                                    | ana accordance · · · · · · · · · · · · · · · · · · ·                                         |                                                                                                    |                                                                                                    |
| Merurati D0% · D Orotpusco                                         | ne @ Ropa @ Arpetyner @ Tatresar @ Vigneserratines @ OCR finese @ OCR refereare @ OCR Reveal | Recipolice                                                                                                    |                                                                                                    |
|                                                                    |                                                                                              | ОСП надать<br>ОСП наракти<br>ОСС (Аланда левного па трана<br>ОСС (Аланда левного па трана<br>Фолу са страностальна лем<br>Фолу са страностальна лем<br>Фолу са страностальна лем<br>Фолу са страностальна лем<br>Фолу са страностальна лем<br>Фолу са страностальна лем<br>Маракт денного<br>Таблеж располноста и претите | Уколон/Акт<br>2<br>Ва<br>40<br>40<br>45<br>5<br>5<br>Тла<br>Тла<br>Тла<br>Тла<br>Тла<br>Тла<br>Тла<br>Тла<br>Тла<br>Тла |
|                                                                    |                                                                                              | Internation     Societ     T. Aspellance     Internation     Internatione     Ungroups and internatione                                                                                                    |                                                                                                    |

Обработанный документ выглядит так, как показано на скриншоте выше.

#### Сохранить шаблон

Для дальнейшей работы с шаблоном его нужно сохранить, нажав на иконку <sup>(3)</sup>в левом верхнем углу основной панели действий. Далее указываем путь для сохранения шаблона и имя файла. Имя файла указываем исходя из вида документа, например, «Справка о стоимости выполненных работ и затрат».

| <ul> <li>Ben patjern - Crysnus, gef" - Texepoint patientes</li> <li>Budg - Odpubrina</li> <li>Bu 1) Orspurs inclassed data</li> <li>D) Objedorate goopering</li> </ul> | • 🖸 Appendium: 🕂 1) Apticians attractif. 🍃 () Businesses manage                                                                                                    | tanan                            |                                                                                                    |
|----------------------------------------------------------------------------------------------------|----------------------------------------------------------------------------------------------------|----------------------------------|----------------------------------------------------------------------------------------------------|
| Macurat: 20%                                                                                                    | @ Arputyne @ Tativesae @ Herrence rativesa @ OCR torous @ OCR rativ                                                                                                    | man @ OCE.freese                 | No. No.                                                                                                    |
|                                                                                                    | Conperante de<br>Conperante de<br>Conperante de Ladoneur, SterpetRA<br>Propagamente + Utator mina<br>Constantino de constante<br>Constantino de constante<br>Constante de constante<br>Constante de constante<br>Constante<br>Constante de constante<br>Constante<br>Constante<br>Constante | Artospessae jimaan mars.         | тили Чланичина Чи<br>тили 2<br>тал-макина Раз<br>про-макина Раз<br>про-макина Раз<br>Про-макина Раз<br>Про-макина Раз<br>Пр |
|                                                                                                    | Kopores     Diffuençario     Inte quelles Crosesacina suntanesense pation a sergar     Ter quelles (porr)     Ter quelles (porr)     Ter quelles (porr)     Coperte name     Coperte name                                                                                                    |                                  | we fuer roomscarce personaleses rects                                                                                                    |
|                                                                                                    |                                                                                                    | 山 500<br>丁 400<br>田 745<br>田 745 | terne<br>naar<br>naar Talinaa,                                                                                                    |

#### 3.1.3 Работа с таблицами

После сохранения шаблона переходим к работе с таблицами.

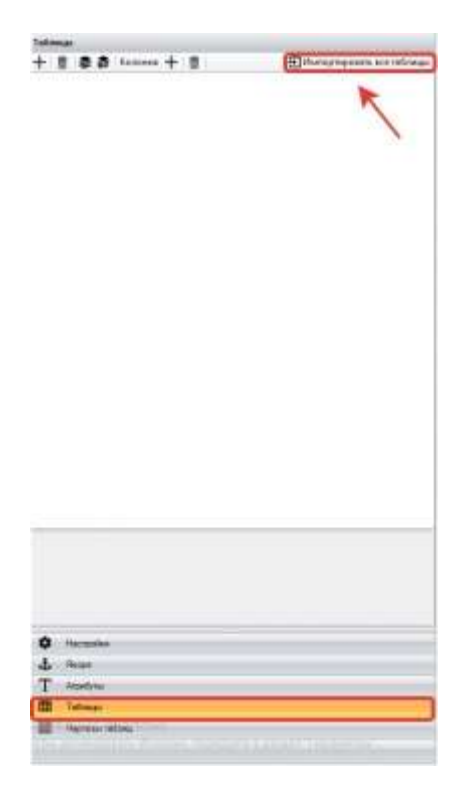
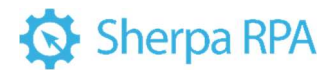

В левой части основной панели настроек выбираем вкладку «Таблицы» — нажимаем кнопку «Импортировать» Э.

Импортируем все таблицы документа, для этого в появившемся окне «Вы хотите импортировать все таблицы документа в шаблон?» выбираем «Да».

На рабочей панели справа отобразятся все таблицы шаблона, которые были распознаны. Их может быть одна-две и более. В нашем случае на скриншоте ниже мы видим, что OCR-модулем распознаны 3 таблицы шаблона.

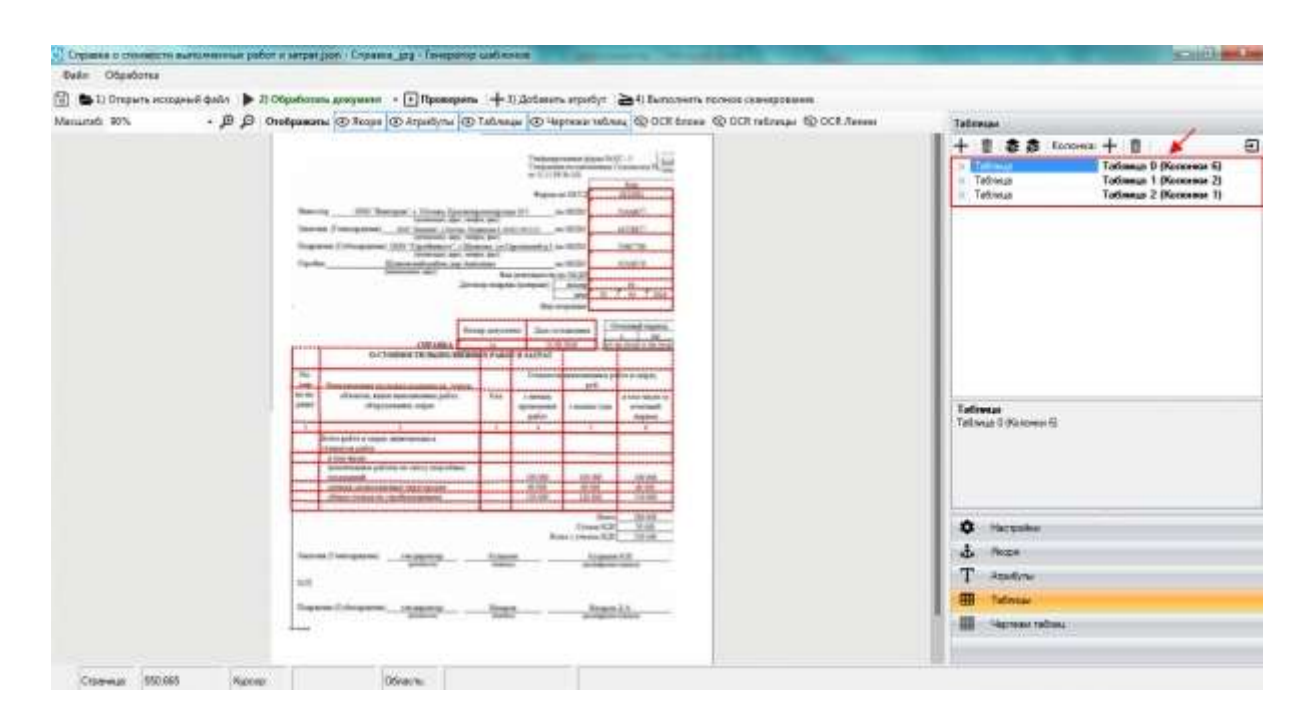

Каждой таблице автоматически присваивается номер, нумерация начинается с 0. Также отображается количество колонок каждой распознанной таблицы. Именно по этому значению мы можем определить с какой (или с какими) таблицами мы продолжим работать.

В нашем примере нас интересуют данные из таблицы с 6-ю колонками, соответственно, остальные таблицы (с 2 и с 1 колонками) мы можем удалить из окна панели.

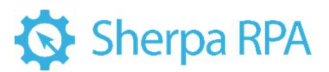

| Tab | лицы   | 1     |          |     |      |               |   |
|-----|--------|-------|----------|-----|------|---------------|---|
| +   | 亩      |       | Колонка: | +   | 亩    | ľ.            | Ð |
| D.  | Табли  | щa    |          | Таб | пица | 0 (Колонки 6) |   |
| p.  | Tatiny | i LUN | 1        | Таб | пица | 1 (Колонки 2) |   |
| D.  | Табли  | 1110  |          | Таб | пица | 2 (Колонки 1) | 6 |

Удалить таблицу можно нажав на значок на верхней панели окна, предварительно выделив таблицу, которую нужно удалить.

#### Индекс

Индекс OCR-таблицы. В случае, если Шаблонизатор извлекает данные лишь из одной таблицы сканированного документа, необходимо указывать индекс, равный 0. При этом для улучшения привязки рекомендуется указывать минимальное количество колонок.

| Таблицы                         |                     |
|---------------------------------|---------------------|
| + 📋 🕏 🏂 Колонка: 🕂 📺 🏒          | é Đ                 |
| 🔺 Таблица 🥒                     | Таблица О (Колонки  |
| Индекс                          | 0                   |
| Пропустить строки               | 1                   |
| Строк в заголовке               | 1                   |
| Связующий якорь                 |                     |
| Минимальное количество колонок  | 5                   |
| Максимальное количество колонок | 0                   |
| Колонки                         | Колонки (б)         |
| Рабочие данные                  | Данные, вычисляемые |

#### Минимальное количество колонок

Указывается минимальное количество колонок в ОСR-таблице. Все таблицы с количеством меньше указанного будут пропущены.

#### Максимальное количество колонок

Указывается максимальное количество колонок в ОСR-таблице. Все таблицы с количеством больше указанного будут пропущены.

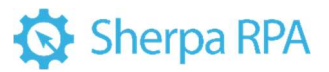

| 🕂 💼 🌲 🏚 Колонка: 🕂 💼 🗌          | Ð                   |
|---------------------------------|---------------------|
| <ul> <li>Табляца</li> </ul>     | Таблица 0 (Колонки  |
| Индекс                          | 0                   |
| Пропустить строки               | 1                   |
| Строк в заголовке               | 1                   |
| Связующий якорь                 | ~                   |
| Минимальное количество колонок  | 0                   |
| Максимальное количество колонок | 5                   |
| Колонки                         | Колонки (б)         |
| Рабочие данные                  | Данные, вычисляемые |

При создании шаблона «Справки о стоимости выполненных работ и затрат» указываем минимальное количество колонок равное 5, т.к. нас интересуют данные из таблицы с 6 колонками. Остальные таблицы данного документа содержат менее 5 колонок.

Таким образом Шаблонизатор продолжит работу с интересующей нас таблицей.

При создании шаблонов для других типов документов (с большим количеством таблиц и колонок в таблицах) можно указывать и максимальное и минимальное количество колонок, тем самым задавая интервал, в который будут попадать таблицы с интересующими нас данными.

#### Проверить

Для проверки корректности отображения табличной части, из которой будут импортироваться данные нажимаем кнопку «Проверить» на верхней рабочей панели.

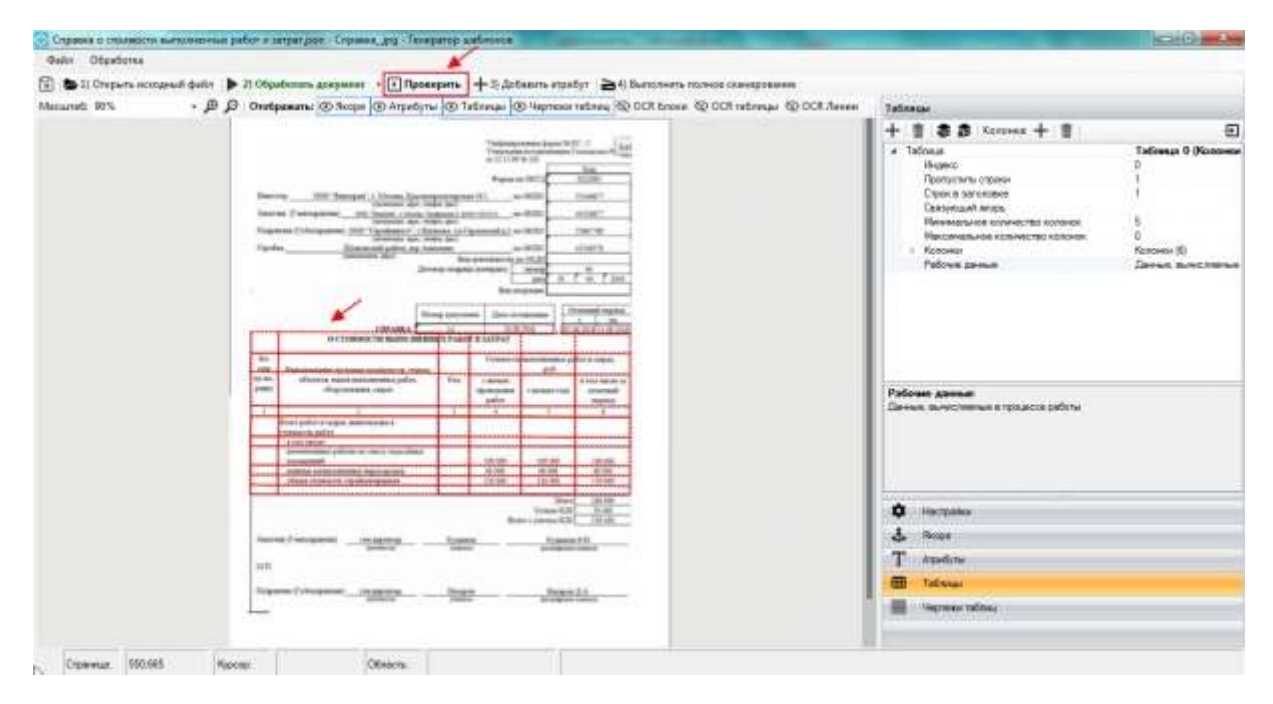

Также проверку можно запустить нажатием клавиши F5.

#### Пропустить строки

Указываем количество строк, которые нужно пропустить для того, чтобы данные этих строк не попали в результаты работы робота.

При выборе значения, равного 1, — первые строки будут пропущены. Наименования колонок будут соответствовать значениям первой строки.

Если задать названия колонок в шаблоне, то эти значения не будут изменены.

В нашем примере необходимо пропустить 5 верхних строк таблицы, т.к. значения интересующих нас данных указаны в таблице документа начиная с 6 строки.

Для этого в строке «Пропустить строки» указываем число 5.

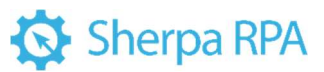

| Таблицы                     |                                  |  |  |  |
|-----------------------------|----------------------------------|--|--|--|
| 🕂 📋 🌲 🏚 Колонка:            | + 💼 🛛 🕀                          |  |  |  |
| <ul> <li>Таблица</li> </ul> | Таблица 0 (Колонки 6) 🦯          |  |  |  |
| Индекс                      | 0                                |  |  |  |
| Пропустить строки           | 5                                |  |  |  |
| Строк в заголовке           | 2                                |  |  |  |
| Связующий якорь             |                                  |  |  |  |
| Минимальное количест        | 5                                |  |  |  |
| Максимальное количес        | 0                                |  |  |  |
| > Колонки                   | Колонки (б)                      |  |  |  |
| Рабочие данные              | Данные, вычисляемые в процессе ( |  |  |  |

#### Строк в заголовке

При построении таблицы, заданное количество строк будет использовано для создания заголовков колонок. При указании значения 0 заголовки будут взяты из шаблона колонок, в противном случае название будет суммироваться из ячеек колонки по заданному количеству строк.

Например, в шаблоне «Справки о стоимости выполненных работ и затрат» необходимо указать количество строк заголовке равное 2, т.к. в заголовок должна попасть информация, размещенная в двух верхних строках таблицы.

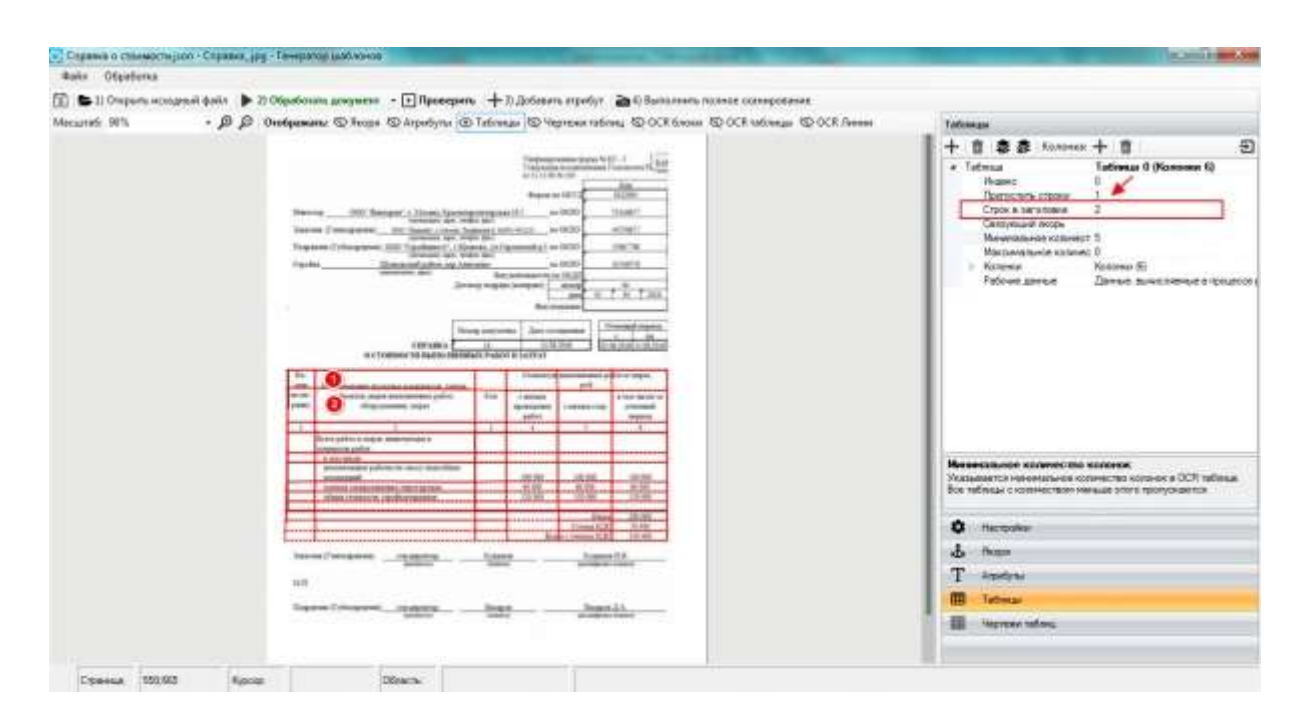

После выполненных действий необходимо проверить промежуточный результат. Нажимаем «Проверить» — далее «Выполнить полное сканирование».

#### Результат полного сканирования

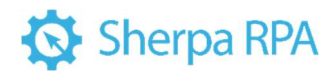

Результат полного сканирования отобразится в виде таблицы с

импортированными данными из табличной части сканированного документа.

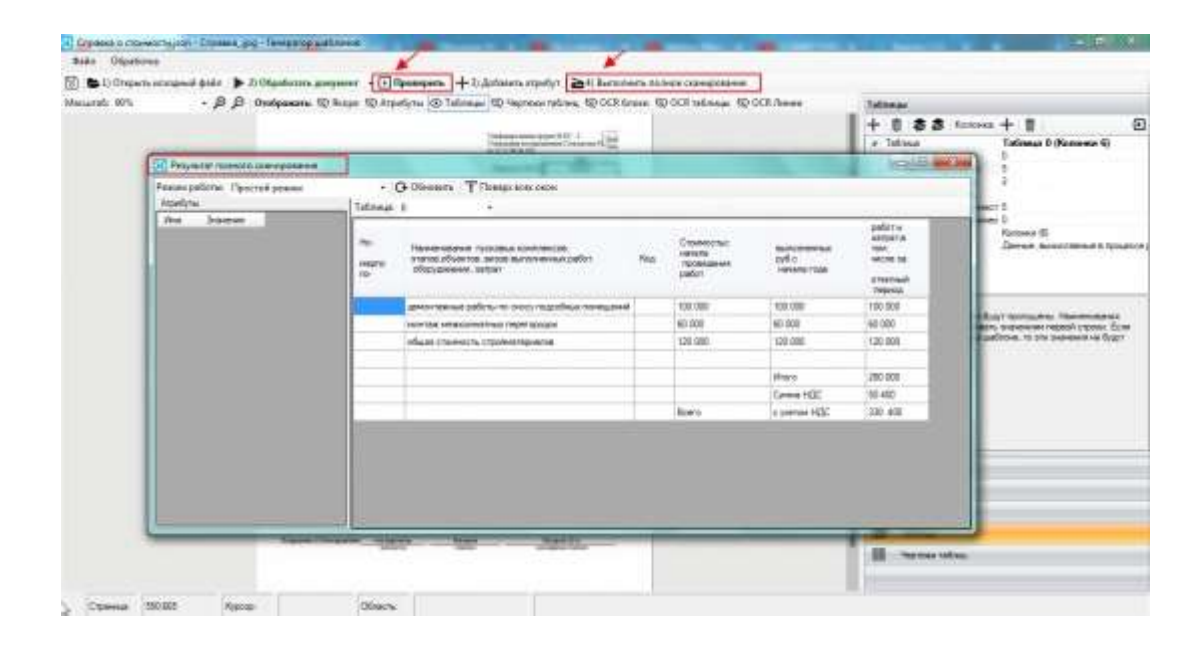

#### Определить колонки

На этом этапе часть данных может отражаться некорректно, в частности, названия колонок могут не совпадать с теми значениями, которые ранее были заданы в сценарии проекта «Определить колонки.process» — в настройках «Панель свойств» — «Переменные».

Для корректировки выводимых результатов необходимо вернуться в сценарий проекта «Определить колонки.process», сопоставить значения переменных, заданных в настройках «Панель свойств», добавить указанные здесь колонки и определить для них названия.

| 1                                                                                                    | Dephenosy denia: Parena Mannani, Tanya a |                                             | New York Contraction                                                                                                    | There and the<br>Designed State |
|----------------------------------------------------------------------------------------------------|------------------------------------------|---------------------------------------------|----------------------------------------------------------------------------------------------------|---------------------------------|
| Conservation and the second second seco |                                          | Respective Continues<br>Intern<br>Continues | O Property (Chromate and and a second second s | 2011 inter-                     |
|                                                                                                    |                                          |                                             |                                                                                                    |                                 |

### Добавление колонок «Количество», «НДС Сумма», «Ставка».

В нашем примере в результатах полного сканирования отсутствует несколько колонок, в том числе колонка «Количество».

Название колонки должно соответствовать значению, присвоенному данной переменной «количество».

| <b>T</b>                                                     | 🖞 🛢 🗿 Колонки                                                                                         | + 🗊 😑                             |
|--------------------------------------------------------------|----------------------------------------------------------------------------------------------------|-----------------------------------|
|                                                              | adhaug                                                                                                | Tationa 0 (Konoreor 7)            |
|                                                              | Hydenic.                                                                                              | D                                 |
|                                                              | Пропустить строки                                                                                     | 5                                 |
|                                                              | Crock a sanonoske                                                                                     | 2                                 |
|                                                              | Святующий якорь                                                                                       |                                   |
|                                                              | Миничальное количес                                                                                   | 5                                 |
|                                                              | Максимальное холиче                                                                                   | 1 P                               |
|                                                              | и Колонки                                                                                             | Kondeiser (7)                     |
|                                                              | Колонки                                                                                               | 0 : Ees versen 1                  |
|                                                              | <ul> <li>Konowsa</li> </ul>                                                                           | 1 : Ees weenen2                   |
|                                                              | Konowa                                                                                                | 2 that we wanted                  |
|                                                              | NO.ROHKIE                                                                                             | 3 . beo www.enwit                 |
|                                                              | Konneka                                                                                               | 4 Data weapons                    |
|                                                              | A Konturna                                                                                            | 5 - Kommerson                     |
| 1.00                                                         | a ponovela                                                                                            |                                   |
|                                                              | Visco .                                                                                               | Количество                        |
| -                                                            | Twn gammaix                                                                                           | Test                              |
|                                                              | Рабсчи данных                                                                                         | Данные вычественые в процессе     |
| 14.14                                                        | 1001 -                                                                                                |                                   |
| Hear<br>Hear                                                 | nec<br>so xonoren n OCR tatinuy<br>konorensi                                                          | в, не которуе ссылантся табляця с |
| Mean<br>Mean<br>Mean<br>Mean<br>Mean<br>Mean<br>Mean<br>Mean | нис<br>на колонии в ОСЯ пиблиц<br>солонкой<br>Настройки                                               | е, не которус ссылантся таблица с |
|                                                              | нис<br>колонног в ОСЯ теблиц<br>колонной<br>Настройки<br>Пагра                                        | , не которос соытается табляца с  |
| Huan<br>Hean<br>Satalia<br>Satalia<br>T                      | nec<br>concentration of DCR radional<br>concentration<br>Hacipolika<br>Respo<br>Argedyne              | , не которор соытантся табляца с  |
|                                                              | nec<br>ex source-rear is DCR technologi<br>exercised<br>Histopolites<br>Respo<br>Arconform<br>Todowas | , не которие соытантся таблица с  |

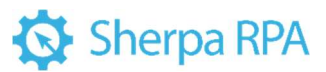

| Tationage 0                                                                                 | ects et                                                                                                    | OK ONE M                                                                                                    |                                                                                                    |                                                              | 1                                                                                                    |
|---------------------------------------------------------------------------------------------|----------------------------------------------------------------------------------------------------|----------------------------------------------------------------------------------------------------|----------------------------------------------------------------------------------------------------|--------------------------------------------------------------|----------------------------------------------------------------------------------------------------|
| не свання тускавых контлексая,<br>их, объекта, яклая выполнение дабот,<br>рудование, заграт | Kea                                                                                                    | Стоинестьс<br>начала<br>проведения<br>рабет                                                                                                    | выполненных.<br>руба<br>нечеля года                                                                                                    | работ и<br>запратия<br>три<br>часле за<br>отнетный<br>переса | Колчество                                                                                                    |
| накомя работы по сносу подсебных пенящений                                                  |                                                                                                    | 108-008                                                                                                    | 100 000                                                                                                    | 100 000                                                      |                                                                                                    |
| ва невосоннатных перегородок                                                                |                                                                                                    | 60 000                                                                                                    | 60 000                                                                                                    | 60 000                                                       |                                                                                                    |
| e (1044-00/16 (1008-0316)=0.00                                                              |                                                                                                    | 120.000                                                                                                    | 120.000                                                                                                    | 120 000                                                      |                                                                                                    |
|                                                                                             |                                                                                                    |                                                                                                    | Vitara                                                                                                    | 280 880                                                      |                                                                                                    |
|                                                                                             | од разии ОС Обесенте Т Ла<br>Таблица: 0<br>на обеста, ечала сонтанская,<br>по биста, ечала сонтанская,<br>по биста, сонтанская,<br>по биста, сонтанская,<br>по биста, сонтанска | од разова Собесения. Т Перери со<br>Табонци, 0<br>на оденка пускавка контанска.<br>на объекта, какае контанска.<br>на объекта, какае контанска.<br>какае рабони по осор, тодобъел понещиней<br>ка неколнатика прогладок | ад ражила Собектити Т. Полери всох околе<br>Табликци: 0<br>мнобликотик, макая на политическая,<br>ин объектик, макая на политическая,<br>ин объектик, макая на политическая,<br>удожение, затрат<br>чтакочна работы то соксу годотбыля потичешиена<br>на политическая на порегородская<br>и понициона на порегородская<br>и понициона на понициона на порегородская<br>и понициона на порегородская<br>и понициона на порегородская<br>и понициона на понициона на | од разака • (                                                | Constraint         Constraint         Constr |

Добавление недостающих колонок производится на правой рабочей панели Шаблонизатора во вкладке «Таблицы». Нажимаем на кнопку +, добавляем колонку, присваиваем колонке имя «Количество».

При повторной проверке в результатах полного сканирования Шаблонизатора появится колонка «Количество».

Производим проверку остальных колонок и корректируем их названия в зависимости от значений переменных в сценарии проекта «Определить колонки.process».

При создании шаблона «Справка о стоимости выполненных работ и затрат» аналогичным образом добавляем колонки: «НДС Сумма», «Ставка».

В случае, если название колонки не соответствует названию переменной, но содержание колонки соответствует значению переменной, то создавать дополнительную колонку не нужно, достаточно изменить название колонки в Шаблонизаторе.

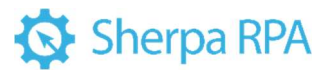

| Taö | лиц                                                         | tы                          |              |                       |                    |  |  |
|-----|-------------------------------------------------------------|-----------------------------|--------------|-----------------------|--------------------|--|--|
| +   | đ                                                           | **                          | Колонка: +   | 亩                     | Ð                  |  |  |
|     | Таблица<br>Индекс<br>Пропустить строки<br>Строк в заголовке |                             |              | Таблица 0 (Колонки 7) |                    |  |  |
|     |                                                             |                             |              |                       | 999 020 99 197 0 V |  |  |
|     |                                                             |                             |              |                       |                    |  |  |
|     |                                                             |                             |              | 2                     |                    |  |  |
|     |                                                             | Связующий                   | якорь        |                       |                    |  |  |
|     |                                                             | Минимально                  | е количест 5 | 5                     |                    |  |  |
|     |                                                             | Максимальн                  | ое количес 0 |                       |                    |  |  |
|     |                                                             | Колонки                     | Ko           | тоннки (7)            |                    |  |  |
|     |                                                             | Колонка                     | 0 :          | Без име               | ни 1               |  |  |
|     |                                                             | <ul> <li>Колонка</li> </ul> | 1:           | Без име               | ни2                |  |  |
|     |                                                             | Колонка                     | 2:           | Без име               | ниЗ                |  |  |
|     |                                                             | <ul> <li>Колонка</li> </ul> | 3:           | Цена                  | 1                  |  |  |
|     |                                                             | Инд                         | екс 3        |                       | <b>K</b>           |  |  |
|     |                                                             | Имя                         | Це           | 18                    |                    |  |  |
|     |                                                             | larn                        | данных Тех   | 4                     |                    |  |  |
|     |                                                             | » Колонка                   | 4 :          | Без име               | ни5                |  |  |
|     |                                                             | » Колонка                   | 5 :          | Стоимос               | ть                 |  |  |
|     |                                                             | Колонка                     | 6 :          | Количес               | тво                |  |  |
|     | D                                                           | Рабочне дан                 | ные Да       | HILLIO, BUNK          | сляемые в процессе |  |  |

| ехини работыс Просто | é pexose · O Odvetaire T Resept                                                            | ACELONON                                    |
|----------------------|--------------------------------------------------------------------------------------------|---------------------------------------------|
| ites Seamon          | Tetroux 0 *                                                                                | -                                           |
|                      | не-свание турсавыя сонтоннойя.<br>разбъектов, нохов высосноеные работ.<br>узаконные ватрат | Стонностьс<br>начиля<br>проведения<br>работ |
|                      | -reasoning patients no energy registerious mentionents                                     | 100 000                                     |
|                      | an exercision press reperiptions:                                                          | 60 (000                                     |
|                      | a crownochu crootherepwance                                                                | 120 000                                     |
|                      |                                                                                            |                                             |
|                      |                                                                                            |                                             |

Например, в таблице с результатами Шаблонизатора название колонки «Стоимость начала проведения работ», а название переменной «Цена», тогда мы вносим изменения в название колонки, предварительно убедившись в том, что именно в этой колонке отображается цена.

Аналогичным образом необходимо изменить названия всех колонок, которые не совпадают с названиями переменных.

Нумерация колонок таблицы в Шаблонизаторе начинается с 0.

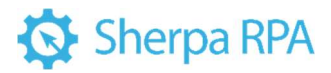

| Таб | ілис              | ты                          |             |      |                |               |
|-----|-------------------|-----------------------------|-------------|------|----------------|---------------|
| +   | Ē                 |                             | Колонка:    | +    | ۵.             | Ð             |
| •   | Tad               | блица                       |             | Taő  | блица О (Колон | ки 7)         |
|     |                   | Индекс                      |             | 0    |                |               |
|     | Пропустить строки |                             |             | 5    |                |               |
|     |                   | Строк в заг                 | оловке      | 2    |                |               |
|     |                   | Связующий                   | якорь       |      |                |               |
|     |                   | Минимальн                   | ое количест | 5    | 1              |               |
|     |                   | Максималь                   | ное количес | 0    | -              |               |
|     |                   | Колонки                     |             | Коло | очки (7)       |               |
|     |                   | ⇒ Колонка                   | a           | 0:1  | Без имени 1    |               |
|     |                   | » Колонка                   | a           | 1:1  | Без имени2     |               |
|     |                   | Колонис                     | a           | 2:1  | Без имениЗ     |               |
|     |                   | > Колонка                   | а           | 3:1  | Цена           |               |
|     |                   | <ul> <li>Колонес</li> </ul> | a           | 4 -1 | Без имени5     |               |
|     |                   | <ul> <li>Колонка</li> </ul> | a           | 5:0  | Стоимость      |               |
|     |                   | <ul> <li>Колонко</li> </ul> | a           | 6:1  | Количество     |               |
|     | 5                 | Рабочие дая                 | ные         | Дан  | ные, вычисляем | ые в процессе |

В случае если название колонки сохранено по умолчанию и содержит в себе числовое значение (например, «Без имени1»), то в таблице результатов Шаблонизатора название указанной колонки определится автоматически и будет содержать в себе текст из соответствующей колонки сканированного документа.

Если название колонки мы изменили вручную, то в таблице результатов Шаблонизатора будет отображаться именно заданное нами название колонки.

Поэтому, рекомендуем обратить особое внимание на часть табличного документа, в котором название колонки указано в объединенных ячейках. Даже если при создании шаблона документа название колонки из объединенных ячеек было распознано корректно, в других документах название может быть указано со смещением.

В нашем примере слово «Стоимость» располагается в 4 ячейке таблицы, но в некоторых документах может сместиться в 5 ячейку. В таких случаях рекомендуем переименовать все ячейки, названия которых могут быть смещены.

|                 |                                                            | Номер докум | ana | Дата сос                     |                   | Отчетвай период                      |
|-----------------|------------------------------------------------------------|-------------|-----|------------------------------|-------------------|--------------------------------------|
|                 | СПРАВКА                                                    | 14          |     | 31.01                        | 2016 03           | 06.2016 31.08.201                    |
|                 | о стоимости выполн                                         | ЕННЫХ РАБО  | TR3 | ATPAT                        | 50.00             |                                      |
| He-             | ***************************************                    |             |     | Стоньюсть                    | DARDO OFFICIAL ST | perior at tampat,                    |
| Meg             | MANDACHINE STREET, STATE STATE STATE                       | man         |     |                              | py6.              |                                      |
| по по-<br>рязку | объекток, килок выполненных работ,<br>оборудования, затрат | Ken         | ab  | начала<br>оведенися<br>работ | с начала года     | в том числе за<br>отчетный<br>первод |
| 1               | 2                                                          | 3           | 1   | 4                            | 3                 | 6                                    |
|                 | Всяго работ и затрат, папиочаныват в<br>стопность набот    |             |     |                              |                   |                                      |

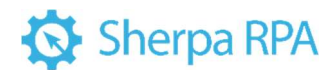

По завершению работы с таблицей в Шаблонизаторе необходимо произвести проверку и удостовериться в корректности результатов полного сканирования.

#### 3.1.4 Якоря

Точки на сканированном документе, с помощью которых робот определяет, в какой части документа размещаются определенные данные.

При помощи якорей мы задаем границы определенных атрибутов. Якорей может быть сколь угодно много, в зависимости от типа документа.

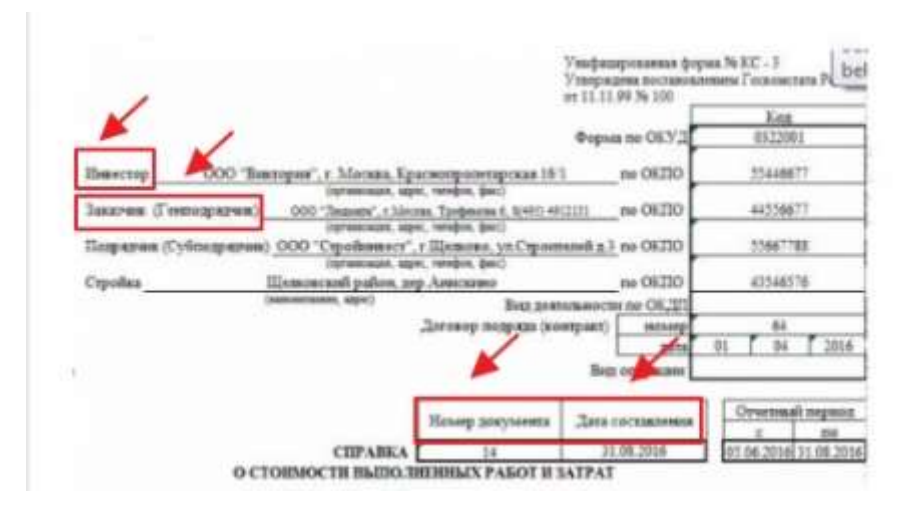

В нашем примере необходимо получить данные следующих атрибутов:

- «Инвестор»
- «Заказчик (Генподрядчик)»
- «Номер документа»
- «Дата»

#### Создание якоря (атрибут «Инвестор»)

Рассмотрим процесс создания якоря на примере атрибута «Инвестор».

| Справка о стоимостијаоп - Справка, до | ат - Генератор шиблонов                                                                                                    |                                                                                                    |
|---------------------------------------|----------------------------------------------------------------------------------------------------|----------------------------------------------------------------------------------------------------|
| @ails Ofpationsa                      | /                                                                                                    |                                                                                                    |
| 🕄 🕒 1) Orepurts secregatail della 🗼 2 | 1 Обработать документ 🔹 💽 Проверять 🖙 3) Доберать апребут 🚔 4) Вытолного полное скотородонее                                                                                                    | /                                                                                                    |
| - 0 0                                 | Ordenment Officer Officer Officer Officere officer Officer                                                                                                    |                                                                                                    |
| - p p                                 | and and a which a stand a show must a comment of comments                                                                                                    |                                                                                                    |
|                                       | The second second second second second second second second second second second second second second second se                                                                                                    | + · · · · · · · · · · · · · · · · · · ·                                                                                                    |
|                                       | Casada Anna anna anna anna anna anna anna a                                                                                                    | # Rops 1                                                                                                    |
|                                       | Participation of the second second seco                                                                                                    | 10 1                                                                                                    |
|                                       | Page as (0.7.2 (0.00)                                                                                                    | Люрные привязки Привязки (2)                                                                                                    |
|                                       | Service 602 Service Contract Contraction of State (1997)                                                                                                    | Tan Text                                                                                                    |
|                                       | Taxing Precision (Inc. Heat Inc.                                                                                                    | Seere                                                                                                    |
|                                       | Second Diff. And Diff.                                                                                                    | Pexer pational Default                                                                                                    |
|                                       | THERE AND A THE ADDRESS OF THE ADDRESS AND ADDRESS ADDRESS<br>ADDRESS ADDRESS ADDRESS ADDRESS ADDRESS ADDRESS ADDRESS ADDRESS ADDRESS ADDRESS ADDRESS ADDRESS ADDRESS ADDRESS ADDRESS ADDRESS ADDRESS ADDRESS ADDRESS ADDRESS ADDRESS ADDRESS ADDRESS ADDRESS ADDRESS ADDRESS ADDRESS ADDRESS ADDRESS ADD | Pesannuru-e crose True                                                                                                    |
|                                       | Carifia Executed addite del Assesser an 1920 Charina                                                                                                    | Kennerme Enorce 0                                                                                                    |
|                                       | Enclosed and a company of the second second s                                                                                                    | Oncase                                                                                                    |
|                                       |                                                                                                    | Рабоция данные Данные видассваеные в горциос                                                                                                    |
|                                       | Sciences and Sciences and Scien    | Conventence acces Second (0)                                                                                                    |
|                                       |                                                                                                    | Contraction and a state of                                                                                                    |
|                                       | Reary projections Jacob Strategies 1                                                                                                    |                                                                                                    |
|                                       | KORANG LAND LAND LAND LAND LAND                                                                                                    |                                                                                                    |
|                                       | D-CORRECT: BUILDED BEITHER STATE FALSE FALSE FALSE                                                                                                    | Buips                                                                                                    |
|                                       | Re- Conserved annumers of the strape.                                                                                                    | 1                                                                                                    |
|                                       | 100 Discourse systems and the second states and pro-                                                                                                    |                                                                                                    |
|                                       | ar so- advances, and a successing pales. The cannot be the weat to                                                                                                    |                                                                                                    |
|                                       | parties and parties and partie    |                                                                                                    |
|                                       |                                                                                                    |                                                                                                    |
|                                       | Description sugar sugar                                                                                                    |                                                                                                    |
|                                       | Contracting period                                                                                                    |                                                                                                    |
|                                       | anomasa principa any manima.                                                                                                    |                                                                                                    |
|                                       | 10.00 10.00 10.00                                                                                                    |                                                                                                    |
|                                       | disas remaining disastructure da disastructure da disastru<br>da disastructure da disastructure da disastructure da disastructure da disastructure da disastructure da disast                                                                                                    |                                                                                                    |
|                                       |                                                                                                    |                                                                                                    |
|                                       |                                                                                                    |                                                                                                    |
|                                       | key served 194                                                                                                    | A Lacitorei 🦌                                                                                                    |
|                                       |                                                                                                    | A Deces                                                                                                    |
|                                       | Canada Michael Brance Control Control     |                                                                                                    |
|                                       |                                                                                                    | T Applying                                                                                                    |
|                                       | 88                                                                                                    |                                                                                                    |
|                                       | Constant In Acres From From 75                                                                                                    | III Totivusv                                                                                                    |
|                                       | 1000 Historia                                                                                                    | The strength of the strength of the strength o |
|                                       |                                                                                                    | III Album again                                                                                                    |
|                                       |                                                                                                    |                                                                                                    |

Для создания якоря переходим во вкладку «Якоря» в правой рабочей области Шаблонизатора и нажимаем кнопку + в верхней части панели. В этот момент становятся активны «OCR блоки» и «OCR таблицы» для удобства выбора определенного блока в качестве якоря.

Для того, чтобы Шаблонизатор мог корректно определить местоположение атрибута в документе, необходимо ограничить его границы. Ограничение верхней границы задается по тексту, находящемуся на строку выше самого атрибута. В нашем случае это блок «Форма по».

Для присвоения значения якорю достаточно кликнуть левой клавишей мыши по OCR-блоку (слову), которое мы выбрали в качестве якоря. Также можно указать значение вручную, написав якорное слово в строке «Значение».

В случае, если мы укажем в качестве якоря слово «Форма», то якорь будет установлен неверно, т.к. в документе есть несколько ОСК-блоков, распознавших это слово.

|                                                                                                    |                  | + • • •            | Npomassan 🧔 🏚 🛧 🔟                  |
|----------------------------------------------------------------------------------------------------|------------------|--------------------|------------------------------------|
| Townson & Contractory                                                                                                    | Transmiss PL Lat | # Riops            | 1 Форма                            |
| Paper at 1272                                                                                                    | 646.<br>182200   | ID<br>Rospiske rep | пизки Пранаярии                    |
| hearing 000 Theorem ( Marcen Epicongroup part) 0 0000                                                                                                    | theme:"          | Ten                | Test                               |
| Annual Temportal Dif Teach ( Lines Teachers ( 1971) (1971) with TEAL                                                                                                    | ADM T            | Fexam pelo         | ne Default                         |
| And Annual Contraction of the Annual Contract of the Annual Contract | 104 10           | Pasaeno-roie       | crose True                         |
| manual and has preventioned in (4.22)                                                                                                    |                  | Dracase            | Snewcow D                          |
|                                                                                                    | a f a fine       | Petowe and         | ные Данные, вычисляемые в процессе |
| pro maisman ["                                                                                                    |                  | Поделение          | в неори Якорик (D)                 |

Поэтому меняем указанное значение якоря на «Форма по». После этого необходимо произвести проверку, чтобы убедиться, что якорное слово определилось корректно.

Когда значение якоря задается нажатием клавишей мыши на ОСR-блок, к значению добавляется знак «\*», если значение указывается вручную, добавлять этот знак необязательно. При использовании якорных привязок знак «\*» нужно удалить и после этого добавить привязку.

В случае, если значение содержит два и более слова, — между ними необходимо ставить пробел, т.к. он выступает разделителем слов.

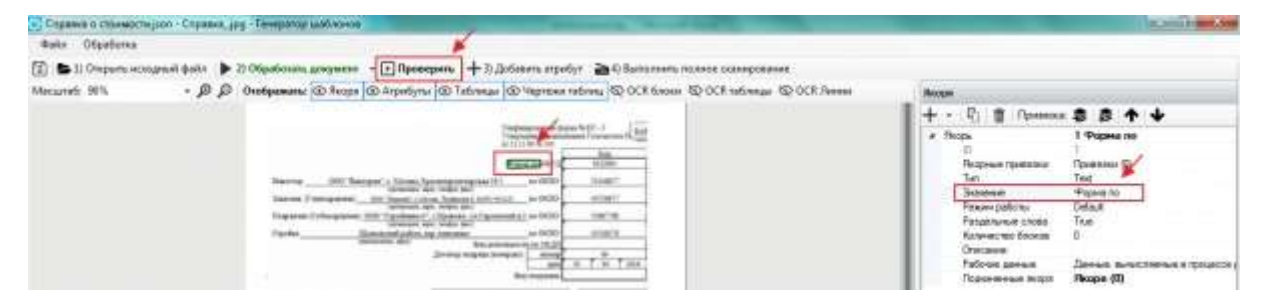

Далее добавляем якорь для атрибута «Инвестор». Для корректного распознавания информации об Инвесторе, необходимо ограничить якорными точками данный атрибут слева и справа.

Слева якорем будет выступать слово «Инвестор». Добавляем якорь, нажимаем левой клавишей мыши на ОСК-блок «Инвестор» и Шаблонизатор автоматически заполняет строку «Значение», тем самым определяя якорную точку.

| 1.12 Sector State State State State                                                                                                    | + · □]                                                                                                    |
|----------------------------------------------------------------------------------------------------|----------------------------------------------------------------------------------------------------|
| Conjunction of the Alice Andrew State Andrew State Andrew | Родь     Родь     Лорь     Лорь      Лорь     Лорь      Лорь     Лорь |
| Taxanan ("managaman")         The second and the second and the                                  | Districtione surface Top"<br>Peacer participations Default<br>Pasagenariate cross True                                                                                                    |
| Bas assesses or to (5.2.5)<br>Derived togetic longer (1) 1000 100 100 100 100 100 100 100 100                                                                                                    | Количество блоков 0<br>Описания<br>и Рабоже данные Данные, вычисяленые в процес<br>и Оссаниения посто — Якора (00                                                                                                    |

Справа якорем будет выступать слово «по». По аналогии добавляем якорь в рабочей области Шаблонизатора, нажимаем на ОСК-блок «по» и производим проверку.

После проверки видим, что якорь установлен неверно, т.к. в документе есть несколько OCR-блоков, распознавших слово «по».

Для корректного определения якоря осуществляем якорную привязку к якорю «Форма по», который находится строкой выше того блока, который мы хотим указать в качестве якоря. Для этого нажимаем на кнопку «Добавить привязку», затем кликаем по якорю «Форма по», тем самым привязываем наш

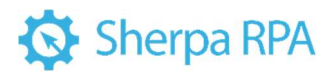

новый якорь к OCR-блоку, который располагается строкой выше нужного нам

якоря.

| Feits Occutions                                                                                                    |                                                                                                    | Construction of the local distance of the local distance of the lo |
|----------------------------------------------------------------------------------------------------|----------------------------------------------------------------------------------------------------|----------------------------------------------------------------------------------------------------|
| 🗄 🕼 1) Ongaria wangawél dala 🗼 2) Olipatinana googwaar 🔹 💽 Aparapana 🕂 🔄 Aphanina opolys 🚔 4) Batanana repolys          |                                                                                                    |                                                                                                    |
| Macureli 19% · P P Orošpanana: @ Angelijita: @ Talenaja: @ Hightever rationaj @ OCR factor @ OCR rationaja: @ OOR Ansee | Aven                                                                                                    | · · · · · · · · · · · · · · · · · · ·                                                                                                    |
|                                                                                                    | + ·                                                                                                    | enter 2 2 4 4                                                                                                    |
|                                                                                                    | <ul> <li>Ropsi</li> <li>Ropsi</li> <li>Ropsi</li> <li>Ropsi</li> <li>Ropsi</li> <li>Termina</li> <li>Ropsing</li> <li>Ropsing</li> <li>Ropsin</li></ul> | 1 Popear no     2 mesor rop*     3 mo*     1    5 motor (%     1 : fotom % fixes     Tat     1 : fotom % fixes     Tat     1 : fotom % fixes     Tat     1 : fotom % fixes     1 : fotom % fixes       |

Для того, чтобы Шаблонизатор определил координаты создаваемого якоря относительно якоря «Форма по» указываем параметр привязки «Bottom». Этот параметр говорит о том, что создаваемый якорь будет привязан к якорю «Форма по» и находится строкой ниже.

| <ul> <li>Якорные</li> <li>Прив</li> </ul> | привязки<br>язка<br>D якоря | Привязки (1)<br>0 : Bottom > None<br>0 |
|-------------------------------------------|-----------------------------|----------------------------------------|
| ſ                                         | Тараметр                    | Bottom                                 |
| C                                         | бъект привязи               | None                                   |
| Г                                         | Іринудительно               | False                                  |
| C                                         | мещение Х                   | 0                                      |
| C                                         | мещение Ү                   | 0                                      |

#### Создание якоря (атрибут «Заказчик»)

По аналогии создаем якоря для атрибута «Заказчик». Слева якорем будет выступать слово «Заказчик». Добавляем якорь, нажимаем левой клавишей мыши на OCR-блок «Заказчик» и Шаблонизатор автоматически заполняет строку «Значение», определяя якорную точку.

Справа якорем будет выступать слово «по». По аналогии добавляем якорь в рабочей области Шаблонизатора, нажимаем на ОСR-блок «по», производим проверку и добавляем якорную привязку. В этом случае привязку осуществляем к якорному слову «по», которое располагается строкой выше в документе. Указываем параметр привязки «Bottom» и производим проверку.

| Странна о стоямасти дант - Стронна, д | rg - ( merpetate set-more                                                                                                    |                                                                                                    |
|---------------------------------------|----------------------------------------------------------------------------------------------------|----------------------------------------------------------------------------------------------------|
| Cuite Odpedoma                        |                                                                                                    |                                                                                                    |
| 📳 🕒 I) Orepurte erospesiek dalle 🕨    | 2) Objesteraria geogramier 🔹 🕞 Opposegania 📫 3) (Antoneria erpetiyn 👌 4) Banneriaeria norace conseponance                                                                                                    |                                                                                                    |
| Menurat: 30% - 8 8                    | Oroópasana: @ Respe @ Arperbyne @ Tatinese @ Heprese ratinese @ OCK tensor @ OCK retineses @ OCK Research                                                                                                    | Recent                                                                                                    |
|                                       |                                                                                                    | Araps     Araps     A     |
|                                       | Separa segura has beauty                                                                                                    | Information and Annual Annual |
|                                       | Andre Andre                                                                                                    | 🖩 Uspran salas.                                                                                                    |
| lane farmer dire                      | and the second second sec |                                                                                                    |
| Citational Society Rypon              | a Conache                                                                                                    |                                                                                                    |

Атрибут «Заказчик» необходимо ограничить не только справа и слева, но и сверху. Для этого в качестве якоря выбираем слово «организация». Создаем еще один якорь, редактируем название так, чтобы с обеих сторон слова стоял знак «\*» – «\*организация\*». Проверяем корректность расположения якорей.

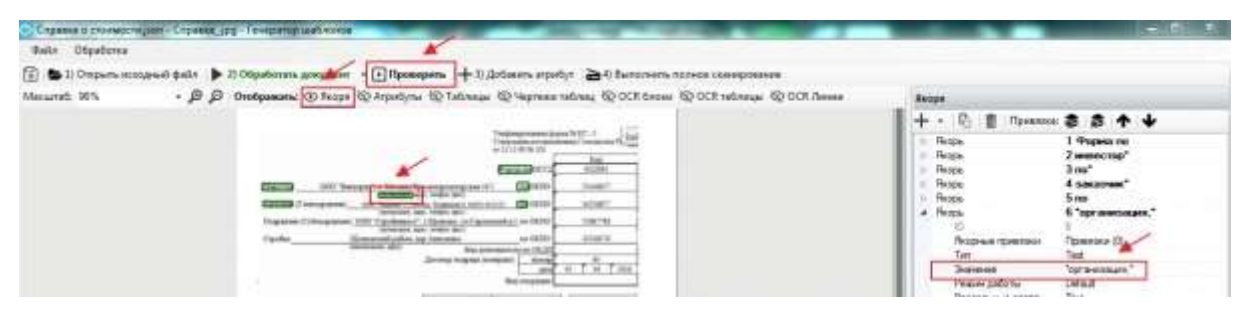

При создании якорей, в значении которых содержится несколько слов, необходимо указывать знак «\*» в конце каждого слова.

Если сочетание слов встречается в документе единожды, то второе слово можно написать сокращенно. Например, в качестве якоря по номеру документа можем указать «номер\* докум\*».

| Crystel a crossette jusi - Crystel agg - Developing galdering                                                                                                    | A CONTRACTOR OF A CONTRACTOR OF A CONTRACTOR OF A CONTRACTOR OF A CONTRACTOR OF A CONTRACTOR OF A CONTRACTOR OF                                                                                                    |
|----------------------------------------------------------------------------------------------------|----------------------------------------------------------------------------------------------------|
| taks Objections                                                                                                    |                                                                                                    |
| 🔯 🕒 1) Ongarna sozijanal djala 🕨 7) Olgabistan gangaren - 🗉 Ripoletjans 🕂 3) Zafanon Aparija 📚 4) European sozinet comoptense                                                                                                    |                                                                                                    |
| Macarale 1971 - P P Ovolganama @ Bates @ Agentyna @ Tatanam @ Henrew Infana, @ OCR farmer @ OCR referance @ OCR referance @ OC | anan Pasys                                                                                                    |
|                                                                                                    | 🛉 🕂 • 🖻 🖞 Tyrecour 🌲 🏚 🕈 🗣                                                                                                    |
|                                                                                                    | Press     Press     P |
| DETERMINE THE ADDRESS OF ADDRESS OF ADDRESS  | Patuditu-Fulle circleal Trum<br>Konstructure disexces 3                                                                                                    |

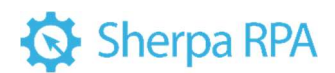

Если в начале значения якоря присутствует лишний символ (чаще всего это скобка), мы можем удалить этот символ и вместо него поставить знак «\*». Тогда получим значение *\*организация\** вместо (*организация\**.

#### Завершающий якорь

При создании шаблона необходимо указать якорь, который будет завершать документ. Т.е. по этому якорю мы можем определить, что в документе таблиц больше нет и работу с таблицами можно завершать.

В нашем примере завершающим якорем будет слово расшифровка.

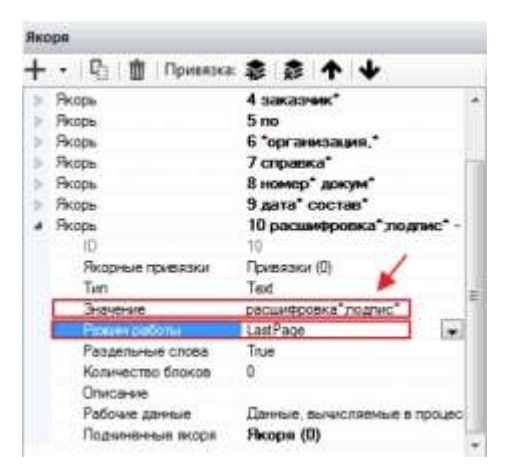

В нашем примере завершающим якорем будет слово расшифровка\*.

Шаблонизатор позволяет задать для якоря несколько альтернативных вариантов, по которым робот будет распознавать завершающий атрибут.

Добавим слово **подпис**<sup>\*</sup>, укажем намеренно без окончания, т.к. в документе может быть указано как подпись, там и подписи.

Если в документе отсутствует слово *расшифровка*\*, то робот будет искать слово *подпис*\*

Для завершающего якоря указываем Режим работы – LastPage.

#### 3.1.5 Создание атрибутов

Следующий этап в создании шаблона - создание атрибутов.

Атрибуты – позволяют определить и обозначить области документа,

данные из которых будут распознаваться роботом и импортироваться в таблицу «Результаты».

#### Атрибуты «Инвестор» и «Заказчик»

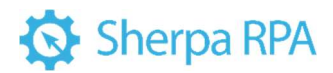

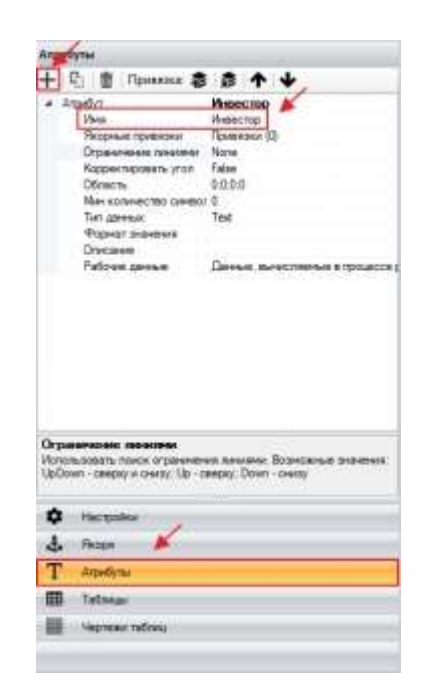

В нашем примере в таблицу с результатами должны импортироваться данные об Инвесторе, Заказчике, а также Дата и Номер документа

В Шаблонизаторе необходимо добавить эти атрибуты на рабочей панели справа: выбираем «Атрибуты», нажимаем кнопку добавить, присваиваем имя атрибута «Инвестор».

Для корректного распознавания области документа, данные из которой будут импортироваться в результаты, для атрибута необходимо осуществить привязку к ранее созданным якорям.

| The second second secon | а Атрибут Иносотор<br>Ина Иносотор                                                                               |
|----------------------------------------------------------------------------------------------------|----------------------------------------------------------------------------------------------------|
|                                                                                                    | Programme Topenance (2)     Programme Topenance (2)     Programme 2: Right -> None     Topenance 3: Left -> None |
| aparate (1) Anagaman (10) (1) Spanned (1) (1) (1) (1) (1) (1) (1) (1) (1) (1)                                                                                                    | Discope 3<br>Tapawerp Lett<br>Other course None                                                                  |
| An average segment and a segment and a segme | Determined Table<br>Oversitered X D                                                                              |
| Proceedings and the second second sec | Oversenve Y 0                                                                                                    |

В нашем примере якорем справа будет выступать якорь «Инвестор», слева якорь «по».

#### Якорные привязки к атрибуту «Инвестор»

Для создания привязок в созданном атрибуте нажимаем «Якорные привязки», далее «Добавить привязку», затем левой клавишей мыши кликаем на 89

якорное слово «Инвестор». Аналогичным образом создаем привязку к якорному слову «по». Производим проверку, в результате которой область данных нашего атрибута должны подсветиться синей рамкой, как на скриншоте выше.

Чтобы ограничить область данных атрибута сверху, создаем третью якорную привязку к OCR-блоку «Форма по». Нажимаем «Добавить привязку», кликаем левой клавишей мыши на созданный ранее якорь «Форма по». В параметрах привязки выбираем значение «Bottom», т.к. в качестве ориентира мы будем использовать нижнюю границу данного якоря.

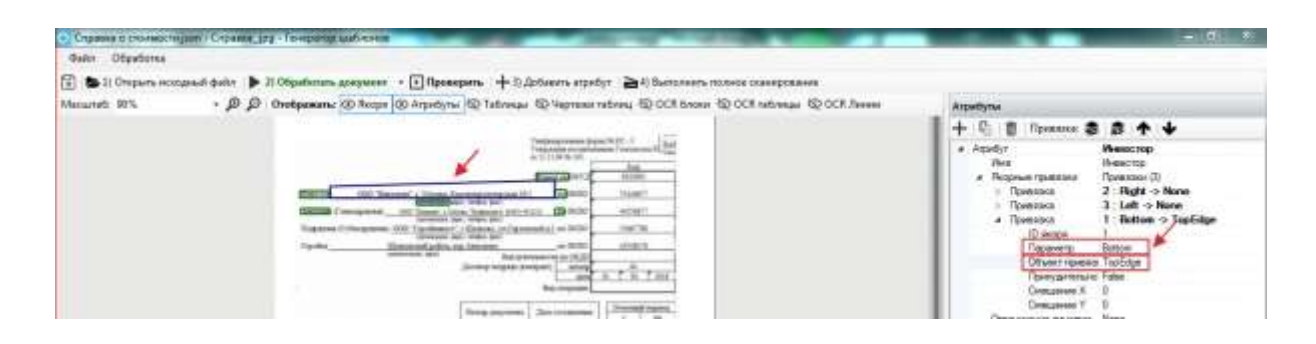

Помимо параметра в привязке для данного атрибута необходимо указать «Объект привязки». Т.к. данные атрибута могут располагаться выше строки, которую мы выделили при помощи первых двух якорей слева и справа.

В строке «Объект привязки» указываем «TopEdge» – верхняя грань.

| Crasses o consisting on 1 Crasses pay - Foreporte advises                                                                             | - 41                                                                                                    |
|----------------------------------------------------------------------------------------------------|----------------------------------------------------------------------------------------------------|
| Nation Dégadiores                                                                                                    |                                                                                                    |
| 📚 2) Oroparts recordenal dester 🕨 2) Objectionens gesynner 🔹 💽 Appendents 🕂 2) Aptientes etpedyr 🚔 4) Bastonents roomste conseponaese |                                                                                                    |
| aunst: 10% · P P Orotposanc @ Rope @ Argedyne @ Tativesa @ Vegresseratives @ OCE hours @ OCE Interesa @ OCE. Inves                    | на Анрибути                                                                                                    |
|                                                                                                    | 4 C 2 Fipennes 2 2 4 4                                                                                                    |
|                                                                                                    | Apply: Next Type:      Next Type:      Ne |

#### Якорные привязки к атрибуту «Заказчик»

По аналогии создаем атрибут «Заказчик», устанавливаем привязки к ранее созданным якорям «Заказчик» справа, «по» слева и «организация» сверху. Для привязки к якорю сверху устанавливаем параметр «Bottom», «Объект привязки» указываем «TopEdge».

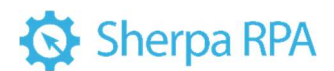

В результате по каждому атрибуту должно быть указано по три якорные привязки: справа, слева и сверху.

После проверки в шаблоне каждый атрибут будет отображаться в виде синей рамки. В случае, если границы рамки не захватывают всю область данных атрибута, необходимо внести изменения в настройки.

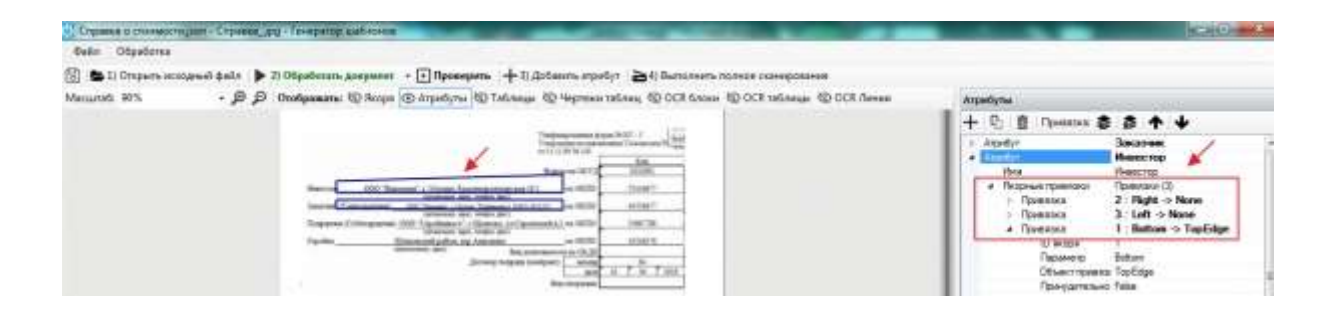

#### Ограничение линиями

В некоторых документах названия полей, которые мы используем в качестве якорей могут располагаться не на нижней линии с описанием поля, а сверху или посередине, как на рисунке ниже.

| manual in Astart | SUBJECT.      |
|------------------|---------------|
| THE ALL OF THE   | PERSON        |
| NAL ORTO         | NHHH          |
| NL OKTO          | 66200000      |
| es 0070          |               |
| rtpast   selocep | 17 42 203     |
|                  | 0000000000072 |

В таких случаях для корректной привязки рекомендуем воспользоваться дополнительным параметром «Ограничение линиями». Предварительно нужно проверить присутствуют ли в шаблоне ОСК-линии, ограничивающие созданные нами атрибуты.

Нажимаем кнопку OCR-линии на верхней рабочей панели и проверяем наличие линий.

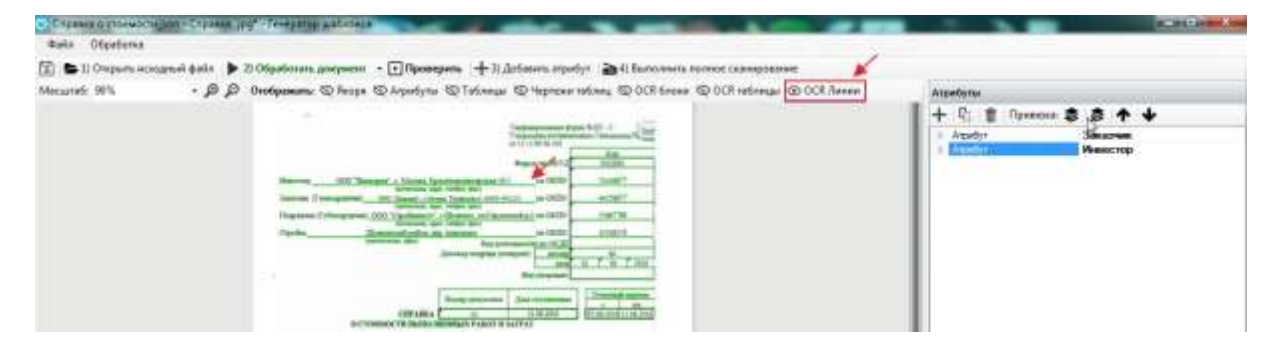

Линии подсвечены зеленым цветом, и мы можем использовать их в качестве дополнительного ориентира в работе с атрибутами.

На верхней рабочей панели выбирает «Атрибуты», кликаем левой клавишей мыши на один из атрибутов, после чего он становится активным и в правой рабочей панели открываются инструменты для работы с выбранным атрибутом.

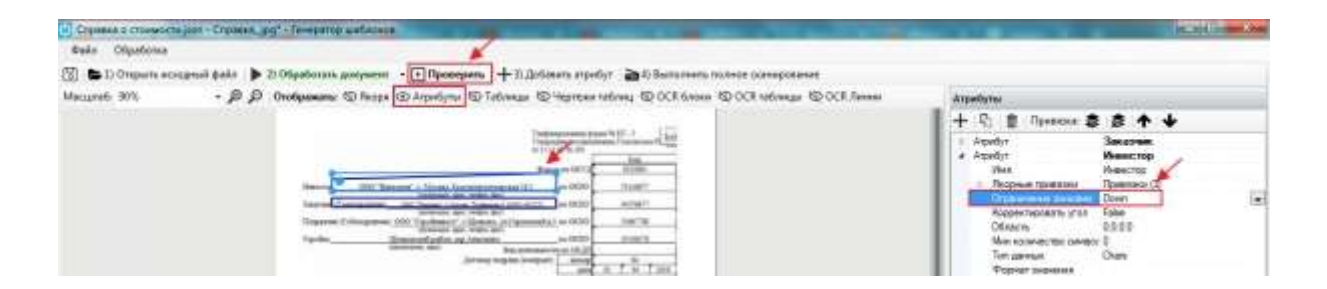

Выбираем «Ограничение линиями», из выпадающего списка выбираем значение «Down». Таким обратом мы ограничиваем нижнюю границу атрибута, которая теперь будет ориентироваться на ОСК-линии.

Обязательно проверяем корректность отображения границ атрибута. При необходимости меняем значения данного параметра.

Создание атрибутов «Номер» и «Дата». Якорные привязки

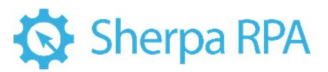

| Атр    | ибу      | ты    |                              |              |                          |   |
|--------|----------|-------|------------------------------|--------------|--------------------------|---|
| +      | R        | 1     | Привязка: 📚                  | \$           | ٠                        | * |
| p.     | Атр      | мбут  |                              | Заказ        | зчик                     |   |
| p.,    | Атр      | ибут  |                              | Инвес        | стор                     | 1 |
| 4      | Am       | ибут  |                              | Номе         | PK                       | ( |
| VMR    |          | Номер | 7                            |              |                          |   |
|        |          | Икорн | ые привязки                  | Привязки (1) |                          |   |
|        |          | 4 N   | <ul> <li>Привязка</li> </ul> |              | 7 : Bottom /> BottomEdge |   |
| ID ski | ID якоря | 7     | ×                            |              |                          |   |
|        |          |       | Параметр                     | Bottom       |                          |   |
|        |          |       | Объект привязи               | Bottom       | Edge                     |   |
|        |          |       | Принудительно                | False        |                          |   |
|        |          |       | Смещение Х                   | 0            |                          |   |
|        |          |       | Смещение Ү                   | 0            |                          |   |
|        |          |       |                              |              |                          |   |

Добавляем в правой рабочей панели атрибут, задаем имя атрибута *Номер*. Добавляем привязки к ранее созданным якорям.

В качестве привязки слева используем якорь *Справка*\*, в качестве параметра выбираем *Bottom*, также указываем *Объект привязки – BottomEdge*.

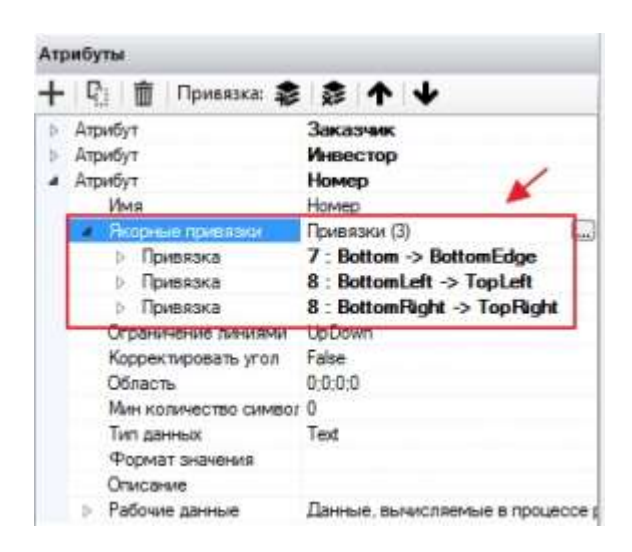

Создаем вторую привязку к якорю *номер\* докум\**. В качестве параметра выбираем *BottomLeft* (нижний левый угол). Объект привязки указываем *TopLeft* (верхний левый угол).

Таким же образом производим привязку атрибута к правому углу. Создаем третью привязку также к якорю *номер\* докум\**. В качестве параметра выбираем *BottomRight* (нижний правый угол). Объект привязки указываем *TopRight* (верхний правый угол).

Таким образом, для атрибута Номер должны быть созданы три якорные привязки.

93

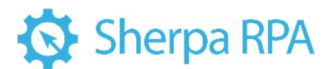

После проверки в шаблоне должен появиться синий прямоугольник, внутри которого отображены данные нашего атрибута.

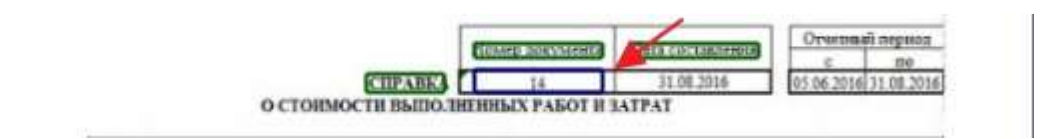

#### Создание атрибута Дата.

| Атр  | мбу    | ты                           |                                                  |  |  |
|------|--------|------------------------------|--------------------------------------------------|--|--|
| +    | Ę      | 🖞 📋 Привязка: 🌲              | <b>∻</b> ↑ ↓                                     |  |  |
| Þ.   | ATE    | мбут                         | Заказчик                                         |  |  |
| Þ    | An     | мбут                         | Инвестор                                         |  |  |
| D.   | An     | мбут                         | Номер                                            |  |  |
| • Aŋ | Att    | жбут                         | Дата                                             |  |  |
|      | 11.2.1 | Имя                          | Дата<br>Привязки (3)<br>7 : Bottom -> BottomEdge |  |  |
|      |        | Якорные привязки             |                                                  |  |  |
|      |        | Привязка                     |                                                  |  |  |
|      |        | Бривязка                     | 9 : BottomLeft -> TopLeft                        |  |  |
|      |        | <ul> <li>Привязка</li> </ul> | 9 : BottomRight -> TopRight                      |  |  |
|      |        | ID якоря                     | 9                                                |  |  |
|      |        | Параметр                     | BottomRight                                      |  |  |
|      |        | Объект привяза               | TopRight                                         |  |  |
|      |        | Принудительно                | False                                            |  |  |
|      |        | Смещение Х                   | 0                                                |  |  |
|      |        | Смещение Ү                   | 0                                                |  |  |
|      |        | -                            |                                                  |  |  |

Добавляем в правой рабочей панели атрибут, задаем имя атрибута *Дата*. Добавляем привязки к ранее созданным якорям.

В качестве привязки слева используем якорь *Справка*\*, в качестве параметра выбираем *Bottom*, также указываем *Объект привязки – BottomEdge*.

Создаем вторую привязку к якорю дата\* *состав*\*. В качестве параметра выбираем *BottomLeft* (нижний левый угол). Объект привязки указываем *TopLeft* (верхний левый угол).

Таким же образом производим привязку атрибута к правому углу. Создаем третью привязку также к якорю дата\* *состав*\*. В качестве параметра выбираем *BottomRight* (нижний правый угол). Объект привязки указываем *TopRight* (верхний правый угол).

В результате для атрибута *Номер* должны быть созданы три якорные привязки.

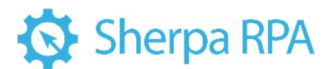

После проверки в шаблоне должен появиться синий прямоугольник, внутри которого отображены данные нашего атрибута.

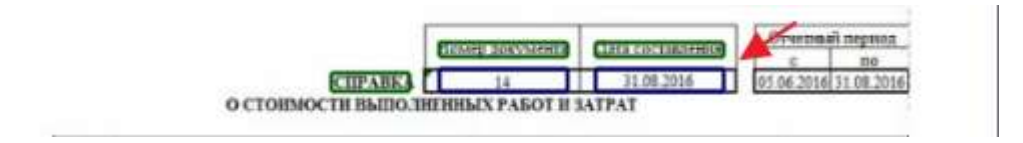

Тип данных – DateTime.

Формат значения – вручную указываем формат, необходимый для атрибута. В нашем примере это *dd.MM.yyyy* 

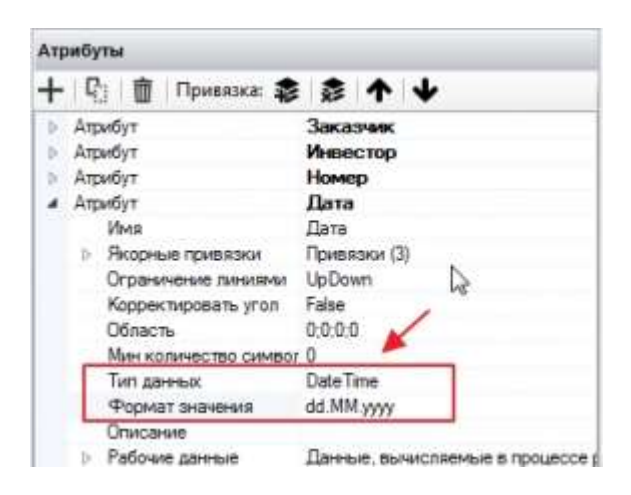

В случае, если в каком-либо документе дата документа будет указана как 30 *ноября* 2022*г.*, в результате эта дата будет преобразована в 30.11.2022.

# 3.2 Создание шаблона с фиксированными атрибутами на примере документа «Счет на оплату»

Фиксированные атрибуты имеют положение и размеры, привязанные только к сторонам документа (масштабу), но не привязанные к конкретным якорям, поэтому их можно свободно перемещать по документу. Фиксированные атрибуты допустимо использовать только если во всех возможных образцах документа необходимые для извлечения данные находятся примерно на одном и том же месте и не смещаются по документу.

При создании шаблона «Счет на оплату», Шаблонизатор распознает все таблицы, которые содержатся в документе. Эта информация отображается на вкладке «Таблицы».

| All Ofgederate         B O Ofgederate         B O Ofgederate         B O Ofgederate         B O Ofgederate         B O Ofgederate         B O Ofgederate         B O Ofgederate         B O Ofgederate         B O Ofgederate         B O Ofgederate         B D Ofgederate         B D Offgederate         B D Offgederate                                                                                                    | чегузоп - Счет на оплату png - Генератор шаблонов                                                              |                                                                                                    |               |                                                                                                    |                           |                                                                                                    | - 0                  |
|----------------------------------------------------------------------------------------------------|----------------------------------------------------------------------------------------------------|----------------------------------------------------------------------------------------------------|---------------|----------------------------------------------------------------------------------------------------|---------------------------|----------------------------------------------------------------------------------------------------|----------------------|
| 10 Orspans scooped (44)     10 Ofspedorate gargeers     10 Ofspedorate gargeers | n Otipationia                                                                                                  |                                                                                                    |               |                                                                                                    |                           |                                                                                                    |                      |
| UNI         Image: Comparation of the property of the property                          | 🖕 1) Отерыть исходный файл 🗼 20 Обработаль дляр                                                                | мант • Проверить -                                                                                             | - 3) Добене   | ni angenfiya 🔁 🗟 🖬 🖬                                                                                                    | normal produced           | сканирование                                                                                                    |                      |
| Butterstell Chold a gaveen portsta scales are depresented to canada in trades a trades a trades a trades a trades a trade of participal potentia a trade of participal potentia a trade potentia trade of participal potentia a trade of participal pote                         | 1015 · @ Orodyamatur @                                                                                         | leope @ Arputhynu @ Tatle                                                                                      | wanger @ 14   | о 🕞 инт на табат на атца                                                                                                    | R Gauss (1) 00            | Ritationages Tathonias                                                                                                    |                      |
| Between Data approprint to approprint to approprint the approprint to approprint to                         | 20441 C.C.S. 25-8-66 Children Control Control                                                                  |                                                                                                    |               |                                                                                                    |                           |                                                                                                    |                      |
| Contraction of provide viel provide viel provide ratio to particip provide ratio (provide ratio (provide rati (provide ratio (provide ratio (provide rati (                         | Resident Covaria menors many many                                                                              | Contraction of the local diversion of the local diversion of the local diversion of the local diversion of the | reasons Vice  | Alexander 14 contractor                                                                                                    | and the second second     | 3 1000                                                                                                    | Таблица 0 (Колония 3 |
|                                                                                                    | противном разуная на тарантируется нали                                                                        | противнова случая не тарантаруется налиние токара на склада. Токар стурскется со факту прилага денет на ріс    |               |                                                                                                    |                           |                                                                                                    |                      |
| Image: market in the second in the second in the                  | TAO TANT Allower                                                                                               | Inder                                                                                                    | Course of the | 0000                                                                                                    |                           |                                                                                                    |                      |
| Name         One         Operation           OCO <sup>+</sup> "Kownew"         Internet         Internet         Internet           OCO <sup>+</sup> "Kownew"         Internet         Internet         Internet         Internet           OCO <sup>+</sup> "Kownew"         Internet         Internet         Internet         Internet           OCO <sup>+</sup> "Kownew"         Internet         Internet         Internet         Internet           Internet         OCO <sup>+</sup> "Kownew"         Internet         Internet         Internet         Internet           Internet         OCO <sup>+</sup> "Kownew"         Internet         Internet         Int                                                                                                    | SHOT BOARD - FINGER                                                                                            | Carter, Ale                                                                                                    |               | 0000                                                                                                    |                           |                                                                                                    |                      |
| Internation         Description         Description         Description           DOD "Rearrange"         Internation         Description         Description         Description           DOD "Rearrange"         Internation         Description         Description         Description           DOD "Rearrange"         DOD "Rearrange"         Description         Description         Description           Dot The Annual Million         DOD "Rearrange"         DOD "Rearrange"         Description         Description <t< td=""><td></td><td>CV. NF</td><td></td><td></td><td></td><td></td><td></td></t<>                                                                                                    |                                                                                                    | CV. NF                                                                                                    |               |                                                                                                    |                           |                                                                                                    |                      |
| Construint         Cynex 1, Kanners 2, Marting           Development         Construint         Construint           Doct and under Ne 10 of 01 despans 2018 r.         Construint         Construint           Doct Toosynamen*, With 000000000, KTII 00000000, 125005, Mockass r. Teepokas yrt, goon Ne 5         Construint           DOC Toosynamen*, With 000000000, KTII 00000000, 1100 F, Mockass r. Teepokas, yrt, goon Ne 5         Construint           DOC Toosynamen*, With 000000000, KTII 00000000, 1100 F, Mockass r. Husself Apfiel yrt, goon Ne 5         Construint           DOC Toosynamen*, With 000000000, KTII 00000000, 1100 F, Mockass r. Husself Apfiel yrt, goon Ne 5         Construint           Doct Toosynamen*, With 000000000, KTII 000000000, 1100 F, Mockass r. Husself Apfiel yrt, goon Ne 5         Construint           Doct Toosynamen*, With 000000000, KTII 000000000, 1100 F, Mockass r. Husself Apfiel yrt, goon Ne 5         Construint           Doct Toosynamen*, With 000000000, KTII 000000000, 1100 F, Mockass r. Husself Apfiel yrt, goon Ne 5         Construint           Doct Toosynamen*, Doct Ne 7, yr. Yrt Ne 7, Yrt Ne 7, Yrt Ne 7, Soon 2, Soon 2, So                                                                                                    | 000 %                                                                                                    | U.S. 18                                                                                                    |               | L2                                                                                                    |                           | Tatimena II I                                                                                                    |                      |
| Creating         OCC "Rownesses", MHH 0000000000, KTITI 900000000, f25000, Moxxaa r, Teepxaa yr, gene Ne 5           Tocynames         OCC "Rownesses", MHH 0000000000, KTITI 900000000, f25000, Moxxaa r, Teepxaa yr, gene Ne 5           Tocynames         DCC "Rownesses", MHH 0000000000, KTITI 900000000, f25000, Moxxaa r, Teepxaa yr, gene Ne 5           Tocynames         DCC "Rownesses", MHH 0000000000, KTITI 900000000, f25000, Moxxaa r, Teepxaa yr, gene Ne 5           Tocynames         DCC "Rownesses", MHH 0000000000, KTITI 900000000, f19607, Moxxaa r, Hussaid Apfeer yn           Inschere         DCC "Rownesses", MHH 0000000000, KTITI 900000000, f19607, Moxxaa r, Hussaid Apfeer yn           Inschere         DCC "Rownesses", WHH 000000000, KTITI 900000000, f19607, Moxxaa r, Hussaid Apfeer yn           Inschere         DCC "Rownesses", WHH 000000000, f25000, Mox and r, Hussaid Apfeer yn           Inschere         DCC "Rownesses", WHH 000000000, f25000, Mox and r, Hussaid Apfeer yn           Inschere         DCC "Rownesses", WHH 000000000, f25000, Mox and r, Hussaid Apfeer yn           Inschere         DCC "Rownesses", WHH 000000000, MOX and r, Worker B, Gong S, Gong S,                                                                                                    | COO MARCHINE                                                                                                   |                                                                                                    |               |                                                                                                    |                           | Cepesa 1, Konovea 2                                                                                                    |                      |
| Cuor Ha onnary Ne 10 of 01 deepans 2018 r.           Doctranuum:         OOC "Kownewer", WHH 000000000, KTIN 00000000, 125005, Mockaas r, Teepckas yn, grow Ns 5           Docynarene ", WHH 0000000000, KTIN 000000000, 119015, Mockaas r, Teepckas yn, grow Ns 5           Docynarene ", WHH 0000000000, KTIN 000000000, 119015, Mockaas r, Hussel Apfer yn, grow Ns 13           Ne hansenoogenes romaps, pa6or, ycnyr         Kone kas 1           Ne hansenoogenes romaps, pa6or, ycnyr         Kone kas 1           Wrors:         36 683,00           B rom wachen HUC:         6 950,34           B coro comment:         36 683,00           B rom wachen HUC:         6 950,34           B coro comment:         36 683,00           Decro Hussensonsening 3) wa prywy 30 683/00 pp0         Temperative           Docease romants:         36 683,00                                                                                                    | Toryware .                                                                                                    |                                                                                                    | -             |                                                                                                    |                           | Inu.re(1000000000000000                                                                                                    |                      |
| No.         Наименования товара, работ, услуг         Коли-<br>чество<br>изм.         Ед.<br>Цена         Сумма           1         Плина СЕЛИМАЦИНО ПНЕ ПОБЛЯЕ О 100 896 600 900 118         21.5 i.0         1.210.00         20.011.00           2         Каклосани (15.5м)         500         500         500.00           3         Плинано, 20120         101         500         500.00           3         Плинано, 20120         101         500         500.00           В том нислов КДС1         6 050,34         6 050,34         5 мася         5 мася           Всего в оплати:         36 683,00         5 мася         5 мася         5 мася         5 мася                                                                                                    | Toctanuero 000 "Kowneiere", MHH 00<br>Tocynatere: 000 "Tocynatere", MHH 00<br>Rocynatere: 000 "Tocynatere: MHH | 00000000, KTITI 00000000<br>000000000, KTITI 0000000                                                           | 125005,1      | Москва г, Тверская<br>"Москва г, Навый                                                                                                    | yn, gow Ni S<br>ApGer yn, |                                                                                                    |                      |
| 1         Лина СЕЛИМАССИЛО ГИЕ ПОБЛЯЕД (101 89) 600100716         21.3         42         1 210.00         20 013.00           2         Евесоданс (15.54)         100 ort         5.50         500.00         500.00           3         Панима 20100         100 ort         5.50         500.00         500.00           3         Панима 20100         100 ort         5.60         500.00         500.00           4         100 ort         5.60         500.00         500.00         500.00         500.00           8         700 ort         100 ort         56.653.00         100 ort         56.653.00         140 ort         160 ort         160 ort         1                                                                                                    | Ne Наименование товара, 5                                                                                      | абот, услуг К                                                                                                  | оли- Ед       | L Liena                                                                                                    | Сумма                     |                                                                                                    |                      |
| 2         Кактоданся (15 du)         100 dun 1         5.00         500.00         100 dun 2010         100 dun 2010         100 dun 2010         100 dun 2010         100 dun 2010         Tationare 3         Tationare 3           2         Паними 2010         100 dun 2010         100 dun 2010         36 683,00         1         Tationare 3         1         Harmonia         1         Harmonia <td< td=""><td>1 Towns CERNMAGUARD FINE FIDELIRED (10)</td><td>19-0 400*600*18</td><td>21.3 62</td><td>1 210.00</td><td>20 6 13,00</td><td></td><td></td></td<>                                                                                                    | 1 Towns CERNMAGUARD FINE FIDELIRED (10)                                                                        | 19-0 400*600*18                                                                                                | 21.3 62       | 1 210.00                                                                                                    | 20 6 13,00                |                                                                                                    |                      |
| 1         1100         500000         500000           Итого:         35 653,00         35 653,00           В том инсперида:         6 050,34         4 нательна           Всего наименований 3) на сумму 36 653,00 р35.         36 653,00         1 haza           Бсего наименований 3) на сумму 36 653,00 р35.         7 арабле         1 haza                                                                                                    | 2. Exponenter (0.5w)                                                                                           |                                                                                                    | 100 ert.      | 5.50                                                                                                    | 560.00                    | Tational                                                                                                    |                      |
| Итоля:         36 593,00           В том число НДС:         6 060,34           Всего наименований 3) на сумму 36 653,00 р35.         Всего компата:         35 693,00           Всего наименований 3) на сумму 36 653,00 р35.         Токаците цисть тысот шестьсот шестьсот ш                                                                                                    | 3 Introducto 2020                                                                                              |                                                                                                    | 12 40         | 300,90                                                                                                    | 5 300.00                  | Capital D                                                                                                    | NUMBER 2             |
| В том число удс: 6 040,34<br>Всего коллата: 36 643,00<br>Бсего наименований 3, на сумму 35 653,00 руб.<br>Толацать шесть тыску шестьорт шестьорт шестьорт сне рубля 60 колекс.                                                                                                    |                                                                                                    |                                                                                                    |               | Atera                                                                                                    | 36 563,00                 |                                                                                                    |                      |
| Всего коллата: 36 683,00 J. Inco.<br>Бсего наименований 3, на руму 35 663,00 руб.<br>Толацать цесть тыску шестьорт шестьорт шестьорт се рубля 00 колекс.                                                                                                    |                                                                                                    |                                                                                                    | B             | TOM HACTIO HOLC                                                                                                    | 6 060,34                  | a 🗘 🖓 🖓 Her                                                                                                    | tipoles .            |
| Боего наменования 3, на сумму 35 653/00 руб.<br>Токацать цесть тыски шестьски шестьски шестьски ток рубля 60 колекк.                                                                                                    |                                                                                                    |                                                                                                    |               | The state of the state of the s | 1000 C 0 0 0 000          | The second second second second second second second second second second second second second second second se                                                                                                    |                      |
| Tonguate wears taking wears of wears and the provide CO somes.                                                                                                    |                                                                                                    |                                                                                                    |               | OCULO & ONTATU:                                                                                                    | 30 963,00                 | and the second second s | CH :                 |
|                                                                                                    | ECCO NUMBER OF BUILDING 3, NO CAMPA TO SECT.                                                                   | 0.5051                                                                                                    |               | BORED & DELAMES                                                                                                    | 36.963,00                 | 4 m                                                                                                    | 64<br>4-10           |

В случае, если роботом будут использоваться данные лишь из одной таблицы, вторая таблица может быть удалена. Для этого достаточно выделить ненужную таблицу и нажать на кнопку « в верхней части рабочей области «Генератора шаблонов».

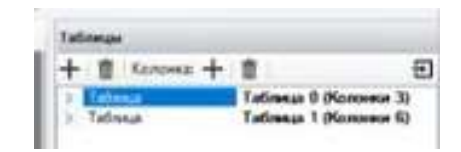

Вкладка «Атрибуты» позволяет определить и обозначить области документа, данные из которых будут распознаваться роботом и импортироваться в документы «Результаты».

| Curristen - Cuar  | No only                                                | n ging" - l'emparagi Lustinovos            |                              |                           |                                      |                                                                                                    | - B ×                                                                                                    |  |  |  |
|-------------------|--------------------------------------------------------|--------------------------------------------|------------------------------|---------------------------|--------------------------------------|----------------------------------------------------------------------------------------------------|----------------------------------------------------------------------------------------------------|--|--|--|
| Isla Ofgature     |                                                        |                                            |                              |                           |                                      |                                                                                                    |                                                                                                    |  |  |  |
| D 11 Omportun     | notoni                                                 | i darin 🕨 21 Origationers georgemen - 🕞 Re | presente +1                  | Sector 1                  | alle sta                             | INCASHING THE PARTY OF THE PARTY OF THE PART | -                                                                                                    |  |  |  |
| marali, 1075.     |                                                        | · D D Chelpennie @ house @ Arpet           | Ayras D Telines              | -                         | antitalinata (D-D                    | CR Broom (D) OCR reforman                                                                                                    | a contract                                                                                                    |  |  |  |
| Dista             | WEI CYLIN                                              |                                            | International Pro-           | epa Pielas<br>Vinterra as | ganty special at                     | edenanteriseen, e<br>even sa prij                                                                                                    | + Q: B Parence 8 A                                                                                                    |  |  |  |
| SAD SAVE: / Maxee |                                                        |                                            |                              | 1000011/00                | 10                                   |                                                                                                    | Anno Secures                                                                                                    |  |  |  |
| Name And          | Ree supplieres Cit                                     |                                            |                              | 10000000                  | 9000000000000                        |                                                                                                    | Others 0.000                                                                                                    |  |  |  |
| 1991 22           | AREA INCOMPANY AND AND AND AND AND AND AND AND AND AND |                                            |                              |                           |                                      |                                                                                                    | Here extreme that can 1                                                                                                    |  |  |  |
| ODD W             | linet in our                                           | r                                          |                              |                           |                                      |                                                                                                    | Righer advises<br>Oncean<br>Faloret genue - Deniet sureComments for                                                                                                    |  |  |  |
| Doctor            |                                                        | 000 "Keenaare", Hitel 000000000, KT        | 1 2018 F2<br>In accessoes, s | 25005, Mis<br>119075, M   | come ry Temponan<br>Income ry Homail | yn, gosi Nr 9<br>Apfar yn,                                                                                                    |                                                                                                    |  |  |  |
|                   |                                                        | Vaces, No. 1.0                             |                              |                           |                                      | +                                                                                                    |                                                                                                    |  |  |  |
| -                 |                                                        | Нанменование товара, работ, услуг          | Kor                          | и- Ед.<br>180 кам.        | Lama                                 | Суния                                                                                                    |                                                                                                    |  |  |  |
| 1.0               | Inizia CER                                             | NAMACILARIS FIRST FIRST AND RECEIPTING     |                              | 28.3 ed?                  | 1210,00                              | 30415.00                                                                                                    | Alexandra                                                                                                    |  |  |  |
|                   | J. Represent (1.64)                                    |                                            |                              | 10 41                     | 6.50                                 | HE IS                                                                                                    | Arguettys                                                                                                    |  |  |  |
|                   | -                                                      |                                            |                              | 8.79                      | Hrans HOC:                           | 34 983,90<br>E 090,34                                                                                                    | 0.0000                                                                                                    |  |  |  |
| Incertor-         |                                                        | DEBINE I, HE SYMME DE BEX.03 (196),        |                              | 84                        | aro e oninere:                       | 36 563,00                                                                                                    | d and<br>T inter                                                                                                    |  |  |  |
| Tpages            | STR. LOT                                               | сть лысяч внетьсот инстызиент три р        | TYGAN OU HOUSE               |                           |                                      |                                                                                                    | and an and a second second sec |  |  |  |

Для каждого атрибута (выделенной области, данные из которой будут импортированы) необходимо определить Тип данных из выпадающего списка. Например, для атрибута «дата документа» выбираем «Date Time».

| <ol> <li>Отврыть ноходны</li> <li>1005.</li> </ol> | A data > 2) Ofguborani gangueon • [                                                                            | Diposeports (+)                                                  | Deferrers arpefyr > 4 Bartenters newer consponse<br>in 100 Herrors referre 100 0/2 form 100 0/2 informed                     |                                                                                                    |
|----------------------------------------------------|----------------------------------------------------------------------------------------------------|------------------------------------------------------------------|----------------------------------------------------------------------------------------------------|----------------------------------------------------------------------------------------------------|
| Brankeringt OV                                     | ага данного сната доначат состасна с ус.<br>случая на здранодутся настанов санов<br>Гостанцина, ранознателя, г | санның состалын то<br>на сипари . Томар рт<br>ри нагысык арттрог | enges, Paeggeeneered of generate polician ensuel) a<br>nycoarron no (being polician polician ensuel) a<br>norma a mantoprati | + RJ B Raman S S<br>> Argudyr Sea wearen<br>Argudyr Sea wearen<br>Argudy |
| SAD "EAHK", r.S                                    | Моская                                                                                                    | Gate                                                             | 000000000                                                                                                    | Odnacro 250,210,210,46                                                                                                    |
| Same mony-syname                                   |                                                                                                    | Cv. Ne                                                           | 000000000000000000000000000000000000000                                                                                      | Tet                                                                                                    |
| MHH 00000000<br>OOD "Kownawe<br>Panyseres          | xe  xmn cooccoccc<br>*                                                                                         | Ox.Ne                                                            | 000000000000000000000000000000000000000                                                                                      | Propert separate fait<br>One cave 34<br>Factore Janese Roal<br>Date Tree                                                                                                    |
| Счет на с                                          | оплату № 10 от 01 февра                                                                                        | ля 2018 г.                                                       |                                                                                                    | Aspedyr Chan                                                                                                    |

При необходимости любой атрибут может быть удален или добавлен новый.

После завершения работы во вкладке «Атрибуты» производится проверка шаблона и выполняется полное сканирование. Нажимаем «Проверить», затем «Выполнить полное сканирование».

Открывается окно «Результат полного сканирования», в котором отображаются распознанные данные из документа в виде заполненной таблицы. 97

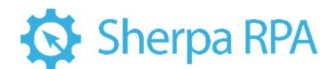

Если при проверке обнаружены неточности, то их в любой момент можно исправить.

| Chergan - Chermanning grig - Temperap sadimine                                                                                                    |                                                                                                    |                         |              |                                         |   | 18 |
|----------------------------------------------------------------------------------------------------|----------------------------------------------------------------------------------------------------|-------------------------|--------------|-----------------------------------------|---|----|
| Bailn Ofpetiensa                                                                                                    |                                                                                                    |                         |              |                                         |   |    |
| 🕄 🖿 1) Ongara eccapad dain 🕨 2) Olgaferara gregorer - 🖬 Ap                                                                                             | овернов 🕂 🕂 Добланов корибут 🛛 🖨 Вылального по                                                           | нок ссанорование        | 8            |                                         |   |    |
| Macuatale 100% - D Deedgemanner @ Reoge @ Arped                                                                                                    | yrae @ Tatinasae @ Hapresou ratinasa @ OCR Grosse @                                                      | D OCR HIGHNAL           | Amelyn       |                                         |   |    |
|                                                                                                    |                                                                                                    |                         | + 9          | 🖞 Openson 🛢 👂                           |   |    |
| Бекманией Оклага данного систа саначиет солодно с услови<br>гропивнов случая на геранлоруется надожна гозора на с<br>Госпанција, санотниказори, груп е | <ul> <li>Релультат полного сканародання</li> <li>Релики работы: Простой ракава</li> <li>• Q 0</li> </ul> | Geosette T Doe          | eps acts oct | бат. Без инняж                          | - | 0  |
| SAD "EAHI", r Moosee                                                                                                    | Applica                                                                                                  | Tationus 0 .            |              |                                         |   |    |
| Ease hopy-strates                                                                                                    | the Superent                                                                                             | ЗАО ЪАНК",<br>г. москва | les former   |                                         |   |    |
| 1994 000000000 W7IN 00000000                                                                                                    | End answer 10                                                                                            |                         | [avered      | Bet Jeneral J                           |   |    |
| 000 "Kownaww"                                                                                                    | East and a 1 02 2018 0 00 00                                                                             | a feilleaferte          | C4, 78       |                                         |   |    |
| Donyverens .                                                                                                    | Bes weeks "Kovitarius", ihtei 000000000, KTIT 00000000, 1                                                | ARM BOHOHOOG KITS       | C+_105       | 000000000000000000000000000000000000000 |   |    |
|                                                                                                    | Ses www. 000 Toxynereis," ИНН 000000000. КПП 0000000                                                     | 000 videmaneté*         |              |                                         |   |    |
| Счет на оплату № 10 от 01 февраля                                                                                                    |                                                                                                    |                         |              |                                         |   |    |
| Tioctabuges: ODO "Kownawes", UHH 0000000000, KT                                                                                                    |                                                                                                    |                         |              |                                         |   |    |
| (Tosynatiania) DOD "Tosynatiania"; KHH 000000000; I                                                                                                    |                                                                                                    |                         |              |                                         |   |    |
| Na Наименование товара, работ, услуг                                                                                                    |                                                                                                    |                         |              |                                         |   |    |

При выборе типа данных «дата документа» дополнительно можно указать «Формат значения» вручную. После чего провести повторную проверку и убедиться в корректности значений.

| And Caller                                                                                 |                                                                                                    |                                                                                                    |                                                                                                    |                                                                                                    |
|--------------------------------------------------------------------------------------------|----------------------------------------------------------------------------------------------------|----------------------------------------------------------------------------------------------------|----------------------------------------------------------------------------------------------------|----------------------------------------------------------------------------------------------------|
| bein Otpatienta                                                                            |                                                                                                    |                                                                                                    |                                                                                                    |                                                                                                    |
| 👛 1) Отерыть исходный файл                                                                 | 2) Обработать документ • [                                                                                                    | Проверить +                                                                                                    | <ol> <li>Добежить атрибут</li></ol>                                                                                                    | gauge .                                                                                                    |
| acurati 100% - 🖉                                                                           | D Grofipemarter @ Reupe @                                                                                                    | Arputtynu 🛞 Talina                                                                                                    | nae @ Hepress ratines @ OCR times @ OCR ratiness                                                                                                    | Arguelynu                                                                                                    |
|                                                                                            |                                                                                                    |                                                                                                    |                                                                                                    | + C # Operator 2 8                                                                                                    |
| And a state of the state of the state of the                                               |                                                                                                    | CONTRACTOR NAME                                                                                                    | The second second second second second second second second second second second second second second second s                                                                                                    | Э Атрибат Бел нентон                                                                                                    |
| Enumanue) Crystella come                                                                   | w Argurdyn Een senares                                                                                                    |                                                                                                    |                                                                                                    |                                                                                                    |
| Contraction of Contract                                                                    | Normaniana, passioners                                                                                                    | CAR HILL DE HAR ZOUERDEN                                                                                                    | INCOME TO COLUMN TY I STATUTE TO STATUTE TO STATUTE STATUTE TO STATUTE STATUTE STATUTE STATUTE STATUTE TO STATUTE STATUTE | ibia Serviceo                                                                                                    |
|                                                                                            | and the second second s | to the fillen                                                                                                    | and and the second second second second second second second second second second second second second second s                                                                                                    | Repose revealers Texaster (2)                                                                                                    |
|                                                                                            |                                                                                                    | and the second second s | 20000000                                                                                                    | USANCE 22121021040                                                                                                    |
| SAO "EAHE", r Mocume                                                                       |                                                                                                    | Duvin,                                                                                                    | 0000000                                                                                                    | Marganearms or 0                                                                                                    |
| SAO "EAH6", r Mocuma<br>Lass nanysmene                                                     |                                                                                                    | Cx. No                                                                                                    | 000000000000000000000000000000000000000                                                                                                    | Mari sonaracitte or 0<br>Tati sarean Date Time                                                                                                    |
| SAO "EAH#", r Mockes<br>Less renyversite<br>#9-94.0000000000                               | x711 00000000                                                                                                    | Cv. Na<br>Cv. Na                                                                                                    | 00000000                                                                                                    | Main someworks ox 0<br>Ten 38-tean Date Time<br>Stocket and second at MV yess                                                                                                    |
| SAO "EArrie", r Mocuse<br>Islee rumy-errere<br>#944 0000000000<br>OCO "Kowneyver"          | KTIT 000000000                                                                                                    | Cx. Na<br>Ox. Na                                                                                                    | 00000000000000000000000000000000000000                                                                                                    | Nervanuerter or O<br>Tergenist service Dar De<br>Gruppels and Alfan (1995)<br>Orocane<br>Parlow Danie Danie services and the                                                                                                    |
| SAO "EAnite", r Mocana<br>Lase nanywrana<br>1994 000000000<br>OOO "Kostrawer"<br>Potywrana | HULL 00000000                                                                                                    | Cv. Na<br>Cv. Na                                                                                                    |                                                                                                    | Men xaturatoritar por 0<br>Ten galensian Data Tina<br>Oraciant Annual Alf Million<br>Oraciante galense di Alf Million<br>Professe galense di Alfred Professione e ropo<br>Artigone galense di Alfred Professione e ropo<br>Artigone galense di Alfred Professione e ropo |

При распознавании данных двух и более таблиц обрабатываемого документа, в окне «Результат полного сканирования» будут отображаться значения всех таблиц. Для просмотра значений по всем таблицам предусмотрена возможность переключения таблиц в выпадающем списке.

| Pezyne      | тат полного сканирования                    |           |         |               |                        | - | × |
|-------------|---------------------------------------------|-----------|---------|---------------|------------------------|---|---|
| Perces pati | еты Простой рекома - О                      | Ofecasts. | The     | ирх всех окон |                        |   |   |
| Arpetyne    |                                             | Telona    | 0       | 10            |                        |   |   |
| ibra        | 3-3-8-44                                    | 30034     | 12      | 19            |                        |   | - |
| Sec.man     | 10                                          | C. HOOKE  | 1       |               | Second 3               |   |   |
| Ees inner   | 01.02.2018                                  | a nomen   | 11      | C4_RB         |                        |   |   |
| Ees week    | "Kinenawa", idHH 5550000000, KD7 000000000, |           | 000 X/M | Cx_10         | 0000000000000000000000 |   |   |
| Ex1000      | 000 Torynemen, MHH 000000000, K111 0000000  | 000 + 109 | runi:   |               |                        |   |   |

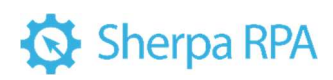